# Посібник користувача Nokia E7-00

# Зміст

## Техніка безпеки

| Початок роботи                       | 7  |
|--------------------------------------|----|
| Клавіші та компоненти                | 7  |
| Змінення гучності дзвінка, пісні або |    |
| відео                                | 11 |
| Блокування та розблокування          |    |
| клавіш і екрана                      | 11 |
| Ліхтарик                             | 12 |
| Установлення та виймання SIM-        |    |
| картки                               | 12 |
| Заряджання телефону                  | 13 |
| Розташування антени                  | 15 |
| Гарнітура                            | 16 |
| Увімкнення або вимкнення             |    |
| телефону                             | 17 |
| Перше використання телефону          | 17 |
| Обліковий запис Nokia                | 18 |
| Копіювання контактів або             |    |
| фотографій зі старого телефону       | 18 |
| Коди доступу                         | 19 |
| Використання посібника               |    |
| користувача в телефоні               | 20 |
|                                      |    |

# Установлення програми Nokia Ovi Suite на комп'ютер

| Основи користування               | 21 |
|-----------------------------------|----|
| Дії із сенсорним екраном          | 21 |
| Використання ярликів              | 23 |
| Переключення між відкритими       |    |
| програмами                        | 24 |
| Введення тексту                   | 24 |
| Клавіші швидкого доступу для      |    |
| клавіатури                        | 29 |
| Індикатори дисплея                | 30 |
| Установлення світлового           |    |
| індикатора оповіщення для         |    |
| пропущених дзвінків і повідомлень | 32 |

| Пошук у телефоні та в Інтернеті | 32 |
|---------------------------------|----|
| Користування телефоном у режимі |    |
| «Офлайн»                        | 32 |
| Збільшення тривалості роботи    |    |
| акумулятора                     | 33 |
|                                 |    |

5

20

| Персоналізація та Магазин Nokia | 35 |
|---------------------------------|----|
| Режими                          | 35 |
| Змінення теми                   | 36 |
| Головний екран                  | 37 |
| Упорядкування програм           | 39 |
| Магазин Nokia                   | 40 |

| Телефон                            | 42 |
|------------------------------------|----|
| Дзвінок на номер телефону          | 42 |
| Пошук контакту                     | 43 |
| Здійснення дзвінка контакту        | 43 |
| Здійснення відеодзвінка            | 43 |
| Здійснення конференц-дзвінків      | 44 |
| Дзвінки за часто                   |    |
| використовуваними номерами         | 45 |
| Здійснення дзвінків через Інтернет | 46 |
| Дзвінок за останнім набраним       |    |
| номером                            | 47 |
| Записування телефонної розмови     | 47 |
| Перевертання для вимикання звуку   | 47 |
| Перегляд пропущених дзвінків       | 48 |
| Дзвінок на голосову скриньку       | 48 |
| Переадресація дзвінків на голосову |    |
| скриньку або на інший номер        |    |
| телефону                           | 49 |
| Заборона вхідних і вихідних        |    |
| дзвінків                           | 49 |
| Дозвіл на дзвінки лише за певними  |    |
| номерами                           | 50 |
| Обмін відео                        | 50 |

| Контакти                       | 52 |
|--------------------------------|----|
| Про програму «Контакти»        | 52 |
| Збереження номерів телефонів і |    |
| адрес електронної пошти        | 53 |

| Збереження номера з отриманого      |    |
|-------------------------------------|----|
| дзвінка або повідомлення            | 53 |
| Швидкий зв'язок із найбільш         |    |
| важливими людьми                    | 54 |
| Додавання зображення до             |    |
| контакту                            | 54 |
| Установлення тону дзвінка для       |    |
| контакту                            | 54 |
| Надсилання своєї контактної         |    |
| інформації за допомогою функції     |    |
| «Моя картка»                        | 55 |
| Створення групи контактів           | 55 |
| Надсилання повідомлення групі       |    |
| людей                               | 55 |
| Копіювання контактів із SIM-картки  |    |
| на телефон                          | 55 |
| Створення резервної копії контактів |    |
| у службах Nokia                     | 56 |
|                                     |    |

| Повідомлення                       | 56 |
|------------------------------------|----|
| <u>Про програму «Повідомлення»</u> | 56 |
| Надсилання повідомлення            | 57 |
| Надсилання звукового               |    |
| повідомлення                       | 58 |
| Читання отриманого повідомлення    | 58 |
| Перегляд розмови                   | 59 |
| Прослуховування текстового         |    |
| повідомлення                       | 59 |
| Змінення мови                      | 60 |

| Пошта                           | 60 |
|---------------------------------|----|
| Про програму «Пошта»            | 60 |
| Безкоштовний обліковий запис    |    |
| пошти від Nokia                 | 61 |
| Додавання поштової скриньки     | 61 |
| Читання отриманого електронного |    |
| листа                           | 61 |
| Надсилання листів               | 62 |
| Відповідь на запит про зустріч  | 62 |
| Відкриття пошти на головному    |    |
| екрані                          | 63 |

| Інтернет                          | 63 |
|-----------------------------------|----|
| Про веб-браузер                   | 63 |
| Перегляд веб-сторінок             | 63 |
| Додавання закладки                | 64 |
| Підписка на веб-канал             | 65 |
| Непридатні для читання символи на |    |
| веб-сторінках                     | 65 |
|                                   |    |
| Соціальні мережі                  | 65 |
| Про програму «Соціальний центр»   | 65 |
| Перегляд оновлень стану друзів в  |    |
| одному вікні                      | 66 |
| Публікація стану у службах        |    |
| соціальних мереж                  | 66 |
| Зв'язування Інтернет-друзів з     |    |
| їхньою контактною інформацією     | 67 |
| Перегляд оновлень стану друзів на |    |
| головному екрані                  | 67 |
| Завантаження фотографії або       |    |
| відеокліпа до служби              | 67 |
| Обмін розташуванням в оновленні   |    |
| стану                             | 68 |
| Зв'язок із другом зі служби       |    |
| соціальної мережі                 | 68 |
| Додавання події до календаря      |    |
| телефону                          | 69 |
|                                   |    |
| Камера                            | 69 |
| Про камеру                        | 69 |
| Фотографування                    | 69 |
| Додавання інформації про          |    |

| Додавання інформації про          |    |
|-----------------------------------|----|
| розташування до фотографій і      |    |
| відеокліпів                       | 70 |
| Фотографування в темряві          | 70 |
| Поради щодо фотографій та         |    |
| відеокліпів                       | 71 |
| Записування відео                 | 71 |
| Надсилання фотографії або відео   | 72 |
| Обмін фотографією або відеокліпом |    |
| із камери                         | 72 |
|                                   |    |

| Галерея                             | 73  |
|-------------------------------------|-----|
| Редагування створених фотографій    | 76  |
| Редактор відео                      | 76  |
| Друк створеної фотографії           | 77  |
| Перегляд фотографій і відеокліпів у |     |
| телевізорі                          | 78  |
| Приєднання телефону до              |     |
| домашнього кінотеатру               | 78  |
|                                     |     |
| Відео і ТБ                          | 80  |
| Відео                               | 80  |
| M                                   | 04  |
| Музика та звук                      | 81  |
| Музичнии плеєр                      | 81  |
| Про службу «Музика Nokia»           | 84  |
| Захищений вміст                     | 84  |
| Записування звуків                  | 84  |
| FM-радіо                            | 85  |
| Konzu                               | 07  |
| Карти                               | 8/  |
| Програма «карти»                    | 87  |
| Пошук і перегляд розташувань        | 88  |
| Навігація до пункту призначення     | 93  |
| Збереження і обмін місцями          | 98  |
| Повідомлення про неправильну        | 01  |
| пформацію на карті                  | 01  |
| Керурання цасом                     | 01  |
| Голинник                            | 01  |
| Годинник 1                          | 01  |
| Талендар                            | 04  |
| Офісні програми                     | 07  |
| Ouickoffice 1                       | 07  |
| Читання документів PDF              | 09  |
| Калькулятор 1                       | 09  |
| Написання нотаток 1                 | 09  |
| Переклад слів                       | 10  |
| Відкриття або створення ZIP-        |     |
| файлів                              | 10  |
| Спілкування в чаті з колегами 1     | 10  |
|                                     |     |
| З'єднання                           | 111 |

| З'єднання з Інтернетом       | 111 |
|------------------------------|-----|
| Бездротова локальна мережа   | 112 |
| Bluetooth                    | 114 |
| Кабель даних USB             | 117 |
| З'єднання VPN                | 119 |
| Закриття з'єднання з мережею | 119 |
|                              |     |

## Керування телефоном

| Оновлення програмного            |     |
|----------------------------------|-----|
| забезпечення та програм телефону | 120 |
| Керування файлами                | 121 |
| Звільнення пам'яті телефону      | 123 |
| Керування програмами             | 124 |
| Синхронізація вмісту             | 125 |
| Копіювання контактів або         |     |
| фотографій між телефонами        | 126 |
| Захист пристрою                  | 126 |

| Пошук додаткової довідки | 128 |
|--------------------------|-----|
| Підтримка                | 128 |

| Пошук і усунення несправностей    | 129  |
|-----------------------------------|------|
| Якщо телефон не відповідає        | 129  |
| Відновлення початкових установок  | (129 |
| Що робити, якщо пам'ять           |      |
| заповнена?                        | 129  |
| Блимання індикатора повідомлень   | 129  |
| Контакт двічі відображається у    |      |
| списку контактів                  | 130  |
| Непридатні для читання символи н  | a    |
| веб-сторінках                     | 130  |
| Підготовка телефону для утилізаці | ï130 |

| 31 |
|----|
| 31 |
| 31 |
|    |

Інформація щодо виробу та техніки безпеки 132

120

# Техніка безпеки

Прочитайте ці прості вказівки. Недотримання їх може бути небезпечним або незаконним. Щоб отримати подальшу інформацію, прочитайте повний посібник користувача.

## ВИМИКАЙТЕ В ЗАБОРОНЕНИХ ЗОНАХ

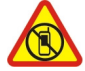

Вимикайте пристрій, якщо заборонено користуватися мобільними телефонами або якщо це може спричинити перешкоди чи небезпеку, наприклад у літаках, лікарнях, поруч із медичним обладнанням, паливом, хімікатами або вибухонебезпечними зонами. Виконуйте всі відповідні інструкції в заборонених зонах.

## БЕЗПЕКА НА ДОРОЗІ – НАЙГОЛОВНІШЕ

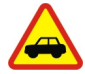

Дотримуйтесь усіх місцевих законів. Під час руху завжди тримайте руки вільними для керування автомобілем. Під час керування автомобілем у першу чергу слід думати про безпеку дорожнього руху.

## ПЕРЕШКОДИ

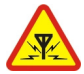

Усі бездротові телефони можуть бути чутливими до перешкод, які можуть вплинути на їхню роботу.

## КВАЛІФІКОВАНЕ ОБСЛУГОВУВАННЯ

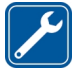

Лише кваліфікований персонал має право встановлювати або ремонтувати цей виріб.

## БЕРЕЖІТЬ ПРИСТРІЙ ВІД ВОЛОГИ

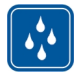

Ваш пристрій не є водонепроникним. Оберігайте пристрій від вологи.

## СКЛЯНІ ДЕТАЛІ

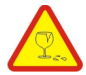

Передня панель пристрою виготовлена зі скла. Це скло може розбитися, якщо пристрій упаде на тверду поверхню чи зазнає сильного удару. Якщо скло розіб'ється, не торкайтеся скляних деталей пристрою та не намагайтеся вийняти розбите скло з пристрою. Не користуйтеся пристроєм, поки скло не замінить кваліфікований спеціаліст із технічного обслуговування.

# ОБЕРІГАЙТЕ СЛУХ

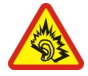

Слухайте музику за допомогою гарнітури на помірному рівні гучності й не тримайте пристрій поблизу вуха під час використання гучномовця.

## Початок роботи

#### Клавіші та компоненти Верхня частина

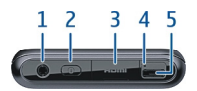

- 1 Гніздо аудіо/відео Nokia (3,5 мм)
- 2 Клавіша живлення 🛈
- 3 HDMI™ гніздо
- 4 Світловий індикатор заряджання
- 5 Гніздо мікро-USB

## Передня панель

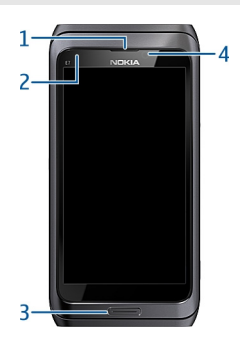

- 1 Динамік
- 2 Сенсор освітлення
- 3 Клавіша меню
- 4 Передня камера

## Задня панель

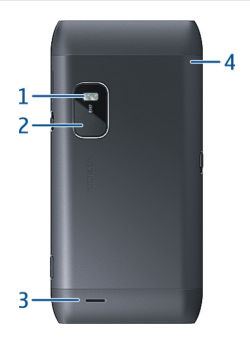

- 1 Спалах камери
- 2 Задня камера
- 3 Гучномовець
- 4 Мікрофон

## Бічні панелі

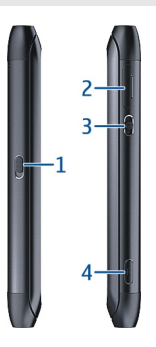

- Перемикач блокування клавіш/клавіша ліхтарика 1
- 2 3 Гніздо для SIM-картки Клавіша гучності/масштабу
- 4 Клавіша камери 🙆

#### Нижня частина

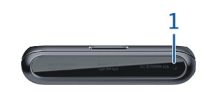

## 1 Мікрофон

## Клавіатура

Ваш телефон обладнаний повною клавіатурою. Щоб відкрити клавіатуру, посуньте сенсорний екран вгору. Дисплей автоматично змінює режим портрету на режим пейзажу, якщо відкрити клавіатуру.

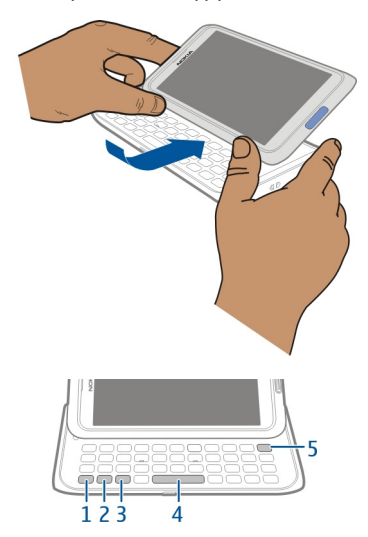

- Функціональна клавіша. Щоб вставити спеціальні символи, вказані у верхній частині клавіш, натисніть функціональну клавішу, а потім натисніть відповідну клавішу. Щоб ввести кілька спеціальних символів поспіль, двічі натисніть функціональну клавішу. Щоб повернутися до звичайного режиму, натисніть функціональну клавішу.
- 2 ☆ Клавіша Shift. Щоб переключатися між режимами верхнього та нижнього регістру, натискайте клавішу Shift двічі. Щоб ввести одну велику літеру в режимі малих літер або одну малу літеру в режимі великих літер, натисніть клавішу Shift, а потім натисніть клавішу з потрібною літерою.

- 3 Клавіша Sym. Щоб вставити спеціальні символи, яких немає на клавіатурі, натисніть клавішу Sym і виберіть потрібний символ. Щоб змінити мову введення тексту, натисніть і потримайте клавішу Shift, а потім натисніть клавішу Sym і виберіть потрібну мову.
- 4 Клавіша «Пробіл»
- 5 X Клавіша очищення. Щоб видалити символ, натисніть клавішу очищення. Щоб видалити кілька символів, натисніть та утримуйте клавішу очищення.

## Введення варіації літери

Можна вводити, наприклад, літери з діакритичними знаками. Щоб вставити á, натисніть і потримайте клавішу Sym і натискайте клавішу A, доки не з'явиться потрібна літера. Порядок і доступність літер залежить від вибраної мови введення.

# Вставлення цифри або спеціального символу, надрукованого у верхній частині клавіші

Натисніть і потримайте потрібну клавішу.

## Адаптер HDMI

Обмінюйтеся улюбленими фотографіями й відеокліпами високої чіткості та переглядайте веб-сторінки прямо на своєму телевізорі. Приєднайте адаптер до телефону, а потім приєднайте будь-який сумісний кабель HDMI (продається окремо), щоб користуватись великим екраном.

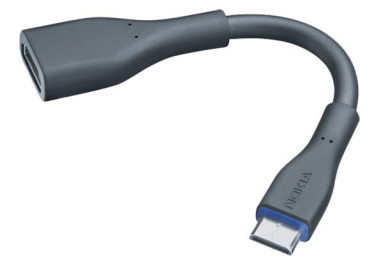

## USB-адаптер OTG

Приєднайте USB-адаптер OTG (On-The-Go), щоб переглянути сумісний модуль пам'яті USB або носій. Потім можна копіювати зображення, відеокліпи, документи та інший вміст між телефоном і зовнішньою пам'яттю. Це легкий шлях створення резервних копій важливих файлів.

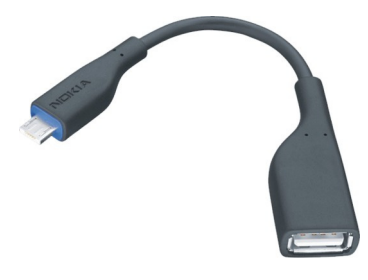

#### Змінення гучності дзвінка, пісні або відео

Використовуйте клавішу гучності.

Можна змінити гучність під час дзвінка або в активній програмі.

Вбудований гучномовець дає змогу говорити та слухати з невеликої відстані без потреби тримання телефону біля вуха.

#### Увімкнення або вимкнення гучномовця під час дзвінка

Виберіть 🕼 або 🌒.

## Блокування та розблокування клавіш і екрана

Щоб запобігти випадковому здійсненню дзвінків, коли телефон знаходиться в кишені або сумці, блокуйте клавіші та екран телефону.

Перемістіть перемикач блокування клавіш.

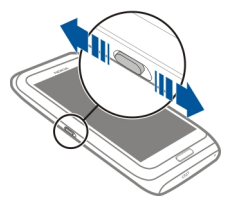

Порада: Щоб розблокувати, можна також натиснути клавішу меню та вибрати Розблокувати.

#### Установлення автоматичного блокування клавіш і екрана

1 Виберіть 🔐 > Установки і Телефон > Дисплей > Тайм-аут екрана/клавіш.

2 Визначте період часу, після завершення якого клавіші та екран автоматично блокуватимуться.

#### Ліхтарик

Спалах камери можна використовувати як ліхтарик. Щоб увімкнути або вимкнути ліхтарик, посуньте й потримайте перемикач блокування клавіш упродовж двох секунд.

Не світіть ліхтариком в очі.

## Установлення та виймання SIM-картки

Не наклеюйте на SIM-картку етикетки або наклейки.

Важливо: Цей пристрій призначений для використання тільки зі стандартними SIM-картками (див. малюнок). Використання несумісної SIM-картки може призвести до пошкодження картки або пристрою, а також даних, збережених на картці. Зверніться до оператора стільникового зв'язку, щоб дізнатися про використання SIM-карток з вирізом міні-UICC.

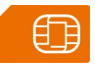

## Установлення SIM-картки

1 Вимкніть телефон і вийміть з нього тримач SIM-картки.

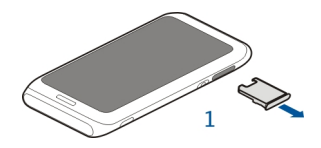

2 Переверніть тримач SIM-картки.

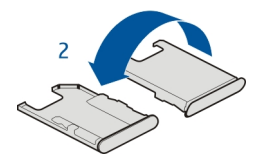

3 Переконайтеся, що контактна поверхня картки повернута вгору, і вставте SIMкартку у тримач SIM-картки.

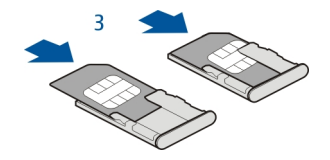

4 Переверніть тримач SIM-картки та вставте його назад у телефон.

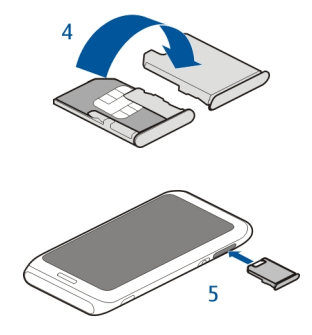

## Виймання SIM-картки

- 1 Вимкніть телефон і вийміть з нього тримач SIM-картки.
- 2 Переверніть тримач SIM-картки.
- 3 Вийміть SIM-картку.
- 4 Переверніть тримач SIM-картки та вставте його назад у телефон.

#### Заряджання телефону

#### Про акумулятор

Ваш телефон обладнаний внутрішнім незнімним акумулятором. Використовуйте лише ухвалені зарядні пристрої Nokia, призначені для цього телефону. Для заряджання телефону також можна використовувати сумісний кабель даних USB.

Не намагайтеся вийняти акумулятор із пристрою. Щоб замінити акумулятор, віднесіть пристрій до найближчого авторизованого сервісного центру.

Авторизовані пункти роздрібної торгівлі можуть також пропонувати послугу заміни акумулятора.

Важливо: Заміняти акумулятор має лише кваліфікований спеціаліст або персонал уповноваженого центру обслуговування. Заміна акумулятора невповноваженими особами може призвести до скасування гарантії.

Якщо рівень заряду акумулятора телефону низький, увімкнеться режим збереження енергії. Можливо, не вдасться змінити установки певних програм. Щоб вимкнути режим збереження енергії, натисніть клавішу живлення ① та виберіть Вимкн. збереж. енергії.

## Заряджання акумулятора

Акумулятор частково заряджається на заводі, проте може знадобитися зарядити його, перш ніж можна буде вперше увімкнути телефон.

Якщо телефон показує низький заряд, виконайте такі дії:

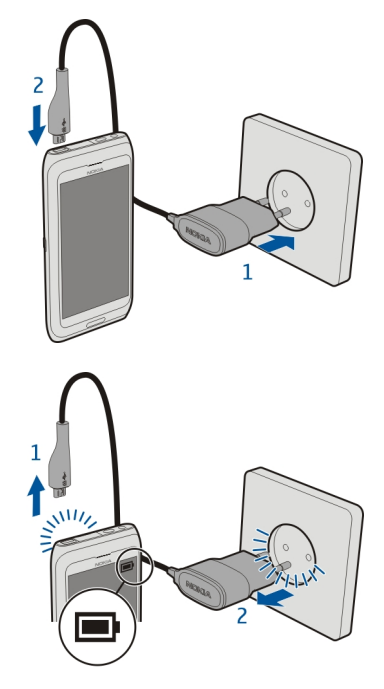

Непотрібно заряджати акумулятор протягом визначеного проміжку часу, крім того, можна користуватися телефоном під час заряджання.

Якщо акумулятор повністю розряджено, може пройти декілька хвилин, перш ніж з'явиться індикатор заряджання або можна буде робити дзвінки.

Якщо акумулятор не використовувався довгий час, можливо, для початку заряджання буде необхідно приєднати зарядний пристрій, від'єднати, а потім приєднати знову.

#### Заряджання акумулятора через з'єднання USB

В акумуляторі закінчується заряд, а у Вас немає із собою зарядного пристрою? Можна використати сумісний USB-кабель, щоб підключити телефон до сумісного пристрою, наприклад комп'ютера.

Можна заряджати пристрій за допомогою USB, коли недоступна настінна розетка. Під час заряджання пристрою можна передавати дані. Ефективність заряджання за допомогою USB може значно різнитися, і може пройти багато часу, перш ніж почнеться заряджання та пристрій почне функціонувати.

Телефоном можна користуватися під час заряджання.

Приєднуючи або від'єднуючи кабель зарядного пристрою, будьте обережні, щоб не пошкодити гніздо для зарядного пристрою.

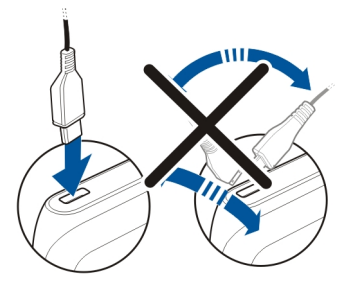

#### Розташування антени

Не торкайтесь області антени без нагальної потреби, коли антена використовується. Контакт із антеною впливає на якість зв'язку й може скоротити тривалість роботи акумулятора через інтенсивніше споживання пристроєм енергії.

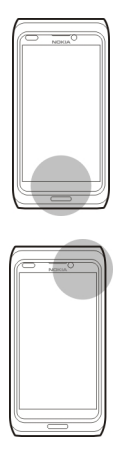

Область антени виділено.

## Гарнітура

До телефону можна підключати сумісну гарнітуру або сумісні навушники.

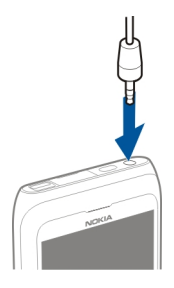

Не приєднуйте вироби, які створюють вихідний сигнал, оскільки це може пошкодити цей пристрій. Не приєднуйте жодних джерел напруги до гнізда аудіовідео Nokia. Приєднуючи до гнізда аудіо-відео Nokia будь-який зовнішній пристрій або гарнітуру, які не були схвалені компанією Nokia для використання з цим пристроєм, особливу увагу звертайте на рівні гучності.

#### Увімкнення або вимкнення телефону

#### Увімкнення

Натисніть і утримуйте клавішу живлення (), доки телефон не завібрує.

#### Вимкнення

Натисніть і потримайте клавішу живлення 🛈.

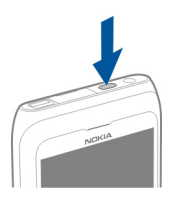

#### Перше використання телефону

Коли буде вставлено SIM-картку і вперше ввімкнено телефон, майстер допоможе виконати початкові настроювання. Для використання служб Nokia створіть обліковий запис Nokia. Також можна скопіювати контакти та інший вміст зі свого старого телефону. Також можна підписатися на послугу My Nokia, щоб отримувати корисні поради та рекомендації щодо максимального використання можливостей телефону.

Щоб почати дію, виберіть 🖉. Щоб пропустити дію, виберіть 🔀.

Для створення облікового запису Nokia потрібне з'єднання з Інтернетом. Для отримання інформації про можливу вартість зверніться до свого постачальника послуг мережі. Якщо не вдається встановити з'єднання з Інтернетом, можна створити обліковий запис пізніше.

Якщо у Вас уже є обліковий запис Nokia, введіть свої ім'я користувача та пароль і виберіть  $\sqrt{}$ .

Порада: Забули свій пароль? За Вашим запитом його може бути надіслано у вигляді поштового або текстового повідомлення.

За допомогою програми Передача даних можна копіювати вміст, наприклад:

- Контакти
- Повідомлення
- Зображення та відео
- Особисті установки

#### 18 Початок роботи

При настроюванні облікового запису електронної пошти, можна встановити відображення папки «Вхідні» на головному екрані, таким чином, можна буде легко перевіряти пошту.

Якщо під час настроювання потрібно зробити екстрений дзвінок, натисніть клавішу меню.

#### Обліковий запис Nokia

Під час першого вмикання телефону він надаватиме інструкції щодо створення облікового запису Nokia.

За допомогою облікового запису Nokia можна, наприклад, робити таке:

- Доступ до всіх служб Nokia в телефоні та на сумісному комп'ютері за допомогою одного імені користувача й пароля
- Завантаження вмісту зі служб Nokia
- Збереження інформації про модель телефону і контактної інформації. Окрім того, можна додати деталі платіжної картки.
- Збереження важливих пішохідних і автомобільних маршрутів у службі «Карти Nokia»

Щоб дізнатися більше про облікові записи Nokia та служби Nokia, відвідайте вебсайт www.nokia.com/support.

Щоб створити обліковий запис Nokia пізніше, спробуйте скористатися будь-якою службою Nokia в телефоні, і Вам буде запропоновано створити обліковий запис.

## Копіювання контактів або фотографій зі старого телефону

Потрібно скопіювати важливу інформацію зі старого сумісного телефону Nokia та швидко почати користуватися новим телефоном? Скористайтеся програмою Передача даних, щоб безкоштовно скопіювати, наприклад, контакти, календарні записи та фотографії у свій новий телефон.

Ваш старий телефон Nokia повинен підтримувати функцію Bluetooth.

Виберіть 🔠 > Установки > З'єднання > Передача даних > Передача даних та виконайте інструкції, які з'являтимуться на екранах обох телефонів.

Якщо інший телефон вимагає пароль, введіть його. Пароль, який можна визначити самостійно, потрібно ввести на обох телефонах. У деяких телефонах використовується фіксований пароль. Докладнішу інформацію див. у посібнику користувача телефону. Пароль дійсний лише для поточного з'єднання.

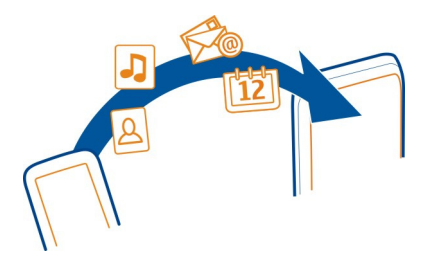

Якщо у старому телефоні Nokia немає програми Передача даних, її буде надіслано з нового телефону в повідомленні через Bluetooth. Щоб установити програму, відкрийте повідомлення у своєму старому телефоні та виконайте інструкції.

Коди доступу

| РІN-код або РІN2-<br>код                                                             | Ці коди захищають SIM-картку від несанкціонованого<br>використання або потрібні для доступу до деяких функцій.                                                                                                    |
|--------------------------------------------------------------------------------------|----------------------------------------------------------------------------------------------------|
| (4–8 цифр)                                                                           | Можна настроїти телефон запитувати PIN-код під час<br>увімкнення телефону.                                                                                                    |
|                                                                                      | Якщо такі коди не додаються до SIM-картки, або Ви забули<br>їх, зверніться до свого постачальника послуг.                                                                                                    |
|                                                                                      | Якщо ввести неправильний код тричі поспіль, його буде<br>необхідно розблокувати за допомогою PUK-коду або PUK2-<br>коду.                                                                                                    |
| РUК-код або РUК2-                                                                    | Ці коди потрібні, щоб розблокувати PIN-код або PIN2-код.                                                                                                    |
| код<br>(8 цифр)                                                                      | Якщо такий код не додається до SIM-картки, зверніться до свого постачальника послуг.                                                                                                    |
| Номер<br>міжнародного<br>ідентифікатора<br>апаратури<br>мобільного зв'язку<br>(IMEI) | Цей номер використовується для ідентифікації законно<br>експлуатованих телефонів у мережі. Номер також можна<br>використовувати для блокування, наприклад вкрадених<br>пристроїв.Цей номер може знадобитися надати службам<br>Nokia Care. |
| (15 цифр)                                                                            | Щоб переглянути номер міжнародного ідентифікатора<br>апаратури мобільного зв'язку (IMEI), наберіть * <b>#06#</b> .                                                                                                    |
| Код блокування                                                                       | Цей код допомагає захистити телефон від несанкціонованого використання.                                                                                                    |

| (щонайменше 4<br>цифри або<br>символи) | Можна настроїти телефон запитувати визначений Вами код<br>блокування.<br>Не повідомляйте нікому код і тримайте його в безпечному<br>місці окремо від телефону.                                |
|----------------------------------------|----------------------------------------------------------------------------------------------------|
|                                        | Якщо Ви забули код, а телефон заблоковано, потрібно буде<br>виконати сервісне обслуговування. Може стягуватися<br>додаткова плата, а всі особисті дані у телефоні, можливо,<br>буде видалено. |
|                                        | Щоб отримати додаткову інформацію, зверніться в центр<br>обслуговування Nokia Care або в пункт продажу телефону.                                                                              |

## Використання посібника користувача в телефоні

У телефон вбудовано посібник користувача. Він завжди з Вами та доступний, коли необхідно. Виберіть 28 > Посібник.

## Відкриття посібника користувача із програми

Виберіть 🚍 > Посібник користувача. Ця функція доступна не для всіх програм.

## Пошук у посібнику користувача

Відкривши посібник користувача, виберіть 🚍 > Пошук, а потім введіть літеру або слово в полі пошуку.

## Відкриття програми з посібника користувача

Виберіть посилання на програму в темі.

Щоб знову перейти до посібника користувача, натисніть і потримайте клавішу меню, швидко проведіть вліво або вправо по екрану та виберіть посібник користувача.

Посилання на пов'язані теми можуть знаходитися наприкінці інструкцій.

Порада: Ви також отримуєте текстові повідомлення та спливаючі поради, які надають корисну інформацію щодо використання телефону. Щоб переглянути поради пізніше, виберіть 😂 > My Nokia.

# Установлення програми Nokia Ovi Suite на комп'ютер

За допомогою комп'ютерної програми Nokia Ovi Suite можна керувати вмістом у телефоні та синхронізувати його із сумісним комп'ютером. Також можна оновлювати програмне забезпечення телефону та завантажувати карти. Може знадобитися з'єднання з Інтернетом. Щоб отримати інформацію щодо вартості передачі даних, зверніться до свого постачальника послуг.

Завантажте останню версію програми Nokia Ovi Suite на комп'ютер із веб-сторінки www.nokia.com/support.

Остання версія програми Nokia Ovi Suite має назву Nokia Suite.

Щоб дізнатися більше про програму Nokia Ovi Suite і визначити, з якими операційними системами програма Nokia Ovi Suite сумісна, відвідайте веб-сайт www.nokia.com/support.

## Основи користування

#### Дії із сенсорним екраном

Для роботи з інтерфейсом користувача торкайтеся сенсорного екрана або торкайтеся і тримайте його деякий час.

Важливо: Слідкуйте за тим, щоб сенсорний екран не подряпався. Не використовуйте на сенсорному екрані ручки, олівці або інші гострі предмети.

## Відкриття програми або іншого елемента на екрані

Торкніться програми або елемента.

## Швидкий доступ до функцій

Торкніться і потримайте елемент. Відкриється спливаюче меню з доступними опціями.

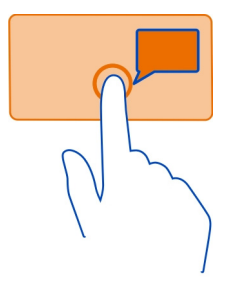

**Приклад:** Щоб надіслати зображення або видалити сигнал, торкніться потрібного зображення або сигналу та потримайте його, а потім виберіть потрібну опцію у спливаючому меню.

#### Перетягування елемента

Торкніться і потримайте елемент, а потім проведіть пальцем по екрану.

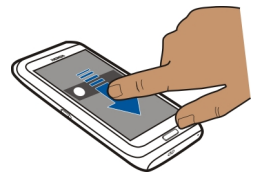

Приклад: Можна перетягувати елементи на головному екрані.

#### Швидке проведення по екрану

Розташуйте палець на екрані та проведіть пальцем у потрібному напрямку.

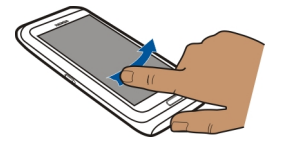

Приклад: Щоб переключитися до іншого головного екрана, швидко проведіть вліво або вправо по екрану.

Щоб прокрутити список або меню, швидко проведіть пальцем вгору або вниз по екрану, а потім відпустіть палець. Щоб зупинити прокручування, торкніться екрана.

#### Збільшення та зменшення масштабу

Розташуйте два пальці на елементі (наприклад, на карті, фотографії або вебсторінці) та розведіть або зведіть пальці.

Порада: Також можна двічі торкнутися елемента.

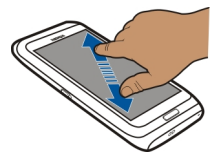

#### Використання ярликів

Немає потреби долати довгі шляхи, щоб, наприклад, відкрити або закрити з'єднання з Інтернетом чи вимкнути звуки телефону. Ці установки доступні безпосередньо в меню стану незалежно від того, у якій програмі або у якому вікні Ви перебуваєте.

Проведіть вниз по екрану з області оповіщень.

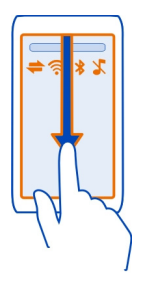

У меню стану можна робити такі дії:

- переглянути оповіщення про пропущені дзвінки або непрочитані повідомлення;
- вимкнути звук телефону;
- змінити установки зв'язку;
- переглянути доступні з'єднання WLAN і з'єднання з мережею WLAN;
- керувати з'єднаннями Bluetooth.

Порада: Під час прослуховування музики можна швидко відкрити музичний плеєр з області стану.

#### Переключення між відкритими програмами

Ви можете дивитися, які програми й завдання відкриті у фоновому режимі, і переключатися між ними.

Натисніть і потримайте клавішу меню, швидко проведіть вліво або вправо та виберіть потрібну програму.

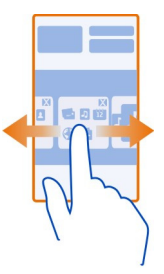

Програми, які працюють у фоновому режимі, збільшують споживання енергії акумулятора та використовують пам'ять. Щоб закрити програму, яка не використовується, виберіть 🔊.

**Порада:** Щоб закрити всі відкриті програми, виберіть і потримайте перемикач завдань, а потім у спливаючому меню виберіть **Закрити всі**.

## Введення тексту Введення тексту з клавіатури Клавіатура

Ваш телефон обладнаний повною клавіатурою. Щоб відкрити клавіатуру, посуньте сенсорний екран вгору. Дисплей автоматично змінює режим портрету на режим пейзажу, якщо відкрити клавіатуру.

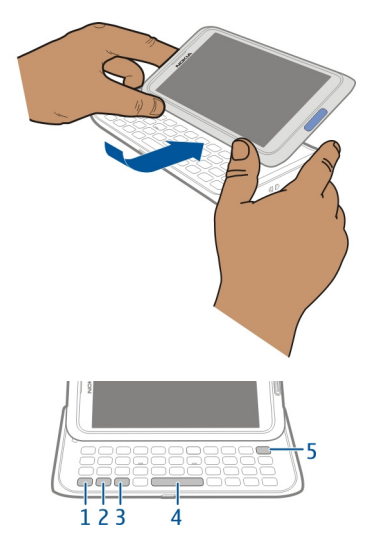

- Функціональна клавіша. Щоб вставити спеціальні символи, вказані у верхній частині клавіш, натисніть функціональну клавішу, а потім натисніть відповідну клавішу. Щоб ввести кілька спеціальних символів поспіль, двічі натисніть функціональну клавішу. Щоб повернутися до звичайного режиму, натисніть функціональну клавішу.
- 2 ☆ Клавіша Shift. Щоб переключатися між режимами верхнього та нижнього регістру, натискайте клавішу Shift двічі. Щоб ввести одну велику літеру в режимі малих літер або одну малу літеру в режимі великих літер, натисніть клавішу Shift, а потім натисніть клавішу з потрібною літерою.
- 3 Клавіша Sym. Щоб вставити спеціальні символи, яких немає на клавіатурі, натисніть клавішу Sym і виберіть потрібний символ. Щоб змінити мову введення тексту, натисніть і потримайте клавішу Shift, а потім натисніть клавішу Sym і виберіть потрібну мову.
- 4 Клавіша «Пробіл»
- 5 Xлавіша очищення. Щоб видалити символ, натисніть клавішу очищення. Щоб видалити кілька символів, натисніть та утримуйте клавішу очищення.

## Введення варіації літери

Можна вводити, наприклад, літери з діакритичними знаками. Щоб вставити á, натисніть і потримайте клавішу Sym і натискайте клавішу A, доки не з'явиться

потрібна літера. Порядок і доступність літер залежить від вибраної мови введення.

# Вставлення цифри або спеціального символу, надрукованого у верхній частині клавіші

Натисніть і потримайте потрібну клавішу.

## Сенсорне введення Введення тексту за допомогою віртуальної клавіатури Використання віртуальної клавіатури

Щоб активувати віртуальну клавіатуру, виберіть поле введення тексту. Віртуальну клавіатуру можна використовувати як в альбомній, так і в портретній орієнтації.

Віртуальна клавіатура в портретній орієнтації може бути недоступною на деяких мовах.

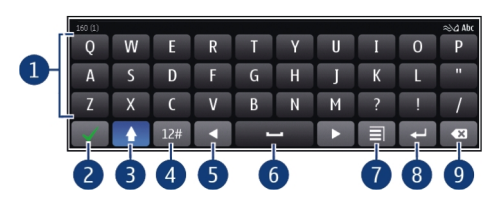

- 1 Віртуальна клавіатура
- 2 Клавіша «Закрити» закриття віртуальної клавіатури.
- 3 Клавіші Shift і Caps Lock щоб ввести символ верхнього регістру під час введення символів нижнього регістру або навпаки, виберіть відповідну клавішу, перш ніж вводити потрібний символ. Щоб активувати режим введення символів верхнього регістру (Caps Lock), виберіть клавішу двічі.
- 4 Набір символів виберіть потрібний набір символів, наприклад цифри або спеціальні символи.
- 5 Клавіші зі стрілками переміщення курсору вліво або вправо.
- 6 Пробіл вставлення пробілу.
- 7 Меню введення увімкнення інтелектуального введення тексту або змінення мови введення.
- 8 Клавіша «Ввід» переміщення курсору до наступного рядка або текстового поля. Додаткові функції залежать від поточного контексту. Наприклад, у полі веб-адреси у веб-браузері ця клавіша діє як піктограма «Перейти».
- 9 Клавіша очищення видалення символу.

# Переключення між віртуальною клавіатурою і клавіатурою у книжковому режимі

Виберіть 🚍 > Літерно-цифрова клавіат. або Клавіатура QWERTY.

## Додавання діакритичного знака до символу

Виберіть і утримуйте символ.

## Увімкнення інтелектуального введення тексту з віртуальної клавіатури

Режим інтелектуального введення тексту доступний не для всіх мов.

- 2 Почніть вводити слово. Телефон пропонуватиме можливі варіанти слів під час введення тексту. Коли відобразиться правильне слово, виберіть його.
- 3 Якщо слова немає у словнику, телефон запропонує альтернативне слово зі словника. Щоб додати нове слово до словника, виберіть слово, яке Ви ввели.

## Вимкнення інтелектуального введення тексту

Виберіть 🚍 > Опції введення > Вимкн. інтелект. введ..

#### Введення тексту за допомогою віртуальної клавіатури Допоміжна віртуальна клавіатура

Якщо Ви надаєте перевагу літерно-цифровій клавіатурі під час введення тексту в портретній орієнтації, можна переключитися з віртуальної клавіатури на допоміжну віртуальну клавіатуру.

- 1 Виберіть поле для введення тексту.
- Виберіть = > Літерно-цифрова клавіат..

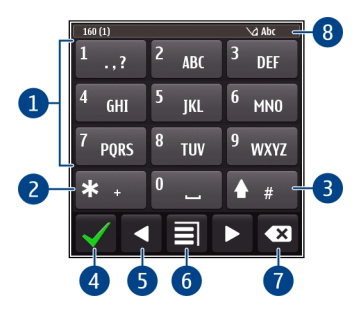

- 1 Цифрові клавіші
- 2 Клавіша \* введення спеціального символу або, якщо ввімкнено інтелектуальне введення тексту та слово підкреслене, перегляд варіантів слів.
- 3 Клавіша Shift змінення регістру символів. Щоб увімкнути або вимкнути інтелектуальне введення тексту, швидко двічі виберіть цю клавішу. Для переключення між режимом літер і режимом цифр натисніть і потримайте цю клавішу.
- 4 Клавіша закриття закриває допоміжну віртуальну клавіатуру.
- 5 Клавіші зі стрілками переміщення курсору вліво або вправо.
- 6 Меню введення увімкнути режим інтелектуального введення тексту, змінити мову введення або переключитися на віртуальну клавіатуру.
- 7 Клавіша очищення видалення символу.
- 8 Індикатор введення тексту (за наявності) указує на регістр слова і чи ввімкнено режим введення цифр або літер або режим інтелектуального введення тексту.

# Активування традиційного методу введення тексту за допомогою віртуальної клавіатури

Двічі виберіть #.

## Введення символу

- 1 Вибирайте цифрову клавішу (1–9) кілька разів поспіль, доки не з'явиться потрібний символ. Доступно більше символів, аніж видно на клавіші.
- 2 Якщо наступна літера розміщена на тій самій клавіші, зачекайте, поки відобразиться курсор або пересуньте курсор уперед, після чого виберіть клавішу знову.

## Вставлення пробілу

Виберіть 0.

## Переміщення курсору до наступного рядка

Тричі виберіть 0.

## Увімкнення інтелектуального введення тексту з віртуальної клавіатури

Режим інтелектуального введення тексту базується на вбудованому словнику, до якого можна додавати нові слова. Режим інтелектуального введення тексту наявний не для всіх мов.

- 1 Виберіть 🚍 > Увімкнути інтелект. введ..
- 2 Щоб ввести потрібне слово, використовуйте клавіші 2–9. Вибирайте кожну клавішу лише один раз для кожної літери. Наприклад, щоб написати слово

«Nokia», якщо вибрано словник англійської мови, виберіть 6 для «N», 6 для «o», 5 для «k», 4 для «i» та 2 для «a».

Варіант слова змінюється після кожного натискання клавіші.

3 Якщо слово неправильне, виберіть \* кілька разів, доки не відобразиться правильне слово. Якщо слово відсутнє в словнику, виберіть Ввести і введіть слово в режимі традиційного введення тексту, а потім виберіть ОК.

Якщо після слова відображається символ ?, це означає, що цього слова немає у словнику. Щоб додати слово до словника, виберіть \*, введіть слово, використовуючи традиційний метод введення тексту, і виберіть ОК.

- 4 Щоб вставити пробіл, виберіть 0. Щоб вставити поширені розділові знаки, виберіть 1, а потім виберіть \* кілька разів, доки не відобразиться потрібний розділовий знак.
- 5 Почніть вводити наступне слово.

## Вимкнення інтелектуального введення тексту

Двічі швидко виберіть #.

#### Визначення мови введення тексту

Виберіть 🔠 > Установки та Телефон > Сенсорне введення > Мова набору тексту.

#### Змінення мови під час введення тексту

Виберіть 📃 > Мова набору.

Доступні опції можуть різнитися.

#### Клавіші швидкого доступу для клавіатури

Клавіші швидкого доступу допоможуть ефективніше використовувати програми. Загальні клавіші швидкого доступу

| Ctrl + C    | Копіювання тексту.             |
|-------------|--------------------------------|
| Ctrl + X    | Вирізання тексту.              |
| Ctrl + V    | Вставлення тексту.             |
| Shift + Sym | Змінення мови введення тексту. |
| Ctrl + A    | Вибір усіх.                    |
| Ctrl + B    | Жирний шрифт.                  |

## Клавіші швидкого доступу для електронної пошти

| С | Створення нового повідомлення.                            |
|---|-----------------------------------------------------------|
| R | Відповісти на повідомлення.                               |
| A | Відповідь усім.                                           |
| F | Пересилання повідомлення.                                 |
| D | Видалення повідомлення.                                   |
| I | Згортання або розгортання списку повідомлень.             |
| Ν | Перехід до наступного повідомлення.                       |
| Ρ | Перехід до попереднього повідомлення.                     |
| S | Пошук повідомлення.                                       |
| U | Позначення повідомлення як прочитаного або непрочитаного. |
| Z | Синхронізація облікового запису електронної пошти.        |
| н | Відкриття вбудованого посібника користувача.              |

#### Індикатори дисплея Загальні індикатори дисплея

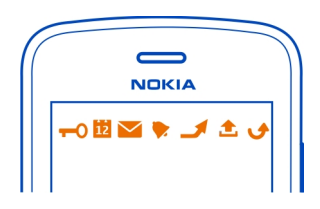

| -0       | Сенсорний дисплей та клавіші заблоковано.                              |
|----------|------------------------------------------------------------------------|
| ক্       | Хтось намагався Вам подзвонити.                                        |
| $\sim$   | Є непрочитані повідомлення.                                            |
|          | Якщо індикатор повідомлень блимає, можливо, папка «Вхідні» заповнена.  |
| 12       | Ви маєте пропущену календарну подію.                                   |
| <u>8</u> | Сигнал встановлено.                                                    |
| <u>ک</u> | У папці «Вихідні» є повідомлення, що очікують надсилання.              |
| 2        | Використовується друга телефонна лінія (послуга мережі).               |
|          | Вхідні дзвінки переадресовуються на інший номер (послуга мережі). Якщо |
|          | у Вас дві телефонні лінії, цифра позначає активну лінію.               |

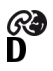

\*

Телефон готовий до здійснення інтернет-дзвінка. Активний дзвінок даних (послуга мережі).

## Індикатори з'єднання

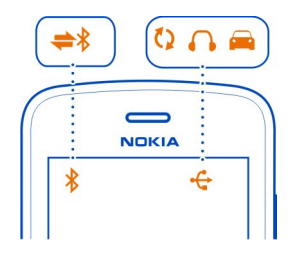

- З'єднання Bluetooth активне.
- Якщо індикатор блимає, телефон намагається з'єднатися з іншим пристроєм.
- Телефон надсилає дані через Bluetooth.
- Пристроем. Телефон надсилає дані через Bluetoot ↓ До телефону приєднано кабель USB. ↓ До телефону приєднано кабель HDMI. ↓ Триває синхронізація. ↓ До телефону приєднано сумісну гарніт ↓ До телефону приєднано сумісний авто

  - До телефону приєднано сумісну гарнітуру.
  - До телефону приєднано сумісний автомобільний комплект.
  - До телефону приєднано сумісний текстовий телефон.

#### Індикатори мережі

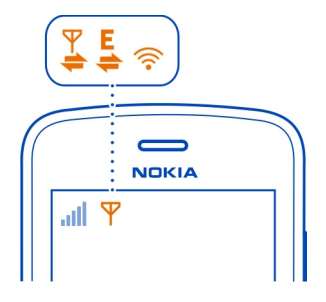

- З'єднання даних GPRS (послуга мережі) відкривається або закривається.
- З'єднання даних GPRS відкрите.
- З'єднання даних GPRS на утримуванні.
- З'єднання даних EGPRS (послуга мережі) відкривається або закривається.
- З'єднання даних EGPRS відкрите.
- З'єднання даних EGPRS на утримуванні.
- З'єднання даних ЗG (послуга мережі) відкривається або закривається.
- З'єднання даних 3G відкрите.
- З'єднання даних 3G на утримуванні.
- **)))1**5%≈1/≈3,≈%⊏1/⊏3,⊏%–**4**1/43,-4 З'єднання HSPA відкрите.
  - З'єднання WLAN відкрите.

#### Установлення світлового індикатора оповіщення для пропущених дзвінків і повідомлень

Якщо світловий індикатор оповіщення телефону блимає, це означає, що пропушено дзвінок або отримано повідомлення.

Виберіть 🔗 > Установки та Телефон > Світло оповішення > Світло оповіщення.

## Пошук у телефоні та в Інтернеті

Знаходьте потрібну інформацію у своєму пристрої та в Інтернеті. Можна шукати пошту, контакти, фотографії, музику або програми, збережені у телефоні або розміщені в Інтернеті.

Виберіть 🔗 > Пошук.

- 1 Почніть вводити шукане слово та виберіть необхідне із запропонованих збігів.
- 2 Щоб здійснити пошук в Інтернеті, виберіть посилання на пошук в Інтернеті наприкінці списку результатів пошуку. Установіть з'єднання з Інтернетом, якшо з'явиться відповідний запит.

Порада: Міні-програму пошуку можна додати до головного екрана. Торкніться пустої області на головному екрані та потримайте її, виберіть Додати мініпрогр., а потім виберіть міні-програму пошуку у списку.

## Користування телефоном у режимі «Офлайн»

У місцях, де Ви не бажаєте здійснювати або отримувати дзвінки, можна активувати режим «Офлайн» і користуватися календарем, списком контактів та іграми, які не вимагають з'єднання з мережею. Вимикайте мобільний телефон, коли користуватися ним заборонено, або коли він може спричинити перешкоди чи викликати небезпеку.

Натисніть клавішу живлення 🛈 та виберіть Офлайн.

Коли активовано режим «Офлайн», з'єднання зі стільниковою мережею відсутнє. Телефон не передаватиме стільниковій мережі та не отримуватиме від неї жодних радіочастотних сигналів. Якщо Ви спробуєте надіслати повідомлення, воно буде збережено в папці «Вихідні» та надіслано тільки після активації іншого режиму.

Крім того, можна користуватися пристроєм без SIM-картки. Вимкніть телефон і вийміть SIM-картку. Після повторного увімкнення пристрою активується режим «Офлайн».

Важливо: У режимі офлайн неможливо здійснювати або отримувати будь-які дзвінки або використовувати інші функції, для яких потрібне покриття стільникової мережі. Ви можете зателефонувати за номером екстреної служби, запрограмованим на Вашому пристрої. Щоб здійснити дзвінок, необхідно вибрати будь-який інший режим.

Якщо активовано режим «Офлайн», все ще можна встановлювати з'єднання з бездротовою локальною мережею (WLAN), наприклад, щоб читати електронні листи або переглядати сторінки в Інтернеті. Також можна використовувати з'єднання Bluetooth.

Не забувайте дотримуватись застосовних вимог техніки безпеки.

## Збільшення тривалості роботи акумулятора

Якщо виникає враження, що Ви тільки те і робите, що шукаєте зарядний пристрій, слід вжити деякі заходи щодо зниження обсягів споживання енергії Вашим телефоном.

- Завжди повністю заряджайте акумулятор.
- Коли ввімкнено режим збереження енергії, такі установки телефону як Режим мережі та заставка екрана оптимізуються.

#### Увімкнення режиму збереження енергії

Натисніть клавішу живлення Ота виберіть Увімкн. збереж. енергії. Щоб вимкнути режим збереження енергії, натисніть клавішу живлення О та виберіть Вимкн. збереж. енергії.

#### Закривайте програми, якими не користуєтеся

Натисніть і потримайте клавішу меню, проводьте по екрану до тих пір, поки не відобразиться потрібна програма, а потім виберіть 🔕.

### Звуки, теми та ефекти

- Вимкніть непотрібні тони, наприклад тони клавіш.
- Використовуйте дротові навушники замість гучномовця.
- Змініть тривалість періоду тайм-ауту, після якого вимикається дисплей телефону.

## Встановіть тривалість періоду тайм-ауту

Виберіть 🔚 > Установки та Телефон > Дисплей > Тайм-аут підсвітки.

## Активуйте тему та шпалери, виконані в темних тонах

Виберіть 🔐 > Установки та Теми > Загальні.

Щоб змінити шпалери головного екрана, виберіть 🚍 > Змінити шпалери.

## Вимкніть фонові анімаційні ефекти

Виберіть 🛞 > Установки та Теми > Загальні > 🧮 > Ефекти теми > Вимкнено.

## Зменште яскравість дисплея

Виберіть 🔐 > Установки та Телефон > Дисплей > Яскравість.

## Вимкніть заставку екрана Великий годинник

Виберіть 🔐 > Установки та Теми > Заставка > Немає.

#### Використання мережі

- Якщо Ви слухаєте музику чи використовуєте телефон іншим способом, але не бажаєте здійснювати або отримувати дзвінки, увімкніть режим «Офлайн».
- Настройте телефон рідше перевіряти наявність нових листів.
- Замість з'єднання мобільних даних (GPRS або 3G) використовуйте WLAN для з'єднання з Інтернетом.
- Якщо телефон налаштовано на використання обох мереж GSM та 3G (подвійний режим), телефон використовує більше енергії під час пошуку мережі 3G.

## Налаштуйте телефон на використання тільки мережі GSM

Протягніть вниз область оповіщень, виберіть мобільну мережу та Режим мережі > GSM.

## Вимикайте з'єднання Bluetooth, якщо воно не потрібне

Проведіть вниз по екрану з області оповіщень і виберіть 🚨.

#### Припиніть пошук телефоном доступних мереж WLAN

Протягніть вниз область оповіщень і виберіть 🥘.

# Установлюйте з'єднання мобільних даних (3G або GPRS), лише коли це необхідно

Щоб закрити з'єднання мобільних даних, проведіть вниз по екрану з області оповіщень і виберіть 💽.

## Персоналізація та Магазин Nokia

Режими

#### Про режими

Виберіть 🔐 > Установки > Режими.

Очікуєте на дзвінок, але не бажаєте, щоб телефон дзвонив? У Вашому телефоні є різні групи установок, які називаються режимами. Їх можна настроїти для різноманітних подій і середовищ. Також можна створювати власні режими.

Режими можна настроювати описаним нижче чином.

- Змінити тон дзвінка та сигнали повідомлень.
- Змінити гучність тону дзвінка та тонів натискання клавіш.
- Вимкнути звук натискання клавіш і тонів оповіщень.
- Активувати вібросигнали.
- Настроїти телефон таким чином, щоб він промовляв ім'я контакту, що телефонує.

Порада: Потрібен швидкий доступ до режимів? Додайте міні-програму режимів на головний екран.

#### Настроювання тону дзвінка та інших тонів

Можна настроїти тони телефону для кожного режиму.

Виберіть 💮 > Установки > Режими.

Виберіть потрібний режим, виберіть Настроїти та потрібну опцію.

Порада: Щоб завантажити додаткові тони дзвінка з Магазину Nokia, виберіть Завантаження звуків. Додаткову інформацію див. на веб-сайті www.nokia.com.

Порада: Щоб встановити улюблену пісню з музичного плеєра як тон дзвінка, виберіть Пісні.

#### 36 Персоналізація та Магазин Nokia

### Вимкнення звуків телефону

Якщо активується режим «Без звуку», звук усіх тонів дзвінка та тонів оповіщень вимикається. Активуйте цей режим у кінотеатрі або на зустрічі.

Натисніть клавішу живлення 🕕 та виберіть Без звуку.

#### Змінення режиму для зустрічей

Якщо активовано режим «Зустріч», замість тону дзвінка лунає короткий однократний сигнал.

Натисніть клавішу живлення 🛈 та виберіть Зустріч.

#### Створення нового режиму

Бажаєте настроїти свій телефон для використання на роботі, в університеті або вдома? Можна створити нові режими для різних ситуацій і надати їм відповідних назв.

Виберіть 🗁 > Установки > Режими.

Виберіть = > Створити новий та визначте установки режиму.

Порада: Можна призначити тон дзвінка спеціально для свого режиму. Виберіть Тон дзвінка.

#### Установлення тимчасового режиму

Можна активувати режим на встановлений період часу, після закінчення якого буде активовано режим, який використовувався раніше.

Виберіть 🗁 > Установки > Режими.

- 1 Виберіть потрібний режим і виберіть Тимчасовий.
- 2 Визначте час закінчення дії тимчасового режиму.

#### Змінення теми

🎬 Можна змінювати кольори та вигляд дисплея.

Виберіть 😁 > Установки > Теми.

Виберіть Загальні, а потім виберіть потрібну тему.

Порада: Щоб завантажити додаткові теми з Магазину Nokia, виберіть Завантаження тем. Щоб дізнатися більше про Магазин Nokia, відвідайте веб-сайт www.nokia.com/support.
# Головний екран

## Про головний екран

На головному екрані доступні такі можливості:

- Перегляд оповіщень про пропущені дзвінки й отримані повідомлення
- Відкриття улюблених програм
- Керування програмами, такими як музичний плеєр
- Додавання ярликів для різних функцій, наприклад написання повідомлення
- Перегляд обраних контактів і швидке здійснення дзвінків або надсилання повідомлень контактам

Головний екран може мати кілька сторінок, наприклад окрему сторінку для праці та для особистого життя.

Елементи головного екрана є інтерактивними. Наприклад, якщо вибрати годинник, відкриється програма годинника.

### Стандартні головні екрани

Телефон обладнаний окремими головними екранами для ділових та особистих потреб, а також екраном для веб-посилань. Екрани можна настроювати за своїми потребами.

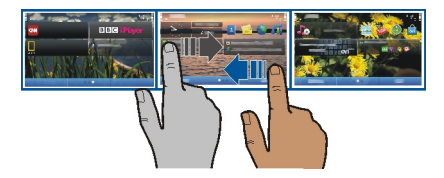

Щоб переключитися до іншого головного екрана, протягніть ліворуч або праворуч. Піктограма **о осо с** вказує поточний відображений головний екран.

### Персоналізація головного екрана

Бажаєте зробити фоном головного екрана улюблений пейзаж або фотографії родини? Можна змінити шпалери та впорядкувати елементи на кожному головному екрані за власним уподобанням.

### Змінення шпалер

Торкніться пустої області на головному екрані та потримайте її, а потім у спливаючому меню виберіть **Змінити шпалери**. **Порада:** Завантажте додаткові фонові зображення з Магазину Nokia. Щоб отримати додаткову інформацію, відвідайте веб-сторінку www.nokia.com/ support.

#### Упорядкування елементів на головному екрані

Торкніться елемента та потримайте його, а потім перетягніть його до нового розташування.

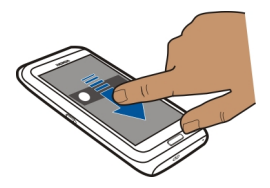

Порада: Елементи можна перетягувати між різними головними екранами.

#### Додавання нового головного екрана

Виберіть 🚍 > Додати інший гол. екран.

#### Додавання міні-програм на головний екран

Бажаєте подивитися прогноз погоди або останні новини? Додайте на головний екран міні-програми (віджети), щоб швидко бачити потрібну інформацію.

Торкніться пустої області на головному екрані та потримайте її, а потім у спливаючому меню виберіть **Додати міні-прогр.** та міні-програму.

Міні-програма може розширити можливості відповідної програми, а також може змінити функціональність програми.

Порада: Ви можете завантажити додаткові міні-програми з Магазину Nokia.

Використання служб або завантаження вмісту може призвести до передавання великого обсягу даних, за що може стягуватися плата.

Деякі міні-програми головного екрана можуть автоматично підключатися до Інтернету. Щоб це не відбувалося, закрийте з'єднання мобільних даних. Протягніть вниз із області оповіщень і виберіть 💽.

#### Видалення міні-програми з головного екрана

Виберіть і потримайте міні-програму, а потім виберіть 😢 .

### Додавання ярликів на головний екран

Вам відомо, що можна створити ярлики для найчастіше використовуваних програм і функцій? Ви можете додавати ярлики для програм або дій, таких як написання повідомлення.

Торкніться пустої області на головному екрані та потримайте її, а потім у спливаючому меню виберіть **Додати ярлик** та програму або дію.

### Додавання важливих контактів на головний екран

Додавайте найбільш важливі контакти на головний екран, щоб мати змогу швидко зателефонувати до них або надіслати їм повідомлення.

Виберіть 🔗 > Контакти.

Виберіть контакт, збережений у пам'яті телефону, і виберіть 🚍 > **Додати на** Головний екран.

### Здійснення дзвінка контакту

Виберіть контакт на головному екрані та виберіть Голосовий дзвінок. Якщо для контакту збережено кілька номерів, виберіть потрібний номер.

#### Надсилання повідомлення контакту

Виберіть контакт на головному екрані та виберіть Повідомлення.

#### Видалення контакту з головного екрана

На головному екрані натисніть і потримайте контакт, а потім виберіть 😣

Контакт буде видалено з головного екрана, але він залишиться у списку контактів.

#### Упорядкування програм

Бажаєте швидше знаходити найчастіше використовувані програми? У головному меню можна впорядкувати програми за папками та приховати найменш використовувані програми.

Виберіть 🔠

#### Створення нової папки

Виберіть 🚍 > Нова папка.

### Переміщення програми до папки

Виберіть і потримайте програму, а потім у спливаючому меню виберіть Перемістити в папку та виберіть нову папку.

**Порада:** Для перетягування програм і папок торкніться екрана в меню та потримайте його, а потім виберіть **Упорядкувати** у спливаючому меню.

### Магазин Nokia Про Магазин Nokia

🤳 Виберіть 汨 > **Магазин** та ввійдіть до свого облікового запису Nokia.

Вам відомо, що у телефоні можна встановлювати додаткові програми? Або завантажувати ігри, також безкоштовно? У Магазині Nokia можна знайти найсвіжіший вміст, призначений спеціально для Вашого телефону.

Ви можете завантажити:

- Ігри
- Програми
- Відео
- Теми та шпалери
- Тони дзвінка

Ви також можете отримати вміст, який відповідає Вашим уподобанням і розташуванню.

Щоб завантажувати вміст з Магазину Nokia, потрібен обліковий запис Nokia.

Коли Ви виконаєте вхід, Вам буде запропоновано вміст, сумісний із Вашим телефоном.

Ви можете шукати й завантажувати вміст безпосередньо в телефоні або відвідувати Магазин Nokia на сумісному комп'ютері та надсилати посилання на вміст у телефон в текстових повідомленнях.

Деякі елементи надаються безкоштовно, інші вимагають оплати за допомогою кредитної картки або шляхом включення вартості до телефонного рахунку. Доступність способу оплати залежить від країни проживання та постачальника послуг мережі.

Щоб дізнатися більше про Магазин Nokia, відвідайте веб-сайт www.nokia.com/ support.

# Пошук у Магазині Nokia

Переглядайте останні та найпопулярніші програми та ігри, а також об'єкти, рекомендовані Вам та для Вашого телефону. Можна переглядати різні категорій або шукати конкретні об'єкти.

Виберіть 🔗 > Магазин та увійдіть до Вашого облікового запису Nokia.

- 1 Виберіть Магазин меню > Пошук.
- 2 Введіть слова для пошуку в поле пошуку та виберіть **ОК**.

Коли Ви переглядаєте об'єкт, також відображаються елементи на таку саму тему.

**Порада:** Щоб переглянути, якої думки інші стосовно об'єкта, виберіть об'єкт. Також можна переглянути опис, ціну та розмір завантаження.

# Завантаження ігор, програм й інших об'єктів

Завантажуйте безкоштовні ігри, програми та відеокліпи або купуйте додатковий вміст для свого телефону. У Магазині Nokia можна знайти вміст, призначений для Вашого телефону.

Доступність способу оплати залежить від країни проживання та постачальника послуг мережі.

Виберіть 🔐 > Магазин і увійдіть до свого облікового запису Nokia.

- 1 Виберіть об'єкт.
- 2 Якщо в об'єкта є ціна, виберіть Придбати. Якщо об'єкт безкоштовний, виберіть Заванта-жити.
- 3 Можна оплачувати кредитною або дебетною карткою, а також включати вартість у рахунок за використання послуг оператора мережі, якщо це можливо.

Щоб зберегти інформацію про кредитну картку в обліковому записі Nokia, виберіть Зберегти дані цієї картки в обліковому записі Nokia.

Якщо інформацію про кредитну картку вже збережено, виберіть Змінити деталі оплати, щоб вибрати інший спосіб оплати.

- 4 Щоб отримати квитанцію за придбання за допомогою кредитної або дебетової картки, виберіть або введіть адресу електронної пошти.
- 5 Виберіть Confirm.
- 6 Після завершення завантаження можна відкрити або переглянути об'єкт, а також продовжити пошук іншого вмісту. Місце збереження об'єкта в телефоні залежить від типу вмісту. Щоб змінити розташування за умовчанням, виберіть Обліковий запис > Параметри встановлення і виберіть потрібну пам'ять.

Порада: Щоб завантажувати більші за розміром файли, наприклад ігри, програми та відеокліпи, використовуйте з'єднання з мережею WLAN.

Порада: Щоб не вводити деталі платіжної картки під час кожного придбання вмісту в Магазині Nokia, збережіть деталі в обліковому записі Nokia. Можна додати

#### 42 Телефон

кілька платіжних карток і вибрати картку, яка використовуватиметься під час придбання.

Докладнішу інформацію про об'єкт можна дізнатися в його видавця.

#### Перегляд черги завантаження

Під час завантаження елемента можна продовжити шукати вміст і додавати елементи до черги завантаження.

Виберіть 🔐 > Магазин та ввійдіть до облікового запису Nokia.

Виберіть Обліковий запис.

Стан поточних завантажуваних елементів показано в розділі Нові завантаження. Елементи завантажуються по одному; очікуючі елементи знаходяться в черзі завантаження.

Раніше завантажені елементи показано в розділі Мій вміст.

Порада: Якщо потрібно, наприклад, тимчасово закрити з'єднання WLAN, виберіть завантажуваний елемент і у вікні деталей виберіть Пауза.Щоб відновити завантаження, виберіть Відновити. Призупиняйте очікуючі елементи по одному.

У разі невдалого завантаження можна повторно завантажити елемент.

#### Публікація рецензії

Бажаєте поділитися своєю думкою про елемент вмісту з іншими користувачами Магазину Nokia? Напишіть власну рецензію й оцініть елемент.

Ви можете опублікувати одну рецензію для кожного завантаженого елемента.

- 1 Виберіть об'єкт і Рецензія.
- 2 Напишіть рецензію, оцініть елемент і виберіть Додати рецензію. Щоб відредагувати рецензію, виберіть Змінити рецензію.
- 3 Щоб опублікувати рецензію, виберіть Передати.

Допоможіть нам підтримувати високу якість Магазину Nokia — повідомте нас, якщо знайдете неналежний вміст. Виберіть **Повідом. про поруш.** і причину. Укажіть додаткову інформацію, якщо потрібно.

### Телефон

#### Дзвінок на номер телефону

- 1 Щоб відкрити панель набору номера, на головному екрані виберіть 📞 .
- 2 Введіть номер телефону.

Щоб видалити номер, виберіть 🖾 .

Щоб ввести знак «+», який використовується для міжнародних дзвінків, двічі натисніть \*.

- 3 Щоб здійснити дзвінок, виберіть Якщо під час дзвінка розкрити клавіатуру, звук дзвінка буде спрямовано на гучномовець, якщо не приєднано сумісну гарнітуру.
- 4 Щоб завершити дзвінок, виберіть 🦰 .

#### Пошук контакту

Можна здійснювати пошук контактів, збережених у списку контактів.

На головному екрані відкрийте клавіатуру та почніть вводити ім'я або прізвище контакту. Також можна здійснювати пошук за назвою компанії.

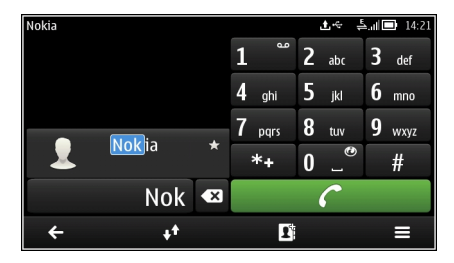

### Вимкнення пошуку контактів

На панелі набору номера виберіть Опції > Пошук контактів > Вимкнено.

### Здійснення дзвінка контакту

Виберіть 🔠 > Контакти.

- Щоб виконати пошук контакту, виберіть 
   та введіть перші літери або символи імені або прізвища в полі пошуку.
- 2 Виберіть контакт.
- 3 У контактній картці виберіть Голосовий дзвінок.
- 4 Якщо для контакту збережено кілька телефонних номерів, виберіть потрібний номер.

#### Здійснення відеодзвінка

Не вдається часто зустрічатися з деякими друзями або родичами? Чому б не здійснити відеодзвінок і не поспілкуватися з ними?

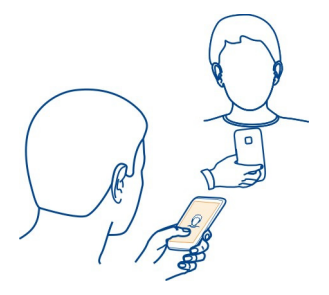

Відеодзвінки є послугою мережі, і для здійснення відеодзвінка потрібно перебувати в зоні дії мережі 3G.

Щоб отримати інформацію щодо наявності та вартості, зверніться до постачальника послуг.

У відеодзвінку можуть брати участь лише дві особи. Відеодзвінки не можна здійснити, якщо активні інші голосові дзвінки, відеодзвінки або дзвінки даних.

# Здійснення відеодзвінка контакту

- 1 Виберіть 🔗 > Контакти, а потім виберіть контакт.
- 2 У картці контакту виберіть Відеодзвінок.

Передня камера за умовчанням використовується для відеодзвінків. Початок відеодзвінка може зайняти деякий час.

Відеодзвінок активний, коли Ви бачите два відеозображення та чуєте звук через гучномовець. Якщо абонент, якому Ви телефонуєте, не бажає надсилати відео, Ви лише чутимете його голос і, можливо, бачитимете зображення або пустий екран.

3 Щоб завершити відеодзвінок, виберіть 🦳.

### Здійснення відеодзвінка за номером телефону

- 1 На головному екрані виберіть 📞 та введіть номер телефону.
- 2 Виберіть 🚍 > Відеодзвінок.

### Здійснення конференц-дзвінків

Ви можете організувати конференц-дзвінок із шістьма учасниками (включаючи Вас). Конференц-дзвінки є послугою мережі.

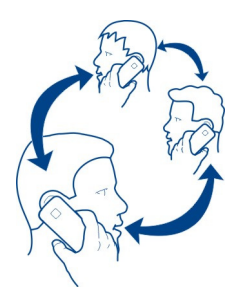

Конференц-дзвінки з використанням відео не підтримуються.

- 1 Зателефонуйте першому учаснику.
- 2 Щоб зателефонувати іншому учасникові, виберіть . Введіть потрібний номер телефону або, щоб вибрати контакт, виберіть . Перший дзвінок буде поставлено на утримування.
- 3 Коли новий дзвінок буде прийнято, виберіть 🚍 > Конференція.

# Додавання нового учасника до конференц-дзвінка

Зателефонуйте іншому учасникові та виберіть 🕅.

# Проведення приватної розмови з одним із учасників конференц-дзвінка

Виберіть => Показати учасників, виберіть учасника та 🦣. Конференц-дзвінок на Вашому телефоні буде поставлено на утримування. Інші учасники продовжуватимуть конференц-дзвінок.

Щоб повернутися до конференц-дзвінка, виберіть 🚍 > Конференція. Якщо у дзвінку беруть участь більше трьох осіб, виберіть 🎊.

Відключення учасника від конференц-дзвінка, який Ви ініціювали Виберіть 🚍 > Показати учасників, виберіть учасника та 🎪.

# Завершення активного конференц-дзвінка

Виберіть 🦳.

# Дзвінки за часто використовуваними номерами

Ви можете швидко зателефонувати друзям та родині, приписавши номери телефонів, які часто використовуються до цифрових клавіш.

Виберіть 😓 > Установки і Телефонування > Швидкий набір.

### Призначення номера телефону цифровій клавіші

Виберіть цифрову клавішу, якій потрібно призначити номер телефону. 1

Клавіша 1 ( ) зарезервована для голосової скриньки.

Виберіть контакт у списку контактів. 2

## Видалення або змінення номера телефону, призначеного цифровій клавіші

Виберіть і потримайте призначену клавішу, а потім виберіть Видалити або Змінити у спливаючому меню.

# Здійснення дзвінка

На головному екрані виберіть 🏡, а потім виберіть і потримайте призначену цифрову клавішу.

# Здійснення дзвінків через Інтернет

## Про інтернет-дзвінки

Ви можете здійснювати й отримувати дзвінки через Інтернет. Служби Інтернетдзвінків підтримують дзвінки між комп'ютерами, між мобільними телефонами та між пристроєм VoIP і звичайним телефоном. Інтернет-дзвінки є послугою мережі.

Деякі постачальники послуг Інтернет-дзвінків дозволяють здійснювати безкоштовні дзвінки. Інформацію щодо наявності та вартості можна отримати у постачальника послуг Інтернет-дзвінків.

Щоб здійснювати або отримувати Інтернет-дзвінки, потрібно перебувати в зоні покриття мережі WLAN або мати з'єднання пакетних даних (GPRS) у мережі 3G і виконати вхід у службу Інтернет-дзвінків.

### Установлення служби Інтернет-дзвінків

Служби Інтернет-дзвінків можна знайти у Магазині Nokia. Додаткову інформацію лив, на веб-сайті www.nokia.com.

- 1 Завантажте міні-програму встановлення для служби Інтернет-дзвінків.
- 2 Шоб розпочати встановлення, виберіть міні-програму встановлення.
- 3 Виконайте вказівки на екрані.

Після встановлення служби Інтернет-дзвінків у списку контактів з'явиться вкладка служби.

### Здійснення Інтернет-дзвінка

Виконавши вхід до служби Інтернет-дзвінків, можна здійснювати дзвінки зі списку друзів або списку контактів.

Виберіть 🔐 > Контакти.

# Телефонування контакту зі списку друзів

- 1 Відкрийте вкладку служби Інтернет-дзвінків і ввійдіть до служби.
- 2 Виберіть контакт у списку друзів, а потім виберіть Інтернет-дзвінок.

# Здійснення Інтернет-дзвінка на номер телефону

- 1 На головному екрані виберіть 📞 та введіть номер.
- 2 Виберіть 🚍 та виберіть відповідну опцію для здійснення Інтернет-дзвінка.

## Дзвінок за останнім набраним номером

Намагаєтеся комусь додзвонитися та не отримуєте відповіді? Можна легко повторити дзвінок. У журналі дзвінків можна побачити інформацію про вхідні та вихідні дзвінки.

На головному екрані виберіть 🌭 > 🚺 та виберіть номер.

### Записування телефонної розмови

Ви можете записувати телефонні розмови.

- 1 Під час активного голосового дзвінка виберіть 🔐 > Диктофон.
- Щоб почати записування, виберіть (a).
- 3 Щоб зупинити записування, виберіть . Аудіокліп автоматично зберігається в папці Звукові файли у програмі Файли.

Під час записування учасники розмови чутимуть періодично відтворюваний сигнал.

### Перевертання для вимикання звуку

Якщо надходить дзвінок, але Ви не хочете, щоб Вас турбували, можна перевернути телефон, щоб вимкнути звук тону дзвінка.

# Увімкнення функції перевертання для вимикання звуку

Виберіть 🔠 > Установки і Телефон > Установки сенсора > Вимкнути звук дзвінків > Увімкнено.

Коли надходить дзвінок, переверніть телефон дисплеєм вниз.

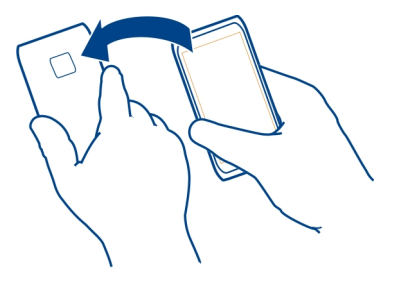

#### Перегляд пропущених дзвінків

На головному екрані можна побачити пропущені дзвінки. Відображається кількість усіх пропущених подій, включно із пропущеними дзвінками й отриманими повідомленнями.

Щоб переглянути номер телефону, проведіть вниз по екрану з області оповіщень і виберіть оповіщення про пропущені дзвінки. Ім'я абонента відображається, якщо воно збережене у списку контактів.

### Зворотній дзвінок контакту або за номером

Виберіть контакт або номер.

#### Перегляд списку пропущених дзвінків пізніше

На головному екрані виберіть 🌜 > 🚺 і відкрийте вкладку пропущених дзвінків 🚯.

#### Дзвінок на голосову скриньку

Можна переадресовувати вхідні дзвінки на голосову скриньку. Абоненти також можуть залишити повідомлення, якщо Ви не відповідаєте. Голосова скринька є послугою мережі.

На головному екрані виберіть 📞 а потім натисніть і потримайте клавішу 1.

### Змінення номера телефону голосової скриньки

- 1 Виберіть 🔐 > Установки та Телефонування > Скринька дзвінків.
- 2 Виберіть і потримайте поштову скриньку, а потім виберіть **Змінити номер** у спливаючому меню.
- 3 Введіть номер (номер надається постачальником послуг мережі) та виберіть ОК.

### Переадресація дзвінків на голосову скриньку або на інший номер телефону

Якщо у Вас немає можливості відповідати на дзвінки, можна переадресовувати вхідні дзвінки.

Виберіть 🔠 > Установки і Телефонування > Переадресація дзвінків > Голосові дзвінки.

Переадресація дзвінків є послугою мережі. Для отримання докладнішої інформації зверніться до постачальника послуг мережі.

## Переадресація голосових дзвінків, коли немає відповіді

Виберіть Якщо немає відповіді > Увімкнути > На голосову скриньку.

## Переадресація голосових дзвінків під час активного дзвінка

Виберіть Якщо зайнято > Увімкнути > На голосову скриньку.

Ви можете одночасно активувати кілька опцій переадресації.

## Переадресація всіх голосових дзвінків на інший номер телефону

- 1 Виберіть Всі голосові дзвінки > Увімкнути > На інший номер.
- Введіть номер. Щоб використати номер, збережений у списку контактів, виберіть Знайти.

Неможливо одночасно ввімкнути заборону та переадресацію дзвінків.

# Заборона вхідних і вихідних дзвінків

Інколи виникає потреба обмежити здійснення або отримання дзвінків на телефон. Наприклад, можна обмежити всі вихідні міжнародні дзвінки чи вхідні дзвінки під час перебування за кордоном. Заборона дзвінків є послугою мережі.

Виберіть 🔠 > Установки та Телефонування > Заборона дзвінків.

Щоб змінити установки, необхідно отримати пароль заборони у постачальника послуг.

# Заборона вихідних дзвінків

- Якщо послугу Інтернет-дзвінків установлено, виберіть Заборона мобільних дзвінків.
- 2 Щоб заборонити будь-які вихідні дзвінки або міжнародні дзвінки, виберіть Вихідні дзвінки або Міжнародні дзвінки. Щоб заборонити вихідні міжнародні дзвінки, але дозволити дзвінки у свою країну, виберіть Міжнародні дзвінки, крім власної країни.
- 3 Виберіть Увімкнути. Заборона дзвінків впливає на всі дзвінки, включаючи дзвінки даних.

### Заборона вхідних дзвінків

- Якщо послугу Інтернет-дзвінків установлено, виберіть Заборона мобільних дзвінків.
- 2 Щоб заборонити будь-які вхідні дзвінки або міжнародні дзвінки під час перебування за кордоном, виберіть Вхідні дзвінки або Вхідні дзвінки під час роумінгу.
- 3 Виберіть Увімкнути.

### Заборона анонімних Інтернет-дзвінків

Виберіть Заборона Інтернет-дзвінків > Заборона анонімних дзв. > Увімкнено.

Неможливо одночасно увімкнути заборону та переадресацію дзвінків.

#### Дозвіл на дзвінки лише за певними номерами

Ви можете дозволити дзвінки тільки за номерами членів родини або за іншими основними номерами та заблокувати всі інші номери телефонів.

Виберіть 🔠 > Контакти та 🧮 > Номери SIM > Номери фікс. набору.

Ваша SIM-картка може не підтримувати послугу фіксованого набору. Знадобиться код PIN2, який надається постачальником послуг.

### Увімкнення фіксованого набору

Виберіть 🚍 > Увімкнути фіксов. набір. Введіть PIN2-код.

#### Вибір абонентів, яким дозволено дзвонити

- 1 Виберіть 🚍 > Новий SIM-контакт.
- 2 Введіть код PIN2.
- 3 Введіть ім'я контакту та номер телефону, на який дозволено дзвонити, а потім виберіть √. Щоб додати контакт зі списку контактів до списку фіксованого набору, виберіть Додати з Контактів, а потім виберіть контакт.

Щоб надсилати текстове повідомлення на номер контакту, збережений на SIMкартці, коли активна послуга фіксованого набору, потрібно додати до списку фіксованого набору номер центра текстових повідомлень.

#### Обмін відео Про обмін відео

Під час голосового дзвінка можна передавати відеокліп в реальному часі або записаний відеокліп зі свого телефону на інший сумісний телефон. Обмін відео є послугою мережі.

Коли вмикається функція обміну відео, автоматично вмикається гучномовець. Якщо Ви не хочете використовувати гучномовець, можна скористатися сумісною гарнітурою.

#### Вимоги до обміну відео

Для обміну відео обидва абоненти повинні:

- Перебувати в мережі 3G. Якщо один з абонентів вийде за межі покриття мережі 3G, голосовий дзвінок продовжуватиметься.
- Мати активовану функцію обміну відео.
- Мати настроєні з'єднання з абонентом.

Щоб отримати додаткову інформацію про послугу, доступність мережі 3G і вартість послуги, зверніться до постачальника послуг.

### Настроювання обміну відео

Щоб настроїти обмін відео, потрібні установки з'єднання з абонентом і з'єднання 3G.

З'єднання з абонентом також називається з'єднанням протоколу ініціалізації ceaнcy (Session Initiation Protocol – SIP). Перед використанням функції обміну відеокліпами необхідно настроїти установки профілю SIP на телефоні. Зверніться до постачальника послуг, щоб отримати установки профілю SIP, і збережіть їх на телефоні. Постачальник послуг може надіслати установки в конфігураційному повідомленні або надати список необхідних параметрів.

# Настроювання з'єднання з абонентом

- Виберіть 🔮 > Установки та З'єднання > Адміністрат. установки > Установки SIP, а потім виберіть профіль SIP.
- 2 Введіть потрібні установки профілю SIP.

# Змінення установок обміну відео

Виберіть 💮 > Установки та З'єднання > Обмін відео.

# Використання з'єднання ЗG

Щоб отримати докладнішу інформацію про мережі, зверніться до постачальника послуг.

# Додавання SIP-адреси до контакту

- 1 Виберіть 😁 > Контакти.
- 2 Виберіть контакт і 🖉
- 3 Виберіть <sup>№</sup> > Обмін відеокліпом.

4 Введіть SIP-адресу у форматі username@domainname (замість доменного імені можна використати IP-адресу).

Якщо SIP-адресу контакту невідомо, для обміну відео також можна використати телефонний номер одержувача, включно з кодом країни (якщо постачальник послуг зв'язку це підтримує).

# Обмін відео в реальному часі або записаним відеокліпом

Під час активного голосового дзвінка виберіть 🚍 > Обмін відеокліпом.

- Щоб обмінятися відео в реальному часі, виберіть Відео в реальному часі.
   Щоб обмінятися відео, виберіть Відеокліп.
- 2 Виберіть потрібну SIP-адресу або номер телефону, збережені в контактній картці для одержувача. Якщо SIP-адреса або номер телефону недоступні, вручну введіть дані та виберіть ОК. Якщо Ви вводите номер телефону, необхідно ввести код країни. Запрошення буде надіслано на SIP-адресу.

Якщо під час обміну відео спробувати відкрити іншу програму, обмін буде призупинено.

# Продовження обміну

Натисніть і потримайте клавішу меню, швидко проведіть вліво або вправо по екрану, виберіть активний дзвінок і => Відновити обмін відео.

# Призупинення обміну відео

Виберіть Зупинити. Щоб завершити голосовий дзвінок, виберіть 🦰. Після завершення дзвінка сеанс обміну відео буде теж завершено.

# Автоматичне збереження відео, яким Ви обмінювалися в реальному часі

Виберіть 🔠 > Установки та З'єднання > Обмін відео > Збереження відео > Увімкнено.

### Прийняття запрошення на обмін відео

Виберіть Так. Обмін відео почнеться автоматично.

# Контакти

### Про програму «Контакти»

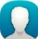

Виберіть 🔐 > Контакти.

Ви можете зберігати й упорядковувати номери телефонів, адреси та іншу контактну інформацію друзів. Щоб легко підтримувати зв'язок із найважливішими контактами, їх можна зробити обраними.

### Збереження номерів телефонів і адрес електронної пошти

Номери телефонів друзів, адреси електронної пошти та іншу інформацію можна зберігати у списку контактів.

Виберіть 🔐 > Контакти.

### Додавання контакту до списку контактів

- 1 Виберіть 🛒.
- Виберіть деталі контакту, заповніть поле, а потім виберіть 
   .
- 3 Додавши деталі, виберіть 🖉.

## Редагування контактної інформації

- 1 Виберіть контакт і 🖉.
- 2 Виберіть деталі контакту, змініть інформацію, а потім виберіть 🗸.
- 3 Після завершення редагування всіх необхідних деталей виберіть

## Додавання інших деталей до картки контакту

Виберіть контакт, виберіть 🖉 > 😚, а потім виберіть потрібні деталі контакту.

#### Збереження номера з отриманого дзвінка або повідомлення

Отримали дзвінок або повідомлення від особи, чий номер телефону ще не збережено у списку контактів? Можна легко зберегти цей номер у новому або існуючому записі у списку контактів.

### Збереження номера з отриманого дзвінка

- 1 На головному екрані виберіть 📞 > 🚺
- Відкрийте вкладку Отримані дзвінки .
- 3 Виберіть і потримайте номер телефону, а потім виберіть Зберегти в Контактах у спливаючому меню.
- 4 Виберіть, чи потрібно створити новий запис у списку контактів або оновити існуючий.

## Збереження номера з отриманого повідомлення

- 1 Виберіть 🚟 > Повідомл..
- 2 У списку Розмови виберіть і потримайте повідомлення, а потім у спливаючому меню виберіть Зберегти в Контактах.
- 3 Виберіть, чи потрібно створити новий запис у списку контактів або оновити існуючий.

#### 54 Контакти

### Швидкий зв'язок із найбільш важливими людьми

Можна встановити найбільш важливі контакти як обрані. Обрані контакти відображаються вгорі списку Контакти, щоб із ними можна було швидко зв'язатися.

Виберіть 🔠 > Контакти.

#### Установлення контакту як обраного

Виберіть і потримайте контакт, а потім виберіть **Додати до обраного** у спливаючому меню.

## Видалення контакту зі списку обраних

Виберіть і потримайте контакт, а потім виберіть **Видалити з обраного** у спливаючому меню. При цьому контакт не видаляється зі стандартного списку контактів.

#### Додавання зображення до контакту

Бажаєте швидко бачити, хто телефонує? Додайте зображення до окремого контакту.

Виберіть 🔠 > Контакти.

- 1 Виберіть контакт.
- 2 Виберіть Япоруч з ім'ям контакту, а потім виберіть Додати зображення.
- 3 Виберіть зображення з папки Галерея. Також можна зробити фотографію та вибрати її.

#### Змінення або видалення зображення

Виберіть зображення, а потім у спливаючому меню виберіть Змінити зображення або Видалити зображення.

#### Установлення тону дзвінка для контакту

Бажаєте мати можливість чути, коли Вам телефонує певна особа? Можна встановити особистий тон дзвінка для цієї особи.

Виберіть 🔠 > Контакти.

- 1 Виберіть контакт і 🖉.
- 2 Виберіть Тон дзвінка та виберіть тон дзвінка.

#### Надсилання своєї контактної інформації за допомогою функції «Моя картка»

Моя картка — це Ваша електронна візитна картка. За допомогою функції Моя картка можна надсилати свою контактну інформацію іншим користувачам.

Виберіть 🔗 > Контакти.

## Надсилання своєї контактної інформації у вигляді візитної картки

- Виберіть і потримайте пункт Моя картка, а потім виберіть Надіслати як картку конт. у спливаючому меню.
- 2 Виберіть метод надсилання.

## Редагування своєї контактної інформації за допомогою функції «Моя картка»

- 1 Виберіть Моя картка.
- 2 Виберіть , а потім виберіть деталі для редагування.
- 3 Щоб додати інші деталі, виберіть <sup>4</sup>.

## Створення групи контактів

Створивши групу контактів, можете надсилати повідомлення кільком особам одночасно. Наприклад, можна занести членів родини до однієї групи.

# Виберіть 🔗 > Контакти.

- 2 Введіть назву групи і виберіть ОК.
- 3 На вкладці 👥 виберіть потрібну групу та 🚍 > Додати учасників.
- 4 Позначте контакти, які потрібно додати до групи, і виберіть 🖉.

#### Надсилання повідомлення групі людей

Потрібно швидко надіслати повідомлення всім членам родини? Призначивши їх до однієї групи, можна надіслати повідомлення всім одночасно.

Виберіть 🔠 > Контакти.

- 1 Відкрийте вкладку 👥.
- Виберіть і потримайте назву групи, а потім виберіть Створити повідомл. у спливаючому меню.

### Копіювання контактів із SIM-картки на телефон

Контакти, які зберігаються на SIM-картці, можна скопіювати у телефон. Можна додавати до контактів, збережених у телефоні, додаткові деталі, наприклад інші номери телефонів, адреси або зображення. Виберіть 🔗 > Контакти.

Виберіть 🚍 > Номери SIM > Копіювати всі в телеф..

### Створення резервної копії контактів v службах Nokia

Створивши резервну копію контактів у службах Nokia. Ви зможете легко скопіювати контакти в новий телефон. Якщо телефон буде вкрадено або пошкоджено. Ви все одно зможете отримати доступ до своїх контактів через Інтернет.

Виберіть 🔗 > Контакти.

Виберіть = > Синхронізація Ovi > Синхронізувати.

Якщо дозволити автоматичну синхронізацію, усі зміни, яки вносяться до списку контактів. автоматично зберігатимуться у службах Nokia.

Для використання служб Nokia потрібен обліковий запис Nokia. Якшо Ви спробуєте скористатися будь-якою службою Nokia за допомогою телефону. Вам буде запропоновано створити обліковий запис.

Якщо Ви використовуєте програму «Синхронізація Ovi» для автоматичної синхронізації контактів, не дозволяйте синхронізацію контактів з будь-якою іншою службою, оскільки можливі конфлікти. Якщо активовано синхронізацію контактів у програмі Mail for Exchange, користуватися програмою «Синхронізація Ovi» для синхронізації контактів не можна.

# Повідомлення

# Про програму «Повідомлення»

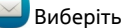

Виберіть 🚟 > Повідомл..

Ви можете надсилати й отримувати різноманітні повідомлення:

- Текстові повідомлення
- Звукові повідомлення
- Мультимедійні повідомлення, які містять зображення та відео
- Групові повідомлення

Для обміну повідомленнями потрібна підтримка мережі.

#### Надсилання повідомлення

За допомогою текстових і мультимедійних повідомлень можна швидко зв'язуватися із друзями та родиною. До мультимедійних повідомлень можна додавати фотографії, відео й аудіокліпи.

Виберіть 🔗 > Повідомл..

- 1 Виберіть 🔀.
- 2 Щоб додати номер телефону одержувача вручну, введіть номер у полі Кому. Щоб вибрати одержувачів зі списку контактів, виберіть > Додати одержувача.
- 3 Виберіть поле введення тексту та введіть повідомлення.
- 4 Щоб додати вкладення, виберіть 🔗.
- 5 Виберіть 🖂.

Вартість повідомлення, яке надсилається із вкладенням, може бути більшою, ніж вартість звичайного текстового повідомлення. Щоб отримати детальну інформацію, зверніться до свого постачальника послуг.

Можна надсилати текстові повідомлення, довжина яких перевищує обмеження символів для одного повідомлення. Довші повідомлення надсилаються як два або більше повідомлень. Ваш постачальник послуг може відповідно стягувати плату.

Символи з наголосами, іншими позначками та символи з деяких мов займають більше місця, обмежуючи кількість символів, які можна надіслати в одному повідомленні.

Якщо текстове повідомлення дуже довге, воно може бути перетворене на мультимедійне повідомлення, щоб одержувач його отримав. Щоб вимкнути цю функцію, під час написання повідомлення виберіть = > Опції надсилання > Типповідомлення > Текст.

Якщо Ви надсилаєте текстове повідомлення одному або кільком одержувачам, а в контактній інформації одного з одержувачів вказано адресу електронної пошти замість номера телефону, текстове повідомлення буде перетворено на мультимедійне.

Якщо елемент, який Ви вставляєте в мультимедійне повідомлення, завеликий для мережі, пристрій може автоматично зменшити його розмір.

Лише сумісні пристрої можуть одержувати та відображати мультимедійні повідомлення. Повідомлення можуть по-різному відображатися в різних пристроях.

#### Надсилання звукового повідомлення

Ви можете записати аудіокліп, наприклад пісню з нагоди дня народження, і надіслати його другові як звукове повідомлення.

Виберіть 🔗 > Повідомл..

- 1 Виберіть 🏹.
- 2 Щоб додати існуючий аудіокліп як вкладення, виберіть Ø > Та потрібний аудіокліп.

Щоб додати новий аудіокліп, виберіть 🕢 > 🕘 та запишіть новий кліп.

- 3 Щоб додати номер телефону одержувача вручну, введіть номер у полі Кому. Щоб вибрати одержувачів у списку контактів, виберіть > Додати одержувача.
- 4 Виберіть 🖂.

#### Читання отриманого повідомлення

Коли Ви отримуєте повідомлення, на головному екрані з'являється оповіщення. Ви можете відкрити повідомлення безпосередньо на головному екрані.

Виберіть Показати щоб відкрити повідомлення.

За умовчанням повідомлення відкривається у вікні розмови. Вікно розмови містить усі повідомлення, надіслані певному контакту й отримані від нього. Якщо Ви отримали повідомлення від кількох контактів, повідомлення відкриваються у списку Розмови.

#### Читання повідомлення пізніше

- 1 Виберіть 🞥 > Повідомл..
- 2 Виберіть розмову, яка містить повідомлення.
- 3 Виберіть повідомлення.

### Відповідь на отримане повідомлення

- 1 Виберіть 🔀.
- 2 Напишіть відповідь і виберіть 🖂.

# Пересилання повідомлення

- 1 Виберіть 🚍 > Переслати.
- 2 Відредагуйте повідомлення, якщо це потрібно, і виберіть 🖂.

# Збереження отриманого мультимедійного елемента

Виберіть і потримайте об'єкт у мультимедійному повідомленні, а потім у спливаючому меню виберіть **Зберегти**.

Об'єкт можна переглянути у відповідній програмі. Наприклад, щоб переглянути збережені фотографії, виберіть 🔠 > Галерея.

#### Перегляд розмови

Ви можете побачити повідомлення, які Ви надіслали певному контакту й отримали від нього, в одному вікні, а також продовжити розмову з цього вікна.

Виберіть 🔠 > Повідомл..

Виберіть контакт у списку Розмови. Відкриється вікно розмови, у якому буде відображено всі повідомлення, надіслані контакту й отримані від нього.

## Відповідь на повідомлення в розмові

- 1 Виберіть поле введення тексту та введіть повідомлення.
- Щоб додати вкладення, виберіть Ø.
- 3 Щоб додати інших одержувачів, виберіть 🧮 > Додати одержувача.
- 4 Щоб надіслати повідомлення, виберіть 🦳

Повідомлення буде надіслано на номер, який використовувався останнім для контакту.

При надсиланні нового повідомлення воно додається до поточної розмови. Якщо розмова не існує, розпочинається нова розмова.

Отримане повідомлення, яке Ви відкриваєте на головному екрані, за умовчанням відкривається у вікні розмови для певного контакту.

#### Прослуховування текстового повідомлення

Телефон можна настроїти таким чином, щоб він читав текстові повідомлення вголос.

- 1 Виберіть 🚟 > Повідомл..
- Виберіть => Дивитися папки > Вхідні.
- 3 Виберіть і потримайте повідомлення, а потім виберіть Слухати у спливаючому меню.

Щоб змінити установки мовлення зчитувача повідомлень, виберіть 🔐 > Установки > Телефон > Мовлення.

### Змінення мови

Виберіть Мова та виберіть потрібну мову.

#### Завантаження додаткової мови

Виберіть 🚍 > Завантажити мови.

#### Змінення голосу

Виберіть Голос та голос. Для попереднього прослуховування голосу, відкрийте вкладку вибору голосів (Э), виберіть та утримуйте голос, а потім виберіть Відтворити голос.

#### Змінення мови

Можна змінити мову телефону, а також мову введення тексту повідомлень і електронних листів. Також можна активувати режим інтелектуального введення тексту.

```
Виберіть 🞥 > Установки та Телефон > Мова.
```

#### Змінення мови телефону

Виберіть Мова телефону.

#### Змінення мови введення тексту

Виберіть Мова набору тексту.

#### Увімкнення інтелектуального введення тексту

Виберіть Інтелект. введення тексту.

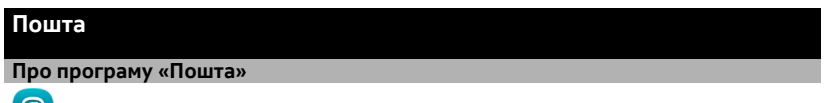

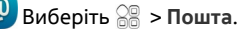

Можна автоматично переносити пошту з існуючої адреси електронної пошти у телефон і читати, надсилати відповіді та впорядковувати пошту в дорозі. Можна додати у телефон декілька поштових скриньок і користуватися ними безпосередньо на головному екрані.

За надсилання та отримання пошти у телефоні може стягуватися плата. Щоб отримати інформацію щодо можливих витрат, зверніться до постачальника послуг.

Пошта — це послуга мережі. Вона може бути недоступною в деяких регіонах.

### Безкоштовний обліковий запис пошти від Nokia

Служба «Пошта Nokia» надає доступ до електронної пошти в телефоні та на комп'ютері. Захист від спама допомагає підтримувати порядок у поштовій скриньці, а захист від вірусів підвищує безпеку.

- 1 Виберіть 🚟 > Пошта.
- 2 Виберіть Нова скринька > Пошта Ovi > Зареєструватися.

#### Додавання поштової скриньки

Ви можете додати декілька поштових скриньок у телефон.

Виберіть 🔗 > Пошта.

Під час першого відкриття програми Пошта пропонується створити поштову скриньку. Дотримуйтеся відображених інструкцій.

### Додавання поштової скриньки пізніше

Виберіть Пошта > Нова скринька. Дотримуйтеся відображених інструкцій.

Порада: Додайте поштову міні-програму до головного екрана, щоб мати зручний доступ до пошти безпосередньо на головному екрані.

#### Видалення поштової скриньки

Виберіть і потримайте поштову скриньку, а потім виберіть **Видалити скриньку** у спливаючому меню.

#### Читання отриманого електронного листа

За допомогою Вашого телефону можна читати електронні листи та відповідати на них.

Виберіть 🔗 > Пошта.

Виберіть потрібний електронний лист.

Порада: Щоб швидко читати нові електронні листи, додайте поштову мініпрограму до головного екрана.

Порада: Щоб збільшити або зменшити масштаб, поставте два пальці на екран і розведіть або зведіть їх.

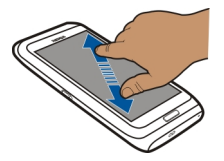

### Відкривання або збереження вкладення

Виберіть вкладення та відповідну опцію. Якщо є більше одного вкладення, їх можна зберегти всі відразу.

Відповідь на електронний лист

Виберіть 🔤 > Відповісти.

Пересилання електронного листа

Виберіть 🚍 > Переслати.

Порада: Якщо в електронному листі є веб-адреса і Ви хочете відкрити цю адресу у браузері телефону, виберіть адресу.

#### Читання наступного або попереднього електронного листа у скриньці

Використовуйте піктограми зі стрілками.

#### Надсилання листів

Цей телефон можна використовувати для створення та надсилання листів, а також для прикріплення файлів до листів.

Виберіть 🔠 > Пошта та виберіть поштову скриньку.

- 1 Виберіть 🔀.
- 2 Введіть адресу електронної пошти. Щоб додати одержувача зі списку контактів, виберіть Кому або Копія. Щоб додати поле СК, виберіть > Інші поля одержувачів > Показати поле СК.
- 3 Щоб додати вкладення, виберіть Ø.
- 4 Щоб надіслати електронний лист, виберіть [ 🔨 .

#### Відповідь на запит про зустріч

Ви можете відкривати та зберігати або приймати запити про зустріч. У разі збереження або прийняття запиту на зустріч він з'явиться в календарі.

Запити про зустріч обробляються в поштовій скриньці Exchange ActiveSync.

Виберіть 🔗 > Пошта і поштову скриньку Exchange ActiveSync.

Відкрийте запит про зустріч і збережіть його в календарі або (якщо є така можливість) виберіть 🗸 Прийняти, 🥝 Відхилити або 🍸 Під сумнівом.

### Звіртеся зі своїм вільним часом

Виберіть 🚍 > Дивитися календар.

Щоб змінити, відповісти або переслати прийнятий запит про зустріч, відкрийте його в календарі.

Доступні опції можуть різнитися.

#### Відкриття пошти на головному екрані

Залежно від телефону, можна мати кілька поштових міні-програм на головному екрані.

Кожна поштова міні-програма містить одну поштову скриньку, у якій відображено три останніх отриманих листа. Їх можна відкрити безпосередньо в міні-програмі. в казує на надходження нового електронного листа.

Порада: Щоб переглянути інші листи, прокрутіть екран вниз.

#### Додавання поштової міні-програми на головний екран

Торкніться пустої області на головному екрані та потримайте її, а потім у спливаючому меню виберіть **Додати міні-прогр.** та поштову міні-програму.

### Інтернет

Про веб-браузер

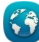

Виберіть 器 > Веб.

Залишайтеся в курсі новин та відвідуйте улюблені веб-сайти. Можна використовувати веб-браузер телефону, щоб переглядати веб-сторінки в Інтернеті.

Щоб отримати можливість переглядати веб-сайти, потрібно підключитися до Інтернету.

## Перегляд веб-сторінок

Виберіть 器 > Веб.

#### 64 Інтернет

Порада: Якщо у Вас немає фіксованого тарифного плану передачі даних, який надається постачальником послуг, для з'єднання з Інтернетом можна використовувати WLAN, щоб зменшити витрати на передачу даних.

### Перехід до веб-сайту

Виберіть адресний рядок, введіть веб-адресу та виберіть 🌔.

### Пошук в Інтернеті

Виберіть адресний рядок, введіть слово для пошуку та виберіть перший елемент у розкривному меню під адресним рядком.

### Збільшення або зменшення масштабу

Розташуйте два пальці на екрані та зведіть або розведіть пальці.

#### Відкриття нового вікна браузера

Виберіть 🔁 > 🕂.

### Переключення між вікнами браузера

- 1 Виберіть 🦳
- 2 Швидко проведіть вліво або вправо по екрану та виберіть потрібне вікно.

Кеш — це ділянка пам'яті, яка використовується для тимчасового зберігання даних. Очищайте кеш щоразу після того, як одержували або намагалися одержати доступ до конфіденційної інформації чи послуги, що потребує введення пароля.

### Очищення кеш-пам'яті

Виберіть 🚍 > 💮 > Безпека > Видалити приватні дані > Кеш.

#### Додавання закладки

Якщо Ви постійно відвідуєте одні й ті самі веб-сайти, додайте їх у вікно «Закладки» для зручного доступу.

Виберіть 🔐 > Веб.

| Під час перегляду виберіть 🧮 > 🕺 | Ĵ | • |
|----------------------------------|---|---|
|----------------------------------|---|---|

# Перехід до веб-сайту, для якого створено закладку

Виберіть 🗖 та закладку.

#### Підписка на веб-канал

Не потрібно регулярно відвідувати улюблені веб-сайти, щоб знати, що на них відбувається. Можна підписатися на веб-канали й автоматично отримувати посилання на найновіший вміст.

Виберіть 🔐 > Веб.

Веб-канали на веб-сторінках зазвичай мають позначку 🕥. Вони використовуються для обміну такою інформацією, як заголовки останніх новин або записи веб-журналів.

Перейдіть до веб-журналу або веб-сторінки, що містить веб-канал, і виберіть > \$ 100 rainotpiбний канал.

#### Оновлення каналу

У вікні «Веб-канали» виберіть і потримайте канал, а потім виберіть **Оновити** у спливаючому меню.

### Автоматичне оновлення каналу

У вікні «Веб-канали» виберіть і потримайте канал, а потім виберіть Редагувати > Автоматичні оновлення у спливаючому меню.

#### Непридатні для читання символи на веб-сторінках

Виберіть 😁 > Веб.

Якщо відображаються символи, які неможливо прочитати, виберіть  $\implies$  >  $\bigcirc$  > **Сторінка** > **Стандартне кодування**, а потім виберіть потрібне кодування для набору символів використовуваної мови.

# Соціальні мережі

### Про програму «Соціальний центр»

Виберіть 🔚 > Соціальний центр та увійдіть до використовуваних служб соціальних мереж.

Програма Соц. центр допомагає вдосконалити роботу в соціальних мережах. Увійшовши у служби соціальних мереж через програму Соц. центр, можна виконувати наведені нижче дії.

- Перегляд оновлень стану друзів із кількох служб в одному вікні
- Публікація свого оновлення стану одночасно в кількох службах
- Миттєвий обмін фотографіями, зробленими за допомогою камери

- Обмінюватися відеокліпами, записаними за допомогою телефону
- Зв'язувати профілі Інтернет-друзів із їхньою контактною інформацією в телефоні
- Додавання інформації про розташування до свого оновлення стану
- Додавати події з календаря служби до календаря телефону

Доступні лише ті функції, які підтримуються службою соціальної мережі.

Використання служб соціальних мереж потребує підтримки мережі. Це може спричинити передачу великих обсягів даних і пов'язані з цим витрати. Зверніться до постачальника послуг, щоб отримати інформацію щодо вартості передачі даних.

Служби соціальних мереж надаються третіми особами, а не компанією Nokia. Перевірте установки конфіденційності служби соціальної мережі, якою Ви користуєтеся, оскільки обмін інформацією може здійснюватися з великою групою людей. Умови використання служби соціальної мережі регулюють обмін інформацією в цій службі. Ознайомтеся з умовами використання та політикою конфіденційності даної служби.

### Перегляд оновлень стану друзів в одному вікні

Виконавши вхід до служб соціальних мереж за допомогою програми Соц. центр, можна переглядати оновлення стану друзів з усіх цих служб в одному вікні. Не треба переключатися між різними програмами, щоб дізнатися, хто що робить.

Виберіть 😁 > Соціальний центр.

- 1 Виберіть службу та виконайте вхід.
- 2 Виберіть Додати соціальну мережу.
- 3 Виберіть іншу службу та виконайте вхід.
- 4 Виберіть Усі дії.

Усі канали доданих служб автоматично відображаються у вікні.

#### Публікація стану у службах соціальних мереж

За допомогою програми «Соціальний центр» можна публікувати оновлення стану у службах соціальних мереж.

Виберіть 🔠 > Соціальний центр.

Напишіть оновлення стану в текстовім полі.

### Зв'язування Інтернет-друзів з їхньою контактною інформацією

Профілі Інтернет-друзів із соціальних мереж можна зв'язувати з їхньою контактною інформацією у Вашому телефоні. Після зв'язування можна переглядати контактну інформацію в програмі «Соціальний центр» і бачити останні оновлення стану в списку контактів.

Виберіть 🔐 > Соціальний центр.

- 1 Виберіть зображення профілю Інтернет-друга.
- 2 У спливаючому меню виберіть Зв'язати профіль із контактом.
- 3 У списку контактів виберіть контакт, з яким необхідно зв'язати профіль.

#### Перегляд оновлень стану друзів на головному екрані

За допомогою міні-програми Соц. центр можна переглядати оновлення стану інтернет-друзів безпосередньо на головному екрані, коли Ви входите до служб соціальних мереж через служби Nokia.

### Відкриття програми Соц. центр на головному екрані

Виберіть міні-програму Соц. центр. Якщо виконано вхід, відкриється вікно оновлень стану. Якщо вхід не виконано, відкриється вікно входу.

### Завантаження фотографії або відеокліпа до служби

За допомогою програми Соц. центр можна завантажувати фотографії та відеокліпи до служб соціальних мереж.

Виберіть 🔐 > Соціальний центр та ввійдіть до служби соціальної мережі.

- 1 Виберіть 📷.
- 2 Виберіть, що потрібно завантажити фотографію або відеокліп.
- 3 Щоб позначити об'єкти для завантаження, виберіть їх. Максимальний розмір файлу складає 4 Мб для фотографій і 10 Мб для відео.
- 4 Якщо завантажується одна фотографія, можна додати заголовок і позначку з коментарем до певної області фотографії.

Щоб мати змогу завантажити відео, ця функція має підтримуватися службою соціальної мережі, а також необхідно використовувати з'єднання WLAN.

5 Виберіть √.

# Створення та завантаження фотографії

- 1 Виберіть 📷.
- 2 Виберіть опцію для завантаження фотографії з камери.
- 3 Зробіть фотографію.

4 Додайте заголовок і позначку з коментарем до певної області фотографії.

### Обмін розташуванням в оновленні стану

За допомогою програми «Соціальний центр» можна повідомляти друзів про своє розташування, щоб вони могли знайти Вас.

Виберіть 🔐 > Соціальний центр.

- 1 Виберіть поле для введення тексту вгорі дисплея.
- 2 Додавання розташування. Для визначення Вашого розташування телефон використовує функцію GPS, а потім виконує пошук орієнтирів поряд із Вами.
- 3 Якщо знайдено кілька орієнтирів, виберіть один у списку.

Обмін розташуванням доступний, лише якщо він підтримується службою.

Важливо: Перш ніж обмінюватися розташуванням, завжди дізнавайтеся, з ким Ви обмінюєтеся. Перевірте установки конфіденційності служби соціальної мережі, якою Ви користуєтеся, оскільки обмін Вашим розташуванням може здійснюватися з великою групою людей.

Обмін розташуванням у службі соціальної мережі може регулюватися застосовними умовами використання служби. Ознайомтеся з умовами використання та політикою конфіденційності служби та ретельно обміркуйте, перш ніж розкривати інформацію про своє розташування іншим особам або переглядати розташування інших осіб.

### Зв'язок із другом зі служби соціальної мережі

Якщо лише коментарів про стан друга недостатньо, Ви можете зателефонувати другу або надіслати повідомлення.

Виберіть 🔐 > Соціальний центр.

- 1 Виберіть зображення профілю друга.
- 2 У спливаючому меню виберіть Переглянути контакт.
- 3 Виберіть спосіб зв'язку.

Ця функція доступна, лише якщо Ви зв'язали профілі Інтернет-друзів із їхньою контактною інформацією в телефоні.

Доступні способи зв'язку можуть різнитися. Щоб подзвонити або надіслати текстове повідомлення другові, ця функція має підтримуватися службою.

#### Додавання події до календаря телефону

Підтверджуючи запрошення на подію в соціальній мережі можна додавати події до календаря телефону, щоб переглядати майбутні події навіть у режимі офлайн.

Виберіть 🔐 > Соціальний центр, виберіть службу та виконайте вхід.

- 1 Виберіть запрошення на подію.
- 2 Додавання події до календаря телефону.

Ця функція доступна, лише якщо вона підтримується службою.

# Камера

#### Про камеру

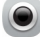

Натисніть і потримайте клавішу камери.

Навіщо носити за собою окрему камеру, якщо в телефоні є все, що потрібно для запам'ятовування особливих моментів? За допомогою камери телефону можна легко робити фотографії та записувати відеокліпи.

Потім можна переглядати або редагувати фотографії та відеокліпи у телефоні, обмінюватися ними в Інтернеті або надсилати на сумісні пристрої.

#### Фотографування

Натисніть і потримайте клавішу камери.

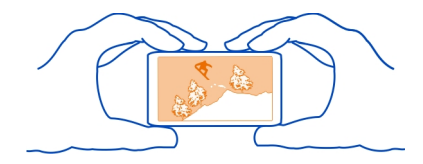

### Збільшення або зменшення масштабу

Використання клавіш гучності.

## Вимкнення функції виявлення обличчя Виберіть ООО > Ю.

Фотографії та відеокліпи за умовчанням зберігаються в накопичувачі.

### Додавання інформації про розташування до фотографій і відеокліпів

Якщо Вам не завжди вдається пригадати місце, де Ви зробили певну фотографію або записали відеокліп, телефон можна настроїти на автоматичне записування розташування.

Натисніть і потримайте клавішу камери.

Інформацію щодо місцезнаходження можна долучати до фотографій або відеокліпів, якщо місцезнаходження можна визначити за допомогою GPS або мережі. Якщо Ви обмінюєтеся фотографіями або відеокліпами, що містять інформацію про розташування, цю інформацію можуть побачити інші користувачі під час перегляду фотографій або відеокліпів. Географічні позначки можна вимкнути в установках камери.

### Увімкнення функції записування розташування

Виберіть 🔿 🔿 🔿 > 🏠 > Зберігати розташування > Так.

Для отримання координат розташування може знадобитися декілька хвилин.

На доступність і якість сигналів GPS можуть впливати Ваше розташування, розташування супутників, будівлі, природні перешкоди, погодні умови та настройки супутників GPS, ухвалені урядом США. Сигнали GPS можуть бути недоступні всередині приміщень або під землею.

Не слід використовувати GPS для точного визначення місцезнаходження, і не можна покладатися виключно на дані про місцезнаходження, отримані за допомогою GPS і стільникових мереж.

Індикатори інформації про розташування:

— Інформація про розташування недоступна. Інформація про розташування не додається до фотографій і відеокліпів.

— Інформація про розташування доступна. Інформація про розташування додається до фотографій і відеокліпів.

### Фотографування в темряві

Активуйте нічний режим зйомки, щоб робити фотографії в умовах тьмяного освітлення.

Натисніть і потримайте клавішу камери.

### Увімкнення нічного режиму

Виберіть \Lambda > 🤇. Щоб використовувати спалах, виберіть 🎇.

### Поради щодо фотографій та відеокліпів

Натисніть і потримайте клавішу камери.

Під час фотографування:

- Тримайте пристрій обома руками, щоб забезпечити стабільність камери.
- При збільшенні масштабу якість зображення може погіршитися.
- Якщо камера не використовується протягом приблизно однієї хвилини, вона переходить у режим збереження заряду акумулятора. Щоб знову ввімкнути камеру, швидко натисніть клавішу камери.

Використовуйте спалах на безпечній відстані. Не спрямовуйте його на людей і тварин, які перебувають надто близько. Не закривайте спалах під час фотографування.

Під час записування відео:

 Для досягнення найкращого результату перед записуванням закривайте всі відкриті програми.

#### Записування відео

Окрім створення фотографій, за допомогою телефону можна знімати особливі моменти життя у вигляді відео.

Натисніть і потримайте клавішу камери.

- Якщо необхідно переключитися з режиму фотозйомки до режиму відеозйомки, виберіть 
   відеозйомки, виберіть
- 2 Щоб почати записування, натисніть клавішу камери.
- 3 Щоб призупинити записування, виберіть (). Якщо призупинити записування та не натискати жодної клавіші протягом п'яти хвилин, записування припиниться.

Щоб збільшити або зменшити масштаб, використовуйте клавіші гучності.

4 Щоб припинити записування, натисніть клавішу камери. Відеокліпи автоматично зберігаються у програмі Галерея.

Порада: Відеокліп можна надіслати в мультимедійному повідомленні. Щоб обмежити розмір відеокліпа для надсилання, перед записуванням виберіть ООО >

#### 72 Камера

# Надсилання фотографії або відео

Ви можете надсилати фотографії та відеокліпи в мультимедійних повідомленнях, електронних листах або через з'єднання Bluetooth.

# Надсилання в мультимедійному повідомленні

- 1 Зробіть фотографію або запишіть відеокліп.
- 2 Виберіть 🗁 > Як повідомлення.
- 3 Щоб обрати одержувача зі списку контактів, виберіть I Щоб ввести ім'я або номер телефону одержувача вручну, виберіть поле Кому та введіть ім'я або номер телефону.
- 4 Виберіть 📉.

# Надсилання в електронному листі

- 1 Зробіть фотографію або запишіть відеокліп.
- 2 Виберіть 🖂 > Як електронний лист.
- 3 Щоб вибрати одержувача зі списку контактів, виберіть заголовок Кому. Щоб ввести адресу одержувача вручну, виберіть поле Кому та введіть адресу.
- 4 Виберіть 📉.

# Надсилання через Bluetooth

- 1 Зробіть фотографію або запишіть відеокліп.
- 2 Виберіть **Учерез Bluetooth**.
- 3 Виберіть пристрій, до якого потрібно підключитися, або виконайте пошук пристроїв.

Якщо інший пристрій вимагає пароля, введіть його.

# Обмін фотографією або відеокліпом із камери

Зроблену фотографію або записаний відеокліп можна завантажити до служби соціальної мережі.

Натисніть і потримайте клавішу камери.

Зробивши фотографію або записавши відеокліп, виберіть 🕞 та виконуйте інструкції на екрані.

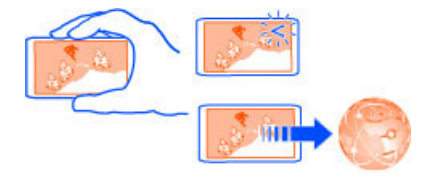
Якщо фотографія або відеокліп завантажуються до служби соціальної мережі вперше, потрібно виконати вхід до цієї служби. Додана служба встановлюється як служба обміну за умовчанням.

Деякі служби соціальних мереж можуть не підтримувати деякі формати файлів або відеокліпи, записані з високою якістю.

# Ваші фотографії та відеокліпи

#### Галерея Про Галерею

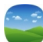

Виберіть 🔗 > Галерея.

Переглядайте записані відеокліпи або шукайте та переглядайте зроблені фотографії.

Також можна переглядати фотографії та відеокліпи на сумісному телевізорі. Найкращі фотографії можна надрукувати.

Для ефективного керування мультимедійними файлами впорядковуйте файли за альбомами.

### Перегляд фотографій і відеокліпів

Виберіть 🔠 > Галерея.

# Огляд фотографій

Швидко проведіть вгору або вниз по екрану.

# Перегляд фотографії

Виберіть фотографію.

Щоб переглянути наступну фотографію, швидко проведіть по екрану справа наліво. Щоб переглянути попередню фотографію, швидко проведіть по екрану зліва направо.

### Збільшення масштабу

Розташуйте два пальці на екрані та розведіть їх. Зведіть пальці разом, щоб зменшити масштаб.

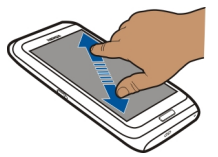

Порада: Щоб швидко збільшити або зменшити масштаб після його попереднього змінення, двічі торкніться екрана.

### Перегляд панелі інструментів

Торкніться екрана.

# Перегляд фотографій у режимі показу слайдів

Виберіть фотографію та 🚍 > Показ слайдів > Відтворити. Показ слайдів починається з вибраної фотографії.

### Перегляд фотографій в альбомі в режимі показу слайдів

Відкрийте вкладку Альбоми 📨. Виберіть і утримуйте альбом, а потім виберіть Показ слайдів у спливаючому меню.

# Змінення установок показу слайдів

Виберіть фотографію та 🚍 > Показ слайдів > Установки.

### Відтворення відеокліпа

Виберіть відеокліп. Відеокліпи будуть позначені 💽 .

Ви можете отримати фотографії та відеокліпи в електронному листі або мультимедійному повідомленні. Щоб пізніше переглянути ці фотографії та відеокліпи, збережіть їх у програмі Галерея.

# Збереження фотографії або відеокліпа у програмі Галерея

- 1 Виберіть фотографію або відеокліп у мультимедійному повідомленні.
- 2 Торкніться екрана та виберіть 🚍 > Зберегти.

Ви також можете отримати фотографії та відеокліпи із сумісного пристрою, наприклад через Bluetooth. Ці фотографії та відеокліпи можна переглядати безпосередньо у програмі Галерея.

### Упорядкування фотографій

Фотографії можна впорядкувати за альбомами, щоб легко знаходити певні фотографії.

Виберіть 😁 > Галерея.

### Створення нового альбому

Відкрийте вкладку Альбоми 🔄 та виберіть 🖬. Введіть назву альбому.

### Переміщення фотографії до альбому

- 1 Виберіть і потримайте фотографію, а потім у спливаючому меню виберіть Додати до альбому.
- 2 Виберіть альбом, до якого потрібно перемістити фотографію. Щоб створити новий альбом, до якого потрібно перемістити фотографію, виберіть Новий альбом.

Порада: Щоб перемістити кілька фотографій до альбому, виберіть і потримайте фотографію, а потім виберіть Позначити. Позначте фотографії та виберіть 🚍 > Додати до альбому.

# Перейменування або видалення альбому

Виберіть і потримайте альбом, а потім виберіть **Перейменувати** або **Видалити** у спливаючому меню.

Фотографії та відеокліпи в альбомі не будуть видалені з телефону.

# Обмін фотографією або відеокліпом із програми «Галерея»

Бажаєте завантажити фотографії або відеокліпи у службу соціальної мережі, щоб їх змогли побачити друзі та родичі? Завантажуйте фотографії та відеокліпи безпосередньо із програми Галерея.

Виберіть 🔐 > Галерея.

- 1 Виберіть фотографію або відеокліп, які потрібно завантажити.
- 2 Торкніться фотографії, виберіть 😪 і виконуйте інструкції на екрані.

# Копіювання фотографій або відеокліпів між телефоном і комп'ютером

Зробили фотографії або записали відеокліпи за допомогою телефону та бажаєте переглянути їх на комп'ютері? Або хочете скопіювати фотографії чи відеокліпи із телефону на комп'ютер? Використовуйте сумісний кабель даних USB для копіювання фотографій і відеокліпів між телефоном і сумісним комп'ютером.

- 1 Щоб з'єднати телефон із сумісним комп'ютером, скористайтеся сумісним кабелем даних USB.
- 2 Відкрийте програму Nokia Ovi Suite на комп'ютері та виконуйте інструкції, які з'являтимуться на екрані.

# 76 Ваші фотографії та відеокліпи

### Резервне копіювання фотографій

Бажаєте бути впевненими в тому, що не втратите важливі фотографії? Створюйте резервні копії фотографій за допомогою програми Nokia Ovi Suite.

- 1 Щоб з'єднати телефон із комп'ютером, скористайтеся сумісним кабелем даних USB.
- 2 Відкрийте програму Nokia Ovi Suite на комп'ютері та виконуйте інструкції із синхронізації програми Галерея, які з'являтимуться на екрані.

#### Редагування створених фотографій

矕 До фотографій можна додавати ефекти, текст, картинки або рамки.

Виберіть 🔠 > Ред. фото, а потім виберіть фотографію.

- Щоб застосувати ефект, виберіть потрібну опцію на розширеній панелі інструментів.
- 2 Щоб зберегти відредаговану фотографію, виберіть > Зберегти. Відредагована фотографія не замінює вихідну.

Щоб подивитися відредаговані фотографії пізніше, виберіть 🎥 > Галерея.

#### Редактор відео Про програму «Редактор відео»

🖉 Виберіть 🔐 > Редактор відео.

Фотографії та відеокліпи можна об'єднати зі звуками, ефектами та текстом і легко перетворити на короткі фільми або показ слайдів.

Підтримуються такі кодеки та формати файлів: MPEG-4, H.263, H.263 BL, WMV, JPEG, PNG, BMP, GIF, MP3, AAC/AAC+/eAAC+, WAV і AMR-NB/AMR-WB.

Зберігайте аудіофайли, які потрібно використовувати у фільмі, у папці Звукові файли телефону.

Аудіофайл, захищений DRM, не можна додати до фільму.

### Створення фільму

Можна створювати невеликі фільми з фотографій та відеокліпів, й обмінюватися ними з друзями та близькими.

Виберіть 🔐 > Редактор відео та 🖗 .

- Щоб додати відеокліпи або фотографії до свого фільму, виберіть 🖾 . Щоб переглянути вибрані файли, швидко проведіть вліво або вправо по екрану.
- 2 Щоб додати переходи між відеокліпами та фотографіями, виберіть 🕂
- 3 Щоб додати звуки для відтворення у фоновому режимі, виберіть 🖉.
- 4 Щоб додати текст або субтитри до фільму, виберіть 🔬 .
- 5 Щоб відредагувати фільм, виберіть 💢. У режимі редагування можна обрізати довжину відеокліпа або визначити тривалість відображення фотографії.
- 6 Щоб зберегти фільм, виберіть => Збер. відео. Пізніше фільм можна повторно відредагувати. Щоб зберегти проект, виберіть > Збер. проект.

Щоб пізніше подивитися свій фільм, виберіть 🎇 > Галерея.

### Створення показу слайдів

Бажаєте перетворити Ваші фотографії з вихідних на стильний показ слайдів? За допомогою шаблонів для різних настроїв та подій Ви можете створювати покази слайдів для річниць, вечірок або свят. Приєднайте телефон до HD-телевізора, щоб здійснити показ слайдів на телевізорі.

Виберіть 🞥 > Редактор відео та 🎬 .

- Виберіть потрібний шаблон для показу слайдів. Коли Ви вибираєте шаблон, вмикається режим попереднього перегляду.
- 2 Щоб додати фотографії до показу слайдів, виберіть 🖾 .
- 3 Щоб додати звуки для відтворення у фоновому режимі, виберіть *П*.
- 4 Щоб додати назву, виберіть 🔊 .
- 5 Щоб зберегти показ слайдів, виберіть > Збер. відео. Створений показ слайдів можна пізніше відредагувати. Щоб зберегти проект, виберіть > Збер. проект.

Щоб пізніше подивитися показ слайдів, виберіть 🔐 > Галерея.

### Друк створеної фотографії

Ви можете друкувати фотографії безпосередньо зі свого телефону на сумісному принтері.

- 1 Використовуйте сумісний кабель даних USB для підключення телефону до принтера в режимі Перед. медіа.
- 2 Виберіть фотографію для друку в папці Галерея.
- 3 Торкніться екрана та виберіть 🚍 > **Друк**.

- 4 Щоб використовувати з'єднання USB для друку, виберіть Друк > Через USB.
- 5 Щоб надрукувати фотографію, виберіть 🚍 > Друк.

Порада: Коли кабель USB приєднано, можна змінити режим USB. Проведіть вниз по екрану з області оповіщень і виберіть 🕰.

# Перегляд фотографій і відеокліпів у телевізорі

Фотографії та відеокліпи можна переглядати на екрані сумісного телевізора, завдяки чому їх легко показувати своїм рідним та друзям.

Потрібен кабель відеозв'язку Nokia (продається окремо), також може знадобитися змінити установки ТВ-виходу та формат зображення. Щоб змінити установки ТБ-виходу, виберіть 🚆 > Установки і Телефон > Аксесуари > ТВвихід.

- Підключіть відеокабель Nokia до відеовходу сумісного телевізора. Кольори штекерів мають відповідати кольорам гнізд.
- 2 Підключіть інший кінець кабелю відеозв'язку Nokia до гнізда аудіо/відео Nokia свого телефону. Можливо буде потрібно вибрати Кабель ТВ-виходу як режим з'єднання.
- 3 Знайдіть файл, який потрібно переглянути.

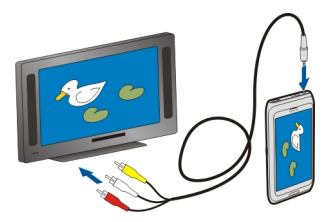

Не приєднуйте вироби, які створюють вихідний сигнал, оскільки це може пошкодити цей пристрій. Не приєднуйте жодних джерел напруги до гнізда аудіовідео Nokia. Приєднуючи до гнізда аудіо-відео Nokia будь-який зовнішній пристрій або гарнітуру, які не були схвалені компанією Nokia для використання з цим пристроєм, особливу увагу звертайте на рівні гучності.

### Приєднання телефону до домашнього кінотеатру

Телефон можна використовувати із системами домашніх кінотеатрів. За допомогою сумісних домашніх кінотеатрів можна переглядати відео у форматі HD з багатоканальним звуком Dolby™ Digital Plus 5.1 і насолоджуватися об'ємним звучанням.

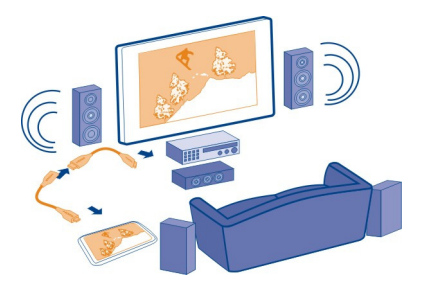

1 Приєднайте адаптер HDMI до гнізда HDMI телефону.

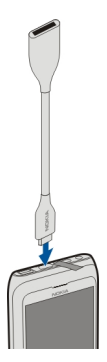

2 Підключіть кабель HDMI (продається окремо) до адаптера, а потім до гнізда HDMI домашнього кінотеатру.

Домашній кінотеатр має підтримувати стандарт HDMI 1.3 та передавати відеосигнал на телевізор через HDMI. Телефон декодує сигнал Dolby Digital Plus і виводить на домашній кінотеатр звук PCM.

- 3 Інформацію щодо настроювання на домашньому кінотеатрі використання відповідного входу HDMI див. у посібнику користувача домашнього кінотеатру.
- 4 Почніть відтворення відео на телефоні.

Максимальна підтримувана роздільна здатність відео становить 1280x720 (720р). Телефон не підтримує файли, розмір яких перевищує 4 ГБ.

Приклад: Відео формату MP4 або MKV з такими властивостями:

### 80 Відео і ТБ

- відео: AVC 1916 кбіт/сек, 24 кадри/сек, High Profile Level 3.1, 3 контрольних фрагменти
- звук: Dolby Digital Plus E-AC-3, 384 кбіт/сек, 6 каналів

# Відео і ТБ

#### Відео

#### Про програму «Відеокліпи»

Виберіть 🔐 > Відеокліпи.

Можна знаходити, завантажувати та переглядати відеокліпи на телефоні в будьякому місці.

Порада: Завантажте нові відеокліпи з Магазину Nokia. Додаткову інформацію див. на веб-сайті www.nokia.com.

Використання служб або завантаження вмісту може призвести до передавання великого обсягу даних, за що може стягуватися плата.

#### Відтворення відеокліпа

Виберіть 🔠 > Відеокліпи.

Для перегляду своєї колекції відео відкрийте вкладку 🎹. Щоб переглянути свої записані відеокліпи, виберіть 🔐 > Галерея.

Для завантаження відеокліпів зі служби «Магазин Nokia» відкрийте вкладку 🚯.

Якщо підключити телефон до HD-телевізора, можна буде переглядати відеокліпи на великому екрані.

#### Перегляд відео

Виберіть відеокліп для відтворення. Щоб скористатися елементами керування відеоплеєром, торкніться екрана.

### Призупинення або продовження відтворення

Виберіть 🛛 або >.

#### Перемотування вперед або назад

Виберіть і потримайте 🔛 або 巛 .

Якщо пропорції відеокліпа не збігаються із пропорціями екрана телефону, зображення можна збільшити або розтягнути, щоб заповнити ним екран.

### Збільшення або розтягування зображення

Виберіть 🚍 > Змінити формат зображ..

### Перегляд відеокліпів із субтитрами

Виберіть 🚟 > Відеокліпи.

Субтитри до відео відображаються автоматично, якщо назва та розташування файлу субтитрів і відеофайлу однакові.

Підтримуються формати файлів субтитрів SRT та SUB і кодування символів ANSI та Юнікод. Файли у форматі Unicode UTF-8 або UTF-16 мають містити позначку порядку байтів (BOM) на початку файлу.

### Копіювання відеокліпів між телефоном і комп'ютером

Бажаєте переглянути на комп'ютері відеокліпи, записані за допомогою телефону? Або можливо Ви хочете скопіювати відеокліпи з телефону на комп'ютер? Використовуйте сумісний кабель даних USB для копіювання відеокліпів між комп'ютером і телефоном.

- Використовуйте сумісний кабель даних USB, щоб з'єднати телефон із комп'ютером.
- 2 Відкрийте програму Nokia Suite на комп'ютері та виконуйте інструкції, які з'являтимуться на екрані.

# Музика та звук

#### Музичний плеєр Про музичний плеєр

🤔 Виберіть 器 > Музичний плеєр.

Ви можете використовувати музичний плеєр телефону для прослуховування музики та подкастів у дорозі.

#### Відтворення музики

Виберіть 🔐 > Музичний плеєр.

- Виберіть = та потрібне вікно. Пісні можна переглядати за піснею, жанром або альбомом.
- 2 Виберіть пісню або альбом.

Порада: Щоб слухати пісні в довільному порядку, виберіть 🔀.

# Призупинення або продовження відтворення

Щоб призупинити відтворення, виберіть []]; щоб відновити відтворення, виберіть [].

# Перемотування пісні вперед або назад

Виберіть і потримайте 🔀 або 🔀

# Повторне відтворення пісні

Виберіть 🥮.

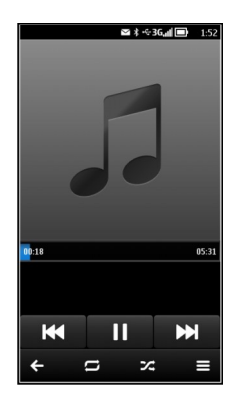

Порада: Під час прослуховування музики можна повернутися на головний екран, залишивши музику звучати у фоновому режимі.

### Створення списку відтворення

Бажаєте слухати різноманітну музику відповідно до свого настрою? За допомогою списків відтворення можна створювати добірки пісень для прослуховування в певному порядку.

Виберіть 🔤 > Музичний плеєр.

- Виберіть і потримайте пісню, а потім виберіть Додати до списку відтв. у спливаючому меню.
- 2 Введіть назву списку відтворення.

### Відтворення списку

Виберіть 🚍 > Списки відтворення та потрібний список відтворення.

### Видалення пісні зі списку відтворення

У вікні списку відтворення виберіть і потримайте пісню, а потім виберіть Видалити у спливаючому меню.

Пісня видаляється лише зі списку відтворення, але не з телефону.

Порада: Програма Муз. плеєр автоматично створює список відтворення для пісень, які відтворювалися найчастіше, відтворювалися нещодавно та були додані нещодавно.

#### Синхронізація музики між телефоном і комп'ютером

На комп'ютері зберігається музика, яку Ви хочете слухати у своєму телефоні? Nokia Suite — це найшвидший спосіб копіювання музики у телефон. Цю програму також можна використовувати для керування музичною колекцією та її синхронізації.

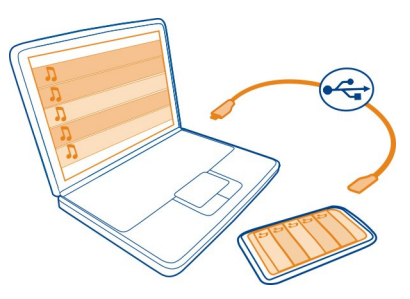

- Приєднайте телефон до сумісного комп'ютера за допомогою сумісного кабелю USB.
- 2 Проведіть вниз по екрану телефону з області оповіщень, а потім виберіть USB > Nokia Ovi Suite.
- 3 Відкрийте програму Nokia Suite на комп'ютері. Переконайтеся, що використовується найновіша версія програми Nokia Suite. Додаткову інформацію див. у довідці програми Nokia Suite.

Завантажте останню версію програми Nokia Suite на веб-сайті www.nokia.com/ support.

Деякі музичні файли можуть бути захищені технологією керування цифровими правами (DRM) і можуть відтворюватися тільки на одному телефоні.

#### Про службу «Музика Nokia»

🗾 Виберіть 🔠 > Музика Ovi.

За допомогою служби «Музика Nokia» можна купувати та завантажувати пісні в телефон і на комп'ютер. Відвідайте службу «Музика Nokia» й відкрийте для себе нову музику та старі улюблені композиції.

Доступні різні служби та параметри, залежно від країни проживання.

Щоб завантажити музику, потрібно створити безкоштовний обліковий запис Nokia.

Ви можете створити обліковий запис Nokia, приєднатися до служби «Музика Nokia» та ввійти до свого облікового запису за допомогою таких засобів:

- Свого телефону
- Сумісного веб-браузера.
- Програми Nokia Ovi Suite.

Якщо у Вас уже є обліковий запис Nokia, його можна використовувати для служби «Музика Nokia».

Якщо у Вас є будь-які кредити або завантаження, або Ви оформили підписку на необмежене завантаження за допомогою свого облікового запису Nokia, не закривайте обліковий запис. Інакше всі ці переваги буде втрачено.

#### Захищений вміст

Вміст, захищений технологією керування цифровими правами (DRM), наприклад зображення, відео або музика, постачається з відповідною ліцензією, яка визначає Ваші права на використання вмісту. Пісні, захищені технологією DRM, не можна використовувати як тони дзвінка або сигнали будильника.

Ви можете переглядати деталі та стан ліцензій, а також повторно активувати й видаляти ліцензії.

### Керування ліцензіями на цифрові права

Виберіть 🚆 > Установки > Телефон > Керування телефоном > Установки захисту > Захищений вміст.

### Записування звуків

Виберіть 🔠 > Диктофон.

### Записування аудіокліпа

Виберіть 💽.

#### Припинення записування

Виберіть 🔲. Аудіокліп автоматично зберігається в папці Звукові файли у програмі Файли.

### Надсилання записаного аудіокліпа як голосового повідомлення

Виберіть 🚍 > Надіслати.

#### FM-радіо Про FM-радіо

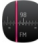

Виберіть 🔐 > **FM-радіо**.

Ви можете прослуховувати FM-радіостанції, використовуючи свій телефон. Просто приєднайте гарнітуру та виберіть станцію.

Щоб слухати радіо, потрібно приєднати до пристрою сумісну гарнітуру. Гарнітура слугує антеною.

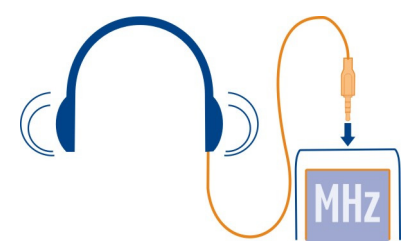

Гарнітура Bluetooth непридатна для прослуховування радіо.

Радіо можна слухати, навіть коли телефон перебуває в режимі «Офлайн» і немає покриття стільникової мережі. Якість радіотрансляції залежить від зони покриття FM-радіо у Вашій місцевості.

Прослуховуючи радіо, можна здійснювати дзвінки та відповідати на них. Під час активного дзвінка звук радіоприймача автоматично вимикається.

### Пошук і збереження радіостанцій

Шукайте та зберігайте улюблені радіостанції, щоб легко прослуховувати їх пізніше.

Виберіть 🔐 > **FM-радіо**.

При першому використанні FM-радіо програма автоматично виконує пошук доступних радіостанцій. Якщо станцій не знайдено, можна вручну встановити частоту. Функцію автоматичного пошуку також можна використати пізніше.

#### Настроювання частоти вручну

- 1 Виберіть 🚋 > 🧮 > Настроїти станції вручну.
- 2 Щоб ввести частоту, виберіть стрілки «вгору» або «вниз». Підтримується такий діапазон частот: 87,5–108,0 МГц.

### Пошук усіх доступних станцій

Виберіть 🚟 > 🔊.

#### Прослуховування радіо

Слухайте улюблені FM-радіостанції в дорозі!

Виберіть 😁 > **FM-радіо**.

### Перехід до наступної або попередньої станції

Виберіть 🗋 або 🔼

Перегляд усіх доступних станцій

Виберіть 🗐.

#### Пошук інших доступних станцій

Виберіть і потримайте 📉 або 🔀.

Порада: Для зручного доступу до радіо додайте міні-програму радіо на головний екран.

#### Упорядкування списку збережених станцій

Порядок списку збережених станцій можна змінити таким чином, щоб обрані станції були першими.

Виберіть 🚟 > **FM-радіо**.

Збережені станції відображаються у вікні Список станцій.

### Переміщення станції у списку

1 На панелі інструментів виберіть 🚎.

- Виберіть і потримайте назву станції, а потім виберіть Перемістити у спливаючому меню.
- 3 Виберіть нове місце у списку.

# Карти

# Програма «Карти»

Виберіть 🔗 > Карти.

За допомогою програми «Карти» можна дізнатися, що є поблизу, і дістатися до потрібного пункту призначення. За допомогою програми «Карти» можна також отримати прогнози погоди і посилання на найновіші путівники.

- Знаходити міста, вулиці та організації за допомогою програми Карти.
- Синхронізувати обрані розташування й маршрути між телефоном та вебслужбою «Карти Nokia».
- Зберігати і обмінюватися своїм розташуванням у соціальних мережах за допомогою Check in.
- Дістатися до пункту призначення, отримуючи покрокові інструкції за допомогою Автомобілем.
- Переглянути поточну погоду і прогноз на наступні дні (за наявності) за допомогою служби Погода.
- Отримати посилання на найновішу інформацію про те, що подивитися і де побувати, де провести ніч і як забронювати номер за допомогою служби Путівники.

У певних регіонах відомості щодо координат можуть бути недоступні.

Деякі послуги можуть бути доступні не в усіх країнах і не для всіх мов. Послуги можуть залежати від мережі. Щоб отримати додаткову інформацію, зверніться до постачальника послуг мережі.

Використання служб або завантаження вмісту може призвести до передавання великого обсягу даних, за що може стягуватися плата.

Вміст цифрових карт може бути неточним і неповним. Ніколи повністю не покладайтеся на вміст або службу у випадку особливо важливих дзвінків (наприклад, виклику швидкої медичної допомоги).

Деякий вміст створюють треті сторони, а не Nokia. Вміст може бути неточним або недоступним.

#### Пошук і перегляд розташувань Перегляд свого розташування і карти

Знайдіть своє поточне розташування на карті та переглядайте карти різних міст і країн.

Виберіть 🔐 > Карти.

Піктограма () позначає поточне положення (за можливості). Якщо пристрій шукає положення, піктограма о блимає. Якщо інформація про положення недоступна, піктограма () позначає останнє відоме положення.

Якщо точне позиціонування недоступне, червоний ореол навколо піктограми позиціонування вказує на загальну область, у якій Ви можете перебувати. У густонаселених областях точність прогнозу збільшується, а розмір червоного ореолу менший, ніж у малонаселених областях.

### Огляд карти

Перетягуйте карту за допомогою пальця. За умовчанням карта орієнтована на північ.

# Перегляд поточного або останнього відомого розташування

Виберіть 🚾 .

#### Збільшення або зменшення масштабу

Виберіть + або -.

Порада: Для змінення масштабу можна також поставити два пальці на карту та розвести їх, щоб збільшити масштаб, або звести їх, щоб зменшити його. Не всі телефони підтримують цю функцію.

Якщо встановлено з'єднання передачі даних і Ви переходите до області, якої немає на вже збережених у телефоні картах вулиць, буде автоматично завантажено нові карти вулиць.

### Заборона автоматичного завантаження нових карт вулиць.

- 1 Виберіть 🚍 > Налаштування > Загальні.
- 2 Виберіть З'єднання > Не у мережі.

Нові карти вулиць буде завантажено, якщо оновити програму «Карти» до останньої версії. Під час першого використання програми «Карти» після оновлення виберіть Використання служби «Карти Nokia» в режимі онлайн. Потрібне з'єднання з Інтернетом.

Покриття карт залежить від країни та регіону.

#### Пошук розташування

За допомогою програми «Карти» можна знаходити окремі розташування та організації.

Виберіть 🔐 > Карти і 🔍 .

- 1 Введіть слова для пошуку, наприклад вулицю або назву місця.
- Виберіть елемент у списку запропонованих варіантів.
  Розташування відображається на карті.

Повернення до списку запропонованих варіантів Виберіть 🔍 .

Порада: У вікні пошуку можна також вибрати слова у списку раніше шуканих слів.

#### Пошук різних типів розташованих поблизу місць

Виберіть 🧮 і потрібну категорію, наприклад транспорт, житло або магазин.

Порада: Ви можете використовувати сторінку деталей про знайдене розташування, щоб легко дістатися місця, переглянути пов'язану з ним контактну інформацію або зберегти чи обмінятися розташуванням. Виберіть місце і воно відобразиться на карті. Щоб переглянути сторінку деталей, виберіть інформаційну область у верхній частині екрана.

Якщо пошук не дав результатів, перевірте правопис шуканих слів. Також на результати пошуку можуть впливати проблеми з Інтернет-з'єднанням, якщо пошук здійснюється в Інтернеті.

Якщо в телефоні збережені карти місцевості, у якій ведеться пошук, то щоб уникнути витрат на передавання даних, можна отримувати результати пошуку, не встановлюючи з'єднання з Інтернетом, проте результати пошуку можуть бути обмеженими.

#### Завантаження й оновлення карт

Перш ніж вирушати в подорож, збережіть нові карти вулиць у телефоні, щоб під час подорожі переглядати карти без з'єднання з Інтернетом.

Виберіть 😁 > Карти.

Щоб завантажувати та оновлювати карти на телефоні, потрібне активне з'єднання WLAN.

1 Виберіть 🚍 > Програма «Завантажувач карт» > Додати нові карти.

2 Виберіть континент і країну, а потім виберіть Завантажити або Перевірити оновлення.

Порада: Також, щоб завантажувати останні карти вулиць і файли голосових інструкцій, а також копіювати їх на свій телефон, можна користуватися програмою Nokia Suite для ПК. Щоб завантажити і встановити програму Nokia Suite, відвідайте веб-сторінку www.nokia.com/support.

Під час установлення на телефон новішої версії програми «Карти» карти країн або регіонів видаляються. Перш ніж користуватися програмою Nokia Suite із метою завантаження нових карт, відкрийте та закрийте програму «Карти» та переконайтеся, що на комп'ютері встановлено останню версію програми Nokia Suite.

#### Змінення вигляду карти

Переглядайте карти в різних режимах, щоб легко визначити своє розташування.

Виберіть 🔗 > Карти.

Виберіть 🔯, а потім виберіть із наведеного нижче:

| Подання карти        | У стандартному поданні карти можна<br>легко прочитати такі деталі, як назви<br>розташувань або номери<br>автомагістралей. |
|----------------------|----------------------------------------------------------------------------------------------------|
| Вигляд із супутника  | Використання супутникових знімків для<br>детальнішого перегляду.                                                          |
| Топографічний вигляд | Миттєвий перегляд типу ґрунту,<br>наприклад під час подорожі<br>бездоріжжям.                                              |
| Режим 3D             | Змінення виміру карти для перегляду<br>більш реалістичного відображення<br>місцевості.                                    |
| Орієнтири            | Відображення популярних закладів і<br>місць відпочинку на карті.                                                          |
| Нічний режим         | Приглушення кольорів карти. У такому<br>режимі легко розпізнати об'єкти на<br>карті під час нічної подорожі.              |
| Трансп. маршрути     | Перегляд вибраних видів громадського<br>транспорту, зокрема метро та<br>трамвайних маршрутів.                             |

Доступні опції та функції залежать від регіону. Опції, які недоступні, вибрати не можна.

### Путівники

Плануєте подорож або відвідування нового міста? Хочете дізнатися, що там можна побачити та в чому взяти участь, або де можна провести ніч або повечеряти? Путівники надають доступ до дорожніх путівників, послуг бронювання та списків подій, складених за найсвіжішою інформацією.

Виберіть 🔠 > Путівники.

### Відкривання послуги або путівника

Виберіть назву.

Щоб повернутися на головну сторінку, виберіть Путівники.

Ця послуга може бути недоступною у Вашій країні.

#### Погода

Чи піде опівдні дощ? Наскільки теплою буде субота? Використовуйте програму «Погода», щоб дізнатися про поточні погодні умови або переглянути прогноз на найближчі дні.

Виберіть 🔗 > Погода.

#### Перегляд детального прогнозу

Щоб перейти в часі вперед або назад, перетягуйте повзунок часу в нижній частині екрана.

#### Перегляд п'ятиденного прогнозу

Виберіть 🏢 . Щоб повернутися до екрана детального прогнозу, виберіть 🔼 .

Ця послуга може бути недоступною у Вашій країні.

### Про методи позиціонування

Програма «Карти» відображає Ваше розташування на карті, використовуючи позиціонування GPS, A-GPS, WLAN або позиціонування на основі мережі (ідентифікатора стільника).

GPS (глобальна система позиціонування) — це супутникова навігаційна система, що використовується для обчислення Вашого розташування. Допоміжна GPS (A-GPS) — це послуга мережі, яка допомагає GPS-приймачеві, покращуючи швидкість та точність позиціонування. Крім цього, для покращення та пришвидшення позиціонування можуть бути застосовані інші засоби для розширення технічних можливостей GPS. Для цього може знадобитись передавання невеликих обсягів даних через стільникову мережу.

Позиціонування за допомогою мережі WLAN покращує точність позиціонування, коли сигнали GPS недоступні, особливо коли Ви знаходитесь у приміщенні або поміж високих будівель.

При позиціонуванні на основі мережі (ідентифікатора стільника) положення визначається за допомогою стільникової системи, до якої в даний момент приєднано Ваш телефон.

Щоб зменшити витрати на передачу даних, можна вимкнути A-GPS, WLAN і позиціонування на основі мережі (ідентифікатора стільника) в установках позиціонування телефону, але обчислення розташування може тривати набагато довше, розташування може бути менш точним, та GPS-приймач може частіше втрачати розташування.

На доступність і якість сигналів GPS можуть впливати Ваше розташування, розташування супутників, будівлі, природні перешкоди, погодні умови та настройки супутників GPS, ухвалені урядом США. Сигнали GPS можуть бути недоступні всередині приміщень або під землею.

Не слід використовувати GPS для точного визначення місцезнаходження, і не можна покладатися виключно на дані про місцезнаходження, отримані за допомогою GPS і стільникових мереж.

Лічильник шляху може бути неточний залежно від доступності та якості з'єднання GPS.

Примітка: Використання WLAN може бути обмежено в деяких країнах. Наприклад, у Франції дозволено використовувати WLAN лише у приміщенні. Додаткову інформацію можуть надати місцеві органи влади.

Залежно від доступних методів позиціонування, точність позиціонування може коливатися від кількох метрів до кількох кілометрів.

### Вимкнення методів позиціонування

За допомогою позиціонування A-GPS (assisted GPS), WLAN і позиціонування на основі мережі (ідентифікатора стільника) телефон може визначити Ваше поточне розташування швидше та точніше. Щоб заощадити на платі за передачу даних, особливо перебуваючи за кордоном, можна вимкнути одну чи декілька послуг.

Виберіть 🔗 > Установки.

Виберіть Установки програм > Позиціон. > Методи позиціонування і метод позиціонування, який необхідно вимкнути.

Послуга мережі Assisted GPS (A-GPS) отримує відомості про місцезнаходження за допомогою стільникової мережі та допомагає GPS обчислювати Ваше поточне місцезнаходження.

Ваш телефон заздалегідь налаштовано на користування послугою A-GPS компанії Nokia, якщо немає установок A-GPS від постачальника послуг. Допоміжні дані завантажуються із сервера послуги A-GPS Nokia тільки у разі потреби.

Щоб отримувати допоміжні дані, у телефоні має бути визначена точка доступу до Інтернету через мережу мобільних даних.

### Навігація до пункту призначення Навігація автомобілем до пункту призначення

Якщо під час подорожі автомобілем Вам знадобляться покрокові інструкції щодо маршруту, служба Автомобілем допоможе дістатися до пункту призначення.

Виберіть 😁 > Автомобілем.

# Навігація автомобілем до пункту призначення

Виберіть Вказати пункт признач. і виберіть потрібну опцію.

### Навігація автомобілем додому

Виберіть Їхати додому.

Щоб почати їхати, не визначивши пункт призначення, виберіть Лише автомоб.. На карті відображатиметься Ваше розташування, і автоматично виводитиметься інформація про дорожній рух, якщо вона буде доступною. Щоб визначити пункт призначення пізніше, виберіть Пункт призначення.

Щоб визначити найшвидший маршрут, служба Автомобілем автоматично використовує інформацію про дорожній рух, якщо вона доступна у Вашій місцевості. Якщо непотрібно, щоб служба Автомобілем уникала дорожні події, очистіть опцію Змін. марш. через дор. рух під час відкривання служби Автомобілем.

Якщо опція Їхати додому вибирається вперше, пропонується визначити початкове розташування.

### Змінення розташування дому

Виберіть 🚍 > Установки > Початкове розташування > Визначити повторно, а потім потрібну опцію.

Голосові інструкції (якщо вони доступні Вашою мовою) допомагають знайти шлях до пункту призначення, дозволяючи повністю насолодитися подорожжю.

### Змінення мови голосових інструкцій

- 1 Виберіть 🚍 > Установки > Голосові інструкції.
- 2 Виберіть мову голосового супроводу, або виберіть Немає, щоб вимкнути голосові інструкції.

Якщо вибрати мову, для якої надаються назви вулиць, ці назви вимовлятимуться вголос. Голосові інструкції доступні не для всіх мов.

Також можна завантажувати нові голоси для навігації.

Дотримуйтесь усіх місцевих законів. Завжди тримайте свої руки вільними для керування автомобілем під час руху. Найголовніше, про що Ви повинні думати під час руху, – це безпека дорожнього руху.

#### Змінення вигляду вікна «Автомобілем»

Бажаєте переглядати більш реалістичну тривимірну карту або користуєтеся Автомобілем вночі, коли темно? За допомогою різних режимів карти можна переглядати інформацію у чіткому вигляді в будь-який час.

Виберіть 🔐 > Автомобілем.

#### Перегляд карти у тривимірному режимі

Виберіть 🚍 > 🙇. Щоб повернутися до двовимірного режиму, виберіть піктограму повторно.

Щоб чітко бачити карту в темряві, можна увімкнути нічний режим.

#### Увімкнення нічного режиму

Виберіть 🚍 > 🖸 > Кольори > Нічний режим.

За умовчанням карта повертається в напрямку руху автомобіля.

#### Орієнтування карти на північ

Виберіть 🚯. Щоб знову повернути карту в напрямку руху автомобіля, виберіть 🚯 повторно.

## Вибір потрібного маршруту

Служба «Автомобілем» може вибрати маршрут, який найкращим чином відповідає Вашим потребам і перевагам.

Виберіть 🔗 > Автомобілем.

1 Виберіть 🚍 > 🔅 > Установки маршруту.

- 2 Виберіть Вибір маршруту > Швидший маршрут або Коротший маршрут.
- 3 Щоб поєднати переваги коротшого та швидшого маршрутів, виберіть Вибір маршруту > Оптимальний.

Також можна вказати, чи слід дозволяти використання, наприклад, автомагістралей, платних доріг або поромів.

### Отримання інформації про дорожній рух і безпеку

Зробіть процес керування автомобілем зручнішим, отримуючи в реальному часі інформацію про дорожні події, допомогу у виборі смуги руху та попередження стосовно обмежень швидкості.

Виберіть 🔐 > Автомобілем.

Наявність інформації про дорожній рух залежить від регіону та країни.

### Перегляд інформації про дорожні події на карті

Під час автомобільної навігації, виберіть 🚍 > Рух машин. Події відображаються на карті у вигляді трикутників і ліній.

Можна настроїти телефон сповіщати Вас при перевищенні обмежень швидкості.

### Отримувати попередження про обмеження швидкості

- 1 Виберіть 🚍 > 🖸 > Попередження.
- 2 У полі Попер. про обмеж. швид., виберіть Увімкнути.
- 3 Щоб визначити, наскільки потрібно перевищити обмеження швидкості, щоб телефон попередив Вас, виберіть Макс.шв. < 80 км/год. або Макс. шв. > 80 км/год..

Можна встановити параметр Автомобілем, щоб уникати дорожніх подій при плануванні маршруту та навігації, наприклад заторів або дорожніх робот. Автомобілем регулярно перевіряє маршрут під час навігації, автоматично оновлюючи інструкції.

### Уникнення дорожніх подій

Виберіть 🚍 > 😋 > Установки маршруту > Уникати заторів.

Порада: Щоб уникати дорожніх подій, також можна вибрати Змін. марш. через дор. рух під час відкривання Автомобілем.

Під час навігації в маршруті також можуть відображатися місця розташування камер із датчиками швидкості, якщо цю функцію активовано. У деяких юрисдикціях забороняється або контролюється використання даних про місця

#### 96 Карти

розташування камер із датчиками швидкості. Nokia не несе відповідальності за точність або наслідки використання даних про місцезнаходження камер із датчиками швидкості.

#### Навігація пішки до пункту призначення

Якщо Вам потрібні інструкції з пішохідного маршруту, програма «Карти» надасть вказівки щодо того, як пройти через площі, парки, пішохідні зони та навіть торгівельні центри.

Виберіть 을 > Карти.

#### Навігація пішки до пункту призначення

- 1 Виберіть місце та його інформаційну область у верхній частині екрана.
- 2 Виберіть Навігація > Іти сюди пішки.

За умовчанням карта орієнтована на північ.

#### Повертання карти за напрямком свого руху

Виберіть 🚯 . Щоб знову повернути карту на північ, виберіть 🚯 ще раз.

Також можна вибрати тип маршруту, який хочете використовувати під час пішохідної навігації.

### Вибір пішохідного режиму

- Виберіть > Налаштування > Карти і ходіння пішки > Установки маршруту.
- 2 Виберіть Переважний маршрут > Вулиці або Пряма лінія.

Функція Пряма лінія корисна в умовах місцевості без доріг, оскільки показує прямий напрямок руху.

Під час використання пішохідної навігації можна слідкувати, наприклад, за пройденим шляхом або за своєю швидкістю.

### Слідкуйте за швидкістю ходи

- 1 У вікні пішохідної навігації виберіть > Інформаційна дошка. На інформаційній дошці можна переглянути, як далеко і як довго ви йшли та свою середню швидкість.

## Налаштування голосових інструкцій під час пішохідної навігації

Можна легко змінювати мову голосових інструкцій або повністю їх вимикати.

За умовчанням мова, що використовується для голосових інструкцій у програмі «Карти», збігається із загальними установками мови в телефоні. Можна змінити мову, що використовується для голосових інструкцій, перед запуском навігації.

Якщо вибрати мову, для якої надаються назви вулиць, також уголос вимовлятимуться назви вулиць. Голосові інструкції доступні не для всіх мов.

Виберіть 🔗 > Карти.

### Змінення мови голосових інструкцій

Виберіть 🚍 > Налаштування > Карти і ходіння пішки > Голосові інструкції та мову.

### Вимкнення голосових інструкцій

Виберіть 🧮 > Налаштування > Карти і ходіння пішки > Голосові інструкції > Немає.

#### Використання компаса

Коли компас увімкнений і правильно відкалібрований, карта обертається та вказує напрям, в якому Ви повернені. Компас вказує на дійсну північ.

Виберіть 🔗 > Карти.

#### Увімкнення компаса

Виберіть 🕚 .

#### Вимкнення компаса

Знову виберіть 🚯 . Карту буде зорієнтовано на північ.

Коли компас зелений, він активний. Якщо компас потребує калібрування, він червоний.

#### Калібрування компаса

Повертайте телефон, доки з нього не пролунає звуковий сигнал або доки він не завібрує.

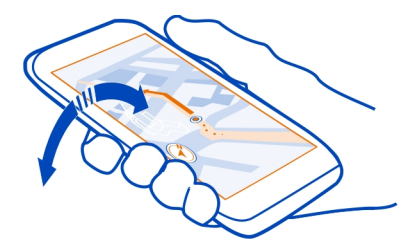

Точність компаса обмежена. Електромагнітні поля, металеві об'єкти чи інші зовнішні чинники також можуть впливати на точність компаса. Компас завжди має бути належним чином відкаліброваним.

#### Збереження і обмін місцями Збереження або перегляд місця

Збережіть адресу або цікаве місце, щоб швидко скористатися ними в майбутньому.

Виберіть 🔗 > Карти.

# Збереження місця

- 1 Щоб знайти адресу або місце, виберіть 🔍 .
- 2 Виберіть інформаційну область місця у верхній частині екрана.
- На сторінці деталей виберіть

# Перегляд збереженого місця

У головному вікні виберіть 🝳 > 🏠 > Місця та місце.

# Перегляд і впорядкування місць

Користуйтеся функцією «Обране» для швидкого доступу до збережених місць.

Групуйте місця в колекції, наприклад під час планування подорожі.

Виберіть 😁 > Карти і 🔍 > 🟠.

# Перегляд збереженого місця на карті

Виберіть Місця та виберіть потрібне місце.

Щоб повернутися до списку збережених місць, виберіть 🔍 .

# Створення колекції

Виберіть 🖧 та введіть назву колекції.

# Додавання збереженого місця до колекції

- 1 Виберіть Місця.
- 2 Виберіть і потримайте місце, а потім у спливаючому меню виберіть Упорядкув. колекцій.
- 3 Виберіть **Нова колекція** або існуючу колекцію та натисніть 🖉.

# Перейменування або видалення збереженого місця з колекції

- 1 Виберіть колекцію.
- Виберіть і потримайте місце, а потім виберіть потрібну опцію у спливаючому меню.

# Синхронізація обраного

Плануйте подорожі на комп'ютері на веб-сайті служби «Карти Nokia», синхронізуйте збережені місця з телефоном і отримуйте доступ до свого плану пересування в дорозі.

- 1 Необхідно ввійти до облікового запису Nokia.
- 2 Виберіть 😁 > Карти.
- 3 Виберіть Q > ☆ > ◊ Якщо у Вас немає облікового запису Nokia, буде запропоновано створити його.

Для синхронізації потрібне з'єднання з Інтернетом; синхронізація може потребувати передачі великих обсягів даних через мережу постачальника послуг. Інформацію про тарифи на передачу даних може надати постачальник послуг мережі.

Щоб скористатися веб-службою «Карти Nokia», відвідайте веб-сторінку www.nokia.com/maps.

# Надсилання місця другові

Щоб показати друзям розташування певного місця на карті, його можна їм надіслати.

Виберіть 😁 > Карти.

Для перегляду місця на карті друзям непотрібно мати телефон Nokia, проте активне з'єднання з Інтернетом обов'язкове.

1 Виберіть місце та його інформаційну область у верхній частині екрана.

2 Виберіть Обмінятися > Обмінятися через SMS або Обмін. через ел. пошту.

Другові буде надіслано електронного листа або текстове повідомлення з посиланням на розташування на карті.

# Check in

За допомогою функції «Check in» можна вести особистий журнал відвіданих місць. Розповідайте своїм друзям у соціальних мережах про те, що Ви зараз робите, і обмінюйтеся своїм розташуванням в улюблених соціальних мережах.

Виберіть 🔐 > Check in.

Щоб відмітити місце, потрібне активне з'єднання з Інтернетом та обліковий запис Nokia. Щоб обмінятися своїм розташуванням, також потрібен обліковий запис у соціальній мережі. Підтримувані соціальні мережі залежать від країни або регіону.

- 1 Увійдіть до облікового запису Nokia, а за його відсутності створіть обліковий запис.
- 2 У соціальних мережах, якими Ви користуєтеся, можна обмінюватися своїм розташуванням. Під час першого використання Check іп можна визначити облікові дані для соціальних мереж, якими Ви користуєтеся.
- 3 Виберіть своє поточне розташування.
- 4 Напишіть оновлення стану.

5 Виберіть Вик. Check in.

Також можна додати зображення до своєї публікації залежно від служби соціальної мережі.

Порада: Також можна відмітити розташування безпосередньо зі сторінки деталей розташування у програмі «Карти». Виберіть розташування на карті та інформаційну область у верхній частині екрана у програмі «Карти». На сторінці деталей виберіть Обмінятися.

# Перегляд журналу функції «Check in»

Виберіть 🔳 .

Для використання функції «Check in» та обміну розташуванням потрібне з'єднання з Інтернетом. Це може спричинити передачу великих обсягів даних і пов'язані з цим витрати.

Служби соціальних мереж надаються сторонніми постачальниками, а не компанією Nokia. Перевірте установки конфіденційності використовуваної служби соціальної мережі, оскільки Ваша інформація може надаватися великій кількості людей. До надання інформації у службі соціальної мережі застосовуються умови використання такої служби. Ознайомтеся з умовами використання та політикою конфіденційності служби.

Важливо: Перш ніж обмінюватися розташуванням, завжди дізнавайтеся, з ким Ви обмінюєтеся. Перевірте установки конфіденційності служби соціальної мережі, якою Ви користуєтеся, оскільки обмін Вашим розташуванням може здійснюватися з великою групою людей.

#### Повідомлення про неправильну інформацію на карті

Якщо Ви побачите, що інформація на карті неправильна або неповна, повідомте про це компанію Nokia.

Виберіть місце на карті, його інформаційну область у верхній частині екрана та Повідомити.

Ця послуга може бути недоступна у Вашій країні або регіоні. Для надсилання звіту про неправильну або неповну інформацію потрібне з'єднання з Інтернетом.

Можна повідомити про такі проблеми:

- Відсутні або неправильні назви вулиць
- Вулиці, які заблоковані або непридатні для пересування пішки
- Неправильні швидкісні або інші обмеження

Надсилаючи звіт про проблеми, можна додати додаткові відомості.

# Керування часом Годинник Про годинник

Виберіть 器 > Годинник.

Порада: Щоб відкрити годинник, можна також вибрати годинник на головному екрані.

Установлюйте сигнали та керуйте ними. Дізнавайтеся місцевий час у різних країнах і містах.

#### Установлення часу та дати

На головному екрані виберіть годинник.

Виберіть 🚍 > Установки > Час або Дата.

#### Установлення сигналу

Телефон можна використовувати як будильник.

На головному екрані виберіть годинник.

- 1 Виберіть 🕂 .
- 2 Установіть час сигналу та введіть опис.
- 3 Щоб сигнал повторювався, наприклад у цей самий час кожного дня, виберіть Повтор.

#### Видалення сигналу

Виберіть і потримайте сигнал, а потім виберіть **Видалити сигнал** у спливаючому меню.

#### Відкладення сигналу

Коли лунає сигнал, його можна відкласти. Таким чином сигнал буде призупинено на визначений проміжок часу.

Коли пролунає сигнал, виберіть Затримати.

#### Установлення тривалості затримки сигналу

- 1 На головному екрані виберіть годинник.
- 2 Виберіть > Установки > Час затримки сигналу, а потім виберіть період часу.

Порада: Сигнал також можна відкласти, перевернувши телефон дисплеєм донизу.

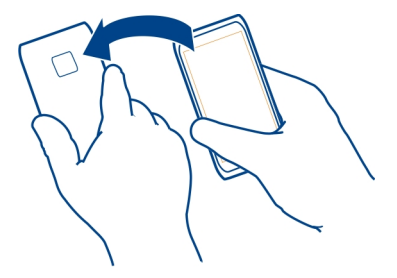

#### Автоматичне оновлення часу та дати

У телефоні можна настроїти автоматичне оновлення часу, дати та часового поясу. Автоматичне оновлення — це послуга мережі.

На головному екрані виберіть годинник.

Виберіть 🚍 > Установки > Автомат. оновлення часу > Увімкнено.

### Змінення часового поясу під час подорожей

Ви можете встановити на годиннику місцевий час, подорожуючи за кордон, або переглядати час у різних розташуваннях.

На головному екрані виберіть годинник.

Відкрийте вкладку світового годинника 🚯.

#### Додавання розташування

Виберіть - та потрібне розташування. Можна додати до 15 розташувань. Для країн із кількома часовими поясами можна додати кілька розташувань.

#### Установлення свого поточного розташування

Виберіть і потримайте розташування, а потім виберіть Уст. як поточне розташув. у спливаючому меню.

Час у телефоні зміниться відповідно до вибраного розташування. Переконайтеся, що час правильний.

Порада: Бажаєте швидко видалити розташування? Виберіть і потримайте розташування, а потім виберіть Видалити у спливаючому меню.

### Перегляд часу в різних містах

Щоб переглянути час у різних розташуваннях, додайте їх до вкладки світового годинника. Також можна додавати зображення для розташувань. Наприклад, можна додати фотографію друга, який мешкає у цьому місті, або фотографію улюбленої туристичної пам'ятки.

На головному екрані виберіть годинник.

Відкрийте вкладку світового годинника 🔇

### Додавання розташування

Виберіть - Та потрібне розташування. Можна додати до 15 розташувань. Для країн із кількома часовими поясами можна додати кілька розташувань.

### Додавання зображення для розташування

Виберіть і потримайте розташування, виберіть **Змінити зображення** у спливаючому меню, а потім виберіть зображення.

#### Календар

#### Про календар

12 Виберіть 🔠 > Календар.

За допомогою календаря телефону можна організовувати свої розклади.

Порада: Потрібен швидкий доступ до календаря? Додайте міні-програму календаря на головний екран.

#### Перегляд розкладу на тиждень

Події календаря можна переглядати в різних вікнах. Для зручного перегляду всіх подій для певного тижня використовуйте вікно тижня.

Виберіть 🔚 > Календар.

Виберіть номер потрібного тижня.

Порада: Щоб збільшити або зменшити розмір області перегляду, розташуйте два пальці на екрані та розведіть або зведіть їх.

### Перегляд календаря в різних вікнах

Бажаєте переглянути всі події календаря для певного дня? Події календаря можна переглядати в різних вікнах.

Виберіть 🔠 > Календар.

Виберіть 强, а потім виберіть потрібне вікно.

Порада: Щоб перейти до попереднього або наступного дня, тижня або місяця, у відповідному вікні швидко проведіть вліво або вправо по екрану.

#### Додавання події календаря

Виберіть 🔠 > Календар.

- Виберіть (Торкніться, щоб створити подію) або, якщо є наявні події, торкніться області під подією. За умовчанням типом подій календаря є зустріч.
- 2 Заповніть поля.
- 3 Щоб подія календаря повторювалася регулярно, виберіть (С) та виберіть проміжок часу. Виберіть Повторювати до і введіть кінцеву дату.
- 4 Виберіть √.

Порада: Можна також додати подію календаря до вікна дня. Виберіть і потримайте час початку та перетягуйте стрілки, щоб установити тривалість.

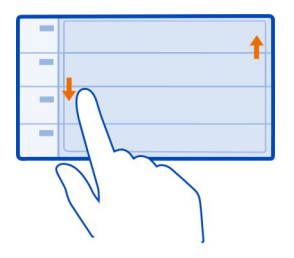

### Використання окремих календарів для роботи та дозвілля

Можна мати кілька календарів. Створіть окремі календарі для роботи та дозвілля.

Виберіть 🔠 > Календар.

#### Створення нового календаря

- 1 Виберіть 🚍 > Календарі > 🕂.
- 2 Введіть назву й установіть колірний код для календаря.
- 3 Визначте видимість календаря. Якщо календар схований, події календаря та нагадування не відображаються в різних вікнах календаря або на головному екрані.
- 4 Виберіть 🔗.

### Змінення установок календаря

- 1 У вікні Календарі виберіть потрібний календар.
- 2 Змініть назву, колір і видимість.
- 3 Виберіть √.

### Додавання запису до певного календаря

- 1 Додаючи подію календаря, виберіть 12 та потрібний календар.
- 2 Заповніть відповідні поля та виберіть 🖉.

Колірні коди вказують, до якого календаря належить певна подія.

### Додавання завдання до списку справ

Потрібно виконати важливі завдання на роботі, повернути книги до бібліотеки або відвідати цікавий захід? Можна додати завдання (нотатки справ) до свого календаря. А якщо завдання має певний термін, установіть нагадування.

Виберіть 🔐 > Календар.

- Виберіть (Торкніться, щоб створити подію) або, якщо є наявні події, торкніться області під подією.
- 2 Виберіть поле типу події 💭, а потім виберіть Справи як тип події.
- 3 Заповніть поля.
- 4 Щоб додати нагадування для завдання, виберіть 🕋
- 5 Виберіть √.

#### Нагадування про день народження

Можна додавати нагадування про дні народження або інші особливі дати. Нагадування повторюються щороку.

Виберіть 🔐 > Календар.

- Виберіть (Торкніться, щоб створити подію) або, якщо є наявні події, торкніться області під подією.
- 2 Виберіть поле типу події 🖳, а потім виберіть Річниця як тип події.
- 3 Заповніть відповідні поля та виберіть √.

### Надсилання запрошення на зустріч

Можна створити запит про зустріч та надіслати його учасникам.

Виберіть 🔠 > Календар.

Перш ніж можна буде створити та надіслати нове запрошення на зустріч, потрібно настроїти поштову скриньку.

- 1 Відкрийте подію та виберіть 🚍 > Надіслати > Як електронний лист.
- 2 Додавання учасників зустрічі у список одержувачів листа із запитом.
- 3 Щоб надіслати запит, виберіть 🔛.

### Додавання розташування до події календаря

Призначено зустріч у місці, яке Ви раніше не відвідували? Можна додати інформацію про розташування до події календаря.

Виберіть 🔠 > Календар.

- Виберіть (Торкніться, щоб створити подію) або, якщо є наявні події, торкніться області під подією.
- 2 Виберіть 🕐 Додати розташування та виберіть розташування у програмі «Карти». Ви також можете вручну ввести розташування в текстовому полі.
- Виберіть

# Офісні програми

### Quickoffice Програма Quickoffice

💐 Виберіть 쯞 > Quickoffice.

Пакет Quickoffice складається з таких програм:

- Quickword для перегляду та редагування документів Microsoft Word
- Quicksheet для перегляду та редагування робочих таблиць Microsoft Excel
- Quickpoint для перегляду та редагування презентацій Microsoft PowerPoint

Офісні програми підтримують загальні функції таких програм, як Microsoft Word, PowerPoint i Excel (Microsoft Office 2000, XP та 2003). Підтримуються не всі файлові формати.

### Перегляд документів Microsoft Word, Excel i PowerPoint

Ви можете переглядати документи Microsoft Office, наприклад документи Word, робочі таблиці Excel або презентації PowerPoint.

Виберіть 🔐 > Quickoffice.

# Відкриття файлу

Виберіть **Огляд файлів**, виберіть пам'ять, в якій зберігається файл, перейдіть до потрібної папки та виберіть файл.

# Сортування файлів

Виберіть 🚍 > Сортувати за.

### Створення або редагування документа

За допомогою програми Quickoffice можна створювати та редагувати документи Microsoft Word.

Виберіть 🔐 > Quickoffice.

Створення документа Виберіть Новий докум..

### Редагування документа

### Введення або редагування тексту

Торкніться того місця, де потрібно розпочати, а потім введіть або видаліть текст.

#### Форматування тексту

Щоб змінити шрифт і властивості параграфа, виберіть 🚍 > Формат.

### Редагування робочої книги

За допомогою програми Quickoffice можна редагувати робочі книги Microsoft Excel.

Виберіть 🔠 > Quickoffice.

Створення нового документа

Виберіть Новий докум..

### Редагування комірки

Виберіть комірку та -> Редагувати комірку. Щоб вставити функцію, у вікні редагування виберіть -> Вставити функцію.

### Редагування презентації

За допомогою програми Quickoffice можна редагувати презентації Microsoft PowerPoint.
Виберіть 🔗 > Quickoffice.

Створення нового документа

Виберіть Новий докум..

Додавання слайда

Виберіть 🚍 > Опції слайда > Встав. новий слайд.

Вставлення зображення, текстового поля, фігури або іншого елемента Виберіть 🚍 > Вставити.

# Редагування тексту

Виберіть текстове поле та 🚍 > Редагувати напис.

## Читання документів PDF

📙 Виберіть 🕾 > Adobe Reader.

# Відкриття файлу

Виберіть Огляд файлів і пам'ять, у якій зберігається файл. Перейдіть до потрібної папки та виберіть файл.

#### Калькулятор

#### Використання калькулятора

Виберіть 🔗 > Калькулят..

- 1 Введіть перше число в обчисленні.
- 2 Виберіть функцію (наприклад, додавання або віднімання).
- 3 Введіть друге число в обчисленні.
- 4 Виберіть =.

# Збереження або отримання результату обчислення

Виберіть 🚍 > Пам'ять > Зберегти або Відновити.

#### Написання нотаток

#### Складання списку покупок

Список покупок, складений на папері, можна легко загубити. Щоб не губити списки покупок, складайте їх у програмі Нотатки. Ваш список завжди буде напохваті! Крім того, можна надіслати список, наприклад комусь із членів родини.

# 110 Офісні програми

Виберіть 🔐 > Нотатки.

- 1 Виберіть Створити нотатку.
- 2 Введіть текст у полі для нотаток.

#### Надсилання списку

Відкрийте нотатку, виберіть 🚍 > Надіслати та виберіть спосіб надсилання.

| Переклад слів                                                                                                    |
|----------------------------------------------------------------------------------------------------|
| АВС Можна перекладати слова з однієї мови на іншу.                                                                           |
| Виберіть 🔐 <b>&gt; Словник</b> .                                                                                             |
| <ol> <li>Введіть текст у полі пошуку. Буде відображено варіанти перекладу слів.</li> <li>Виберіть слово у списку.</li> </ol> |
| Змінення вихідної мови або мови перекладу<br>Виберіть 🧮 > Мови  > Вихідна мова або Мова перекладу.                           |

#### Завантаження додаткових мов з Інтернету

Виберіть 🚍 > Мови > Завантажити мови.

Англійська мова встановлюється попередньо. Можна додати ще дві мови. Можуть підтримуватися не всі мови.

#### Відкриття або створення ZIP-файлів

Можна відкривати й видобувати файли із ZIP-файлів. Також можна створювати нові ZIP-файли, щоб зберігати та стискати файли.

Виберіть 🔐 > **Zip**.

## Спілкування в чаті з колегами

За допомогою програми Microsoft® Communicator Mobile можна спілкуватися та співпрацювати зі своїми колегами в офісі та в будь-якому куточку світу.

- 1 Виберіть 🔐 > Communicator.
- 2 Визначте установки.

This software is provided for use with validly licensed copies of Microsoft Office Communications server 2007 R2 and Lync 2010. If you do not have a valid license for

Microsoft Office Communications server 2007 R2 or Lync 2010, you may not use this software.

Деякі послуги можуть бути доступні не в усіх країнах і не для всіх мов. Послуги можуть залежати від мережі. Щоб отримати додаткову інформацію, зверніться до постачальника послуг мережі.

Використання служб або завантаження вмісту може призвести до передавання великого обсягу даних, за що може стягуватися плата.

# З'єднання

## З'єднання з Інтернетом

# Визначення способу з'єднання з Інтернетом

Телефон автоматично перевіряє наявність доступних мереж і з'єднується з доступною відомою мережею, коли з'єднання необхідне. Вибір з'єднання залежить від установок, крім випадків, коли застосовуються визначені установки програм.

Виберіть 🔗 > Установки і З'єднання > Установки.

#### Використання з'єднання мобільних даних

Виберіть Мобільні дані > Увімкнено.

#### Використання з'єднання мобільних даних за кордоном

Виберіть Дозвол. викор. моб. даних > Всюди.

Використання з'єднання мобільних даних для з'єднання з Інтернетом під час перебування за кордоном може суттєво збільшити витрати на передавання даних.

Телефон також можна настроїти таким чином, щоб з'єднання мобільних даних використовувалося лише в домашній мережі або у своїй країні.

#### Використання лише з'єднання WLAN

Виберіть Мобільні дані > Вимкнено.

Точкою доступу може бути з'єднання мобільних даних або з'єднання WLAN.

Можна зібрати точки доступу у списку пунктів призначення та змінити їхній порядок пріоритетності у цьому списку.

Приклад: Якщо точка доступу WLAN знаходиться у списку пунктів призначення вище, ніж точка доступу мобільних даних, телефон завжди буде намагатися спочатку підключитися до точки доступу WLAN і підключатиметься до точки доступу мобільних даних, тільки якщо мережа WLAN недоступна.

#### Додавання нової точки доступу до списку пунктів призначення

Виберіть Пункти признач. мережі > Точка доступу.

## Змінення пріоритету точки доступу у списку пунктів призначення Інтернету

- 1 Виберіть Пункти признач. мережі > Інтернет.
- 2 Виберіть і утримуйте точку доступу, а потім виберіть **Змінити пріоритет** у спливаючому меню.
- 3 У списку торкніться позиції, до якої потрібно перемістити точку доступу.

#### Бездротова локальна мережа Про з'єднання WLAN

🛜 Виберіть 🔐 > Установки і З'єднання > Wi-Fi.

Порада: Ви також можете керувати з'єднаннями у меню стану. Проведіть вниз по екрану з області оповіщень і виберіть Wi-Fi. Якщо Wi-Fi не відображається, виберіть 🔲.

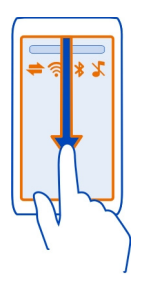

Порада: Ви можете додати міні-програму WLAN на головний екран. Щоб швидко ввімкнути або вимкнути з'єднання WLAN, виберіть міні-програму. Щоб відкрити програму WLAN, виберіть і потримайте міні-програму.

Програма WLAN надає список доступних мереж і допомагає з'єднатися з бездротовою локальною мережею (WLAN).

Важливо: Користуйтеся шифруванням, щоб підвищити безпеку з'єднання WLAN. Використовуючи шифрування, Ви зменшуєте ризик неавторизованого доступу до своїх даних.

Примітка: Використання WLAN може бути обмежено в деяких країнах. Наприклад, у Франції дозволено використовувати WLAN лише у приміщенні. Додаткову інформацію можуть надати місцеві органи влади.

#### З'єднання з мережею WLAN удома

Щоб зменшити витрати на передачу даних, підключайтеся вдома до домашньої мережі WLAN, якщо потрібно переглядати веб-сторінки на телефоні.

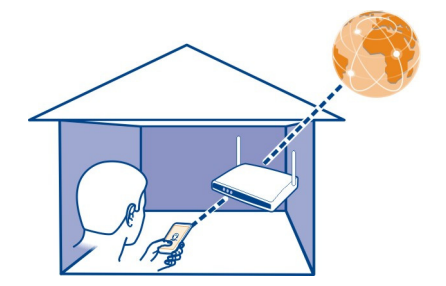

- Щоб відкрити меню стану, проведіть вниз по екрану з області оповіщень. Якщо Wi-Fi не відображається, виберіть .
- 2 Виберіть Wi-Fi та домашню мережу WLAN. Якщо домашня мережа WLAN є захищеною, введіть пароль. Якщо домашня мережа WLAN є прихованою, виберіть Інше (прихована мер.), а потім введіть назву мережі (ідентифікатор набору послуг — SSID).

#### Закриття з'єднання WLAN

Проведіть вниз по екрану з області оповіщень і виберіть 🧟.

#### З'єднання з мережею WLAN в дорозі

Підключення до мережі WLAN – це зручний спосіб доступу до Інтернету в дорозі. Підключайтеся до загальнодоступних мереж WLAN у суспільних місцях, таких як бібліотека або Інтернет-кафе.

- Щоб відкрити меню стану, проведіть вниз по екрану з області оповіщень. Якщо Wi-Fi не відображається, виберіть .
- 2 Виберіть Wi-Fi, а потім виберіть потрібне з'єднання WLAN.

#### Закриття з'єднання WLAN

Проведіть вниз по екрану з області оповіщень і виберіть 🥘.

# Bluetooth

Про з'єднання Bluetooth

🦻 Виберіть 🔐 > Установки > З'єднання > Bluetooth.

Можна встановлювати бездротове з'єднання з іншими сумісними пристроями, зокрема телефонами, комп'ютерами, навушниками та автомобільними комплектами.

Можна використовувати з'єднання для надсилання елементів із телефону, копіювання файлів із сумісного ПК і друку файлів за допомогою сумісного принтера.

Оскільки пристрої, що підтримують бездротову технологію Bluetooth, з'єднуються між собою за допомогою радіохвиль, їм необов'язково бути в зоні прямої видимості. Проте, вони повинні знаходитися мінімум за 10 метрів (33 фути) один від одного, хоча на з'єднання можуть впливати перешкоди на зразок стін або інших електронних пристроїв.

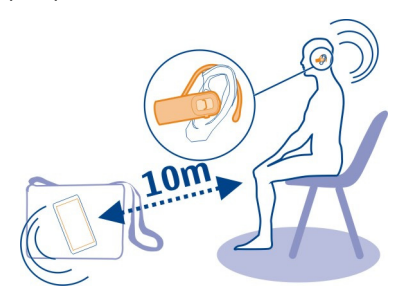

Якщо телефон заблоковано, можливе з'єднання лише з авторизованими пристроями.

Порада: з'єднаннями Bluetooth можна також керувати з меню стану. Щоб відкрити меню стану, швидко протягніть униз із області оповіщень і виберіть пункт Bluetooth. Якщо Bluetooth не відображається, виберіть 🕜.

#### Підключення до бездротової гарнітури

За допомогою бездротової гарнітури можна відповісти на дзвінок, навіть якщо телефону немає прямо під рукою, і можна тримати руки вільними, щоб, наприклад, продовжувати працювати на комп'ютері під час дзвінка. Бездротові гарнітури продаються окремо.

Виберіть 🔐 > Установки > З'єднання > Bluetooth.

- 1 Щоб увімкнути Bluetooth, виберіть Bluetooth > Увімкнено.
- 2 Увімкніть гарнітуру.
- 4 Виберіть гарнітуру.

Якщо гарнітури немає у списку, виберіть 🧮 > Новий парний пристрій, щоб її знайти.

5 Може знадобитися ввести пароль. Докладнішу інформацію див. у посібнику користувача гарнітури.

#### Надсилання зображення або іншого вмісту на інший пристрій за допомогою Bluetooth

Можна використовувати з'єднання Bluetooth для надсилання зображень, відеокліпів, візитних карток, календарних записів та іншого вмісту на сумісні пристрої друзів і на свій комп'ютер.

Можна одночасно мати кілька активних з'єднань Bluetooth. Наприклад, якщо підключено сумісну гарнітуру, можна також одночасно надсилати файли на інший сумісний пристрій.

- 1 Виберіть і потримайте елемент, наприклад фотографію. У спливаючому меню виберіть Надіслати > Через Bluetooth.
- 2 Виберіть пристрій, до якого потрібно підключитися. Якщо потрібний пристрій не відображається, виберіть Ще пристрої, щоб його знайти. Під час пошуку відображаються пристрої Bluetooth, які перебувають у межах досяжності.
- 3 Якщо інший пристрій вимагає пароля, введіть його. Пароль, який можна визначити самостійно, потрібно ввести на обох пристроях. У деяких пристроях використовується фіксований пароль. Докладнішу інформацію див. у посібнику користувача іншого пристрою.

Пароль дійсний лише для поточного з'єднання.

# Підключення до автомобільного комплекту в режимі віддаленої SIM-картки

За допомогою віддаленого режиму SIM в сумісному автомобільному комплекті може використовуватися SIM-картка Вашого телефону.

Виберіть 😳 > Установки > З'єднання > Bluetooth.

Перш ніж можна буде увімкнути віддалений режим SIM, потрібно створити пару між телефоном і аксесуаром. Запустіть процес створення пари на автомобільному комплекті.

- 1 Щоб увімкнути Bluetooth, виберіть Bluetooth > Увімкнено.
- 2 Щоб увімкнути віддалений режим SIM, виберіть Віддалений режим SIM > Увімкнено.

3 Активуйте з'єднання Bluetooth в автомобільному комплекті.

Коли ввімкнено віддалений режим SIM, на головному екрані відображається Віддалений режим SIM. З'єднання з бездротовою мережею закрите, тож Ви не можете користуватися послугами SIM-картки або іншими функціями, для яких потрібне покриття стільникової мережі.

Щоб здійснювати або одержувати дзвінки в режимі віддаленої SIM-карти, потрібно підключити до пристрою сумісний аксесуар, наприклад автомобільний комплект.

У цьому режимі за допомогою пристрою можна здійснювати лише екстрені дзвінки.

## Вимкнення режиму віддаленої SIM-картки

Натисніть клавішу живлення та виберіть Вийти з реж. віддал. SIM.

#### Блокування пристрою

Ви можете заборонити пристроям установлювати з'єднання Bluetooth із Вашим телефоном.

Виберіть 🔐 > Установки > З'єднання > Bluetooth.

Відкрийте вкладку Парні пристрої  $\mathcal{X}$ , виберіть і потримайте пристрій, який потрібно заблокувати, а потім виберіть Заблокувати у спливаючому меню.

# Видалення пристрою зі списку заблокованих пристроїв

Відкрийте вкладку Заблоков. пристрої **х**, виберіть і потримайте пристрій, який потрібно видалити зі списку, а потім виберіть **Видалити** у спливаючому меню.

Якщо відхилити запит на створення пари від іншого пристрою, буде запропоновано додати пристрій до списку заблокованих пристроїв.

# Захист телефону

Якщо у телефоні увімкнено з'єднання Bluetooth, можна контролювати, хто може знаходити Ваш телефон і з'єднуватися з ним.

Виберіть 🔐 > Установки > З'єднання > Bluetooth.

# Заборона виявлення телефону іншими пристроями

Виберіть Видимість телефону > Прихований.

Якщо Ваш телефон перебуває у прихованому режимі, інші пристрої не зможуть його виявити. Однак парні пристрої і надалі зможуть з'єднуватися з Вашим телефоном.

#### Вимкнення з'єднання Bluetooth

Виберіть Bluetooth > Вимкнено.

Не об'єднуйте свій пристрій в пару з невідомими пристроями та не приймайте від них запити на з'єднання. Це допоможе захистити Ваш телефон від шкідливого вмісту.

#### Кабель даних USB

Копіювання фотографії або іншого вмісту з телефону на комп'ютер і навпаки

За допомогою кабелю даних USB можна копіювати фотографії, відеокліпи та інший вміст із телефону на комп'ютер і навпаки, а також створювати їхні резервні копії.

- 1 Переконайтеся, що режимом USB вибрано Перед. медіа. Для цього виберіть З > Установки та З'єднання > USB > Перед. медіа.
- 2 Скористайтеся сумісним кабелем даних USB цоб з'єднати телефон із сумісним комп'ютером.

На комп'ютері телефон відображатиметься як переносний пристрій. Якщо на комп'ютері не працює режим Перед. медіа, використовуйте замість нього режим Накопичувач.

3 Для копіювання вмісту використовуйте менеджер файлів на комп'ютері.

#### Змінення режиму USB

Щоб отримати найкращі результати під час копіювання вмісту або синхронізації телефону з комп'ютером, активуйте відповідний режим USB для підключення до різноманітних пристроїв за допомогою кабелю даних USB.

- 1 За допомогою сумісного кабелю USB підключіть телефон до комп'ютера.
- 2 Проведіть вниз по екрану телефону з області оповіщень.
- 3 Виберіть USB, а потім виберіть із наведеного нижче:

Nokia Ovi Suite — Підключіть телефон до сумісного комп'ютера, на якому встановлено програму Nokia Ovi Suite. Цей режим дає змогу синхронізувати телефон із програмою Nokia Ovi Suite і користуватися іншими функціями Nokia Ovi Suite.

Цей режим вмикається автоматично під час запуску програми Nokia Ovi Suite.

Накопичувач — Підключіть телефон до сумісного комп'ютера, на якому не встановлено програму Nokia Ovi Suite. Телефон буде розпізнано як Flashпам'ять USB. Також можна підключати свій телефон до інших пристроїв (наприклад, до домашньої або автомобільної стереосистеми), до яких можна підключити носій USB.

Поки телефон підключено до комп'ютера в цьому режимі, не можна користуватися деякими програмами телефону.

Інший пристрій не зможе отримати доступ до накопичувача телефону.

Перед. медіа — Підключіть телефон до сумісного комп'ютера, на якому не встановлено програму Nokia Ovi Suite. Цей режим слід використовувати для передачі музики, захищеної технологією керування цифровими правами (DRM). У цьому режимі також можна використовувати деякі домашні розважальні системи та принтери.

Телефон як модем — Підключіть телефон до сумісного комп'ютера, щоб використовувати телефон як бездротовий модем. Комп'ютер з'єднується з Інтернетом автоматично.

#### Підключення USB-накопичувача

Можна скористатися USB-адаптером OTG (On-The-Go), щоб підключити телефон до сумісного модуля пам'яті або жорсткого диска USB. Наприклад, можна зберегти зображення на модуль пам'яті USB без необхідності з'єднання з комп'ютером.

#### Приєднання модуля пам'яті

- Приєднайте роз'єм мікро-USB USB-адаптера ОТG (продається окремо) до гнізда мікро-USB в телефоні.
- 2 Приєднайте модуль пам'яті до USB-адаптера OTG.

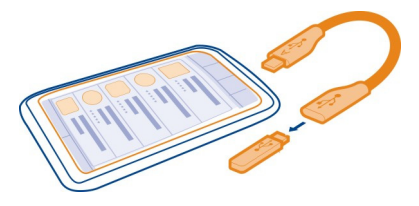

Відкриється програма Файли, де модуль пам'яті відображатиметься як накопичувач.

## Копіювання файлу

У програмі Файли утримуйте файл, який потрібно скопіювати, після чого у спливаючому меню виберіть потрібну опцію та кінцеву папку.

Якщо здійснюється підключення жорсткого диска, який потребує сили струму більше, ніж телефон може надати, відобразиться повідомлення про помилку. Приєднайте до жорсткого диска зовнішнє джерело живлення.

#### З'єднання VPN

Виберіть 🚆 > Установки і З'єднання > Установки > VPN.

Щоб переглядати інтрамережу своєї компанії або віддалено отримати доступ до робочої електронної пошти, знадобиться з'єднання з віртуальною приватною мережею (VPN).

Політика VPN визначає шифрування даних і тип автентифікації телефону. Щоб настроїти клієнт VPN, сертифікати та регламенти, зверніться в ІТ-відділ своєї компанії. Після встановлення політики метод з'єднання VPN автоматично додається в папку корпоративної мережі.

Щоб отримати додаткову інформацію стосовно мобільного VPN, відвідайте вебсторінку www.nokia.com.

#### Закриття з'єднання з мережею

Якщо з'єднання з Інтернетом використовується кількома програмами, за допомогою програми Менеджер з'єднань можна закрити деякі або всі з'єднання з мережею.

Виберіть 🔐 > Установки та З'єднання > Менеджер з'єднань.

У вікні активних з'єднань даних можна побачити поточні з'єднання з мережею. 🔶 позначає з'єднання мобільних даних, а 🐖 позначає з'єднання WLAN.

Виберіть і потримайте з'єднання, а потім виберіть **Роз'єднати** у спливаючому меню.

#### Перегляд деталей з'єднання

Виберіть і потримайте з'єднання, а потім виберіть **Деталі** у спливаючому меню. Буде відображено деталі, такі як обсяг переданих даних і тривалість з'єднання.

Порада: У більшості вікон, щоб побачити активні з'єднання, потрібно провести вниз по екрану з області оповіщень.

# Керування телефоном

# Оновлення програмного забезпечення та програм телефону Про оновлення програмного забезпечення телефону та програм

Завдяки оновленням програмного забезпечення телефону та програм Ви можете отримати нові та вдосконалені функції для телефону. Оновлення програмного забезпечення може також сприяти підвищенню продуктивності телефону.

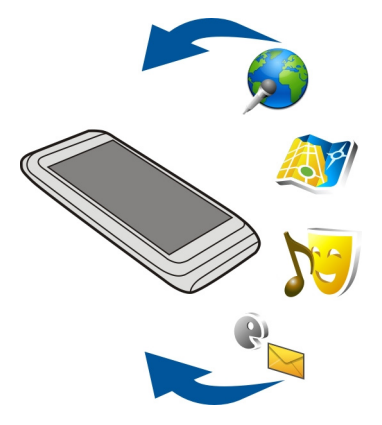

Рекомендується створювати резервну копію перед оновленням програмного забезпечення телефону.

# \rm Попередження:

Якщо встановлюється оновлення для програмного забезпечення, не можна використовувати пристрій навіть для екстрених дзвінків, доки не буде завершено встановлення та перезапущено пристрій.

Використання служб або завантаження вмісту може призвести до передавання великого обсягу даних, за що може стягуватися плата.

Перш ніж починати оновлення, приєднайте зарядний пристрій або переконайтеся, що акумулятор пристрою достатньо заряджений.

Після оновлення інструкції з посібника користувача можуть стати застарілими. Оновлений посібник користувача можна знайти за адресою www.nokia.com/ support.

# Оновлення ПЗ телефону та програм за допомогою телефону

✓ Можна перевіряти наявність оновлень для програмного забезпечення телефону або окремих програм, після чого завантажувати й установлювати їх на свій телефон (послуга мережі). Крім того, можна настроїти телефон таким чином, щоб він виконував автоматичну перевірку оновлень і повідомляв про доступність важливих або рекомендованих оновлень.

Виберіть 🔠 > Оновл. ПЗ.

## Перегляд деталей оновлення

Виберіть і потримайте оновлення.

#### Установлення всіх оновлень

Виберіть ().

#### Вибір оновлень для встановлення

Виберіть 🚍 > Позначити оновлення та оновлення, які потрібно встановити. За умовчанням вибрані всі оновлення.

#### Автоматична перевірка оновлень у телефоні

Виберіть 🚍 > Установки > Автоперевірка оновлень.

#### Оновлення ПЗ телефону за допомогою комп'ютера

Для оновлення програмного забезпечення телефону можна скористатися програмою Nokia Suite для ПК. Для під'єднання телефону до комп'ютера потрібні сумісний комп'ютер, високошвидкісне з'єднання з Інтернетом і сумісний кабель USB.

Щоб отримати додаткову інформацію та завантажити програму Nokia Suite, відвідайте веб-сторінку www.nokia.com/support.

#### Керування файлами Про менеджер файлів

Виберіть 🔐 > Файли.

Можна переглядати та відкривати файли, а також керувати ними у своєму телефоні.

#### Перегляд файлів, збережених на телефоні

Виберіть 🔠 > Файли, а потім виберіть потрібну пам'ять.

Буде відображено файли та папки верхнього рівня цього каталогу пам'яті.

# Перегляд вмісту папки

Виберіть потрібну папку.

#### Упорядкування файлів

Ви можете створювати нові папки для впорядкування файлів. Це може спростити процедуру резервного копіювання вмісту або завантаження вмісту на сервер. Усередині папок можна копіювати, переміщати й видаляти файли та підпапки.

Виберіть 🔠 > Файли.

#### Створення нової папки

У папці, де необхідно створити підпапку, виберіть 🚍 > Нова папка.

#### Копіювання файлу в папку

Виберіть і потримайте файл, а потім виберіть потрібну опцію у спливаючому меню.

## Видалення файлу з папки

Виберіть і потримайте файл, а потім виберіть потрібну опцію у спливаючому меню.

#### Копіювання, переміщення або видалення кількох файлів одночасно

- 1 Виберіть 🧮 > Позначити кілька елем..
- 2 Виберіть файли.
- 3 Виберіть झ, а потім виберіть потрібну опцію.

#### Створення резервних копій файлів

Будьте певні, що не втратите важливі дані! Створюйте резервні копії пам'яті телефону на сумісному комп'ютері.

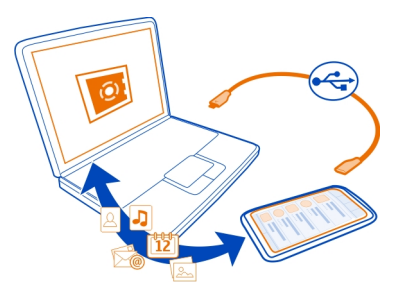

1 Відкрийте програму Nokia Ovi Suite на ПК.

- 2 Приєднайте телефон до ПК. Якщо з'явиться відповідний запит, виберіть Nokia Ovi Suite як режим USB.
- 3 У Nokia Ovi Suite виберіть Інструменти > Резервне копіювання.

Рекомендується регулярно створювати резервні копії пам'яті телефону на сумісному комп'ютері.

Порада: Щоб створити резервні копії ліцензій і вмісту в разі наявності на телефоні вмісту, захищеного технологією DRM, скористайтеся функцією створення резервних копій програми Nokia Ovi Suite.

#### Форматування накопичувача

Потрібно видалити весь вміст із накопичувача телефону? Можна відформатувати накопичувач.

Перш ніж форматувати накопичувач, створіть резервну копію всього потрібного вмісту. Увесь вміст у ньому видаляється назавжди.

- 1 Виберіть 🚟 > Файли.
- Виберіть і потримайте пам'ять, а потім виберіть Форматувати у спливаючому меню.

Не форматуйте пам'ять пристрою за допомогою комп'ютерного програмного забезпечення, оскільки це може призвести до погіршення продуктивності.

Можна використовувати програму Nokia Ovi Suite, щоб створювати резервні копії вмісту на сумісному комп'ютері. Технології цифрового керування правами (DRM — Digital rights management) можуть перешкоджати відновленню резервних копій деякого вмісту. Щоб отримати додаткову інформацію стосовно використання технологій DRM у Вашому вмісті, зверніться до постачальника послуг.

#### Звільнення пам'яті телефону

Потрібно збільшити доступну пам'ять у телефоні, щоб забезпечити можливість установлення додаткових програм або додавання іншого вмісту?

Можна видаляти такі елементи, якщо вони більше не потрібні:

- Текстові, мультимедійні повідомлення та електронні листи
- Записи контактів і деталі
- Програми
- файли встановлення (.sis або .sisx) для встановлених програм;
- музику, фотографії або відеокліпи.

Скопіюйте вміст, який необхідно зберегти, на накопичувач або сумісний комп'ютер.

# Керування програмами Про програми

🔜 Виберіть 🔐 > Установки і Установлення.

Можна переглядати деталі встановлених програм, видаляти програми та вказувати установки встановлення.

Можна встановлювати такі типи програм:

- Програми Java™ ME, які мають розширення .jad або .jar
- Програми, сумісні з операційною системою Symbian, які мають розширення .sis або .sisx
- Міні-програми з розширенням .wgz

Установлюйте лише програми, сумісні з Вашим телефоном.

#### Видалення програми із телефону

Щоб збільшити обсяг доступної пам'яті, можна видалити встановлені програми, які більше не потрібні або не використовуються.

Виберіть 을 > Установки і Установлення.

- 1 Виберіть Уже встановлені.
- 2 Виберіть і потримайте програму, яку потрібно видалити, а потім виберіть Видалити у спливаючому меню.

Видалену програму можна переустановити лише за наявності оригінального інсталяційного файлу або повної резервної копії цієї програми. Можливо, файли, створені у видаленій програмі, неможливо буде відкрити.

Установлена програма може припинити працювати, якщо її робота залежить від видаленої програми. Докладнішу інформацію див. у документації користувача встановленої програми.

Для зберігання інсталяційних файлів може бути використаний великий об'єм пам'яті, внаслідок чого неможливо буде зберегти інші файли. Використовуйте програму Nokia Ovi Suite, щоб робити резервні копії інсталяційних файлів на сумісному комп'ютері, а потім видаляйте їх із пам'яті телефону за допомогою менеджера файлів.

### Синхронізація вмісту Про програму «Синхронізація»

🚱 Виберіть 🔗 > Установки > З'єднання > Передача даних > Синхронізація.

Бажаєте робити резервні копії свого календаря, нотаток й іншого вмісту та завжди мати їх напоготові незалежно від того, перебуваєте Ви вдома за своїм комп'ютером або в дорозі з телефоном? Можна синхронізувати контакти, нотатки та інший вміст між телефоном і віддаленим сервером. Після синхронізації Ви матимете резервну копію важливих даних на сервері.

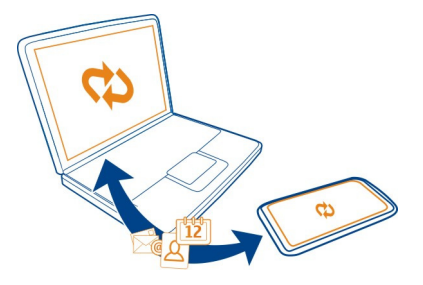

#### Синхронізація вмісту між телефоном і віддаленим сервером

Синхронізуйте важливий вміст між телефоном і віддаленим сервером, щоб створити копію, до якої можна отримати доступ із будь-якого місця.

Виберіть 🔐 > Установки та З'єднання > Передача даних > Синхронізація.

Установки синхронізації можна отримати від постачальника послуг мережі шляхом отримання повідомлення настройки. Установки синхронізації зберігаються у профілі синхронізації. Коли відкривається програма, відображається стандартний профіль синхронізації або профіль, що використовувався останнім.

#### Включення або виключення типів вмісту

Виберіть тип вмісту.

Синхронізація вмісту

Виберіть 🚍 > Синхронізувати.

Порада: Щоб синхронізувати вміст між телефоном і службами Nokia, використовуйте програму Синхронізація Ovi.

#### Про програму «Синхронізація Ovi»

🚱 Виберіть 응 > Синхр. Ovi.

Можна синхронізувати контакти, події календаря та нотатки між телефоном і службами Nokia. Таким чином Ви завжди можете мати резервну копію важливого вмісту. Для користування програмою «Синхронізація Ovi» потрібен обліковий запис Nokia. Якщо у Вас немає облікового запису Nokia, спробуйте скористатися будь-якою службою Nokia, і Вам буде запропоновано створити обліковий запис.

Якщо Ви використовуєте програму «Синхронізація Ovi» для автоматичної синхронізації контактів зі службами Nokia, не дозволяйте синхронізацію з будьякою іншою службою, зокрема Mail for Exchange, оскільки можливі конфлікти.

#### Копіювання контактів або фотографій між телефонами

За допомогою з'єднання Bluetooth можна безкоштовно синхронізувати та копіювати контакти, фотографії та інший вміст між двома сумісними телефонами Nokia.

Виберіть 💮 > Установки > З'єднання > Передача даних > Передача даних.

- 1 Виберіть із наведеного нижче:
  - 🔲 Копіювання вмісту з іншого телефону.
  - 🔲 Копіювання вмісту на інший телефон.
  - 🔲 Синхронізація вмісту між двома телефонами.
- 2 Виберіть телефон, з яким потрібно з'єднатись, і створіть між телефонами пару. На обох телефонах потрібно активувати Bluetooth.
- 3 Якщо інший телефон вимагає пароль, введіть його. Пароль, який можна визначити самостійно, потрібно ввести на обох телефонах. У деяких телефонах використовується фіксований пароль. Докладнішу інформацію див. у посібнику користувача іншого телефону.

Пароль дійсний лише для поточного з'єднання.

4 Виберіть вміст і натисніть ОК.

#### Захист пристрою

#### Установлення автоматичного блокування телефону

Потрібно захистити телефон від несанкціонованого використання? Визначте код захисту й установіть автоматичне блокування телефону, коли він не використовується.

 Виберіть 🖓 > Установки > Телефон > Керування телефоном та Установки захисту > Телефон і SIM-картка. 2 Виберіть Код захисту і введіть код захисту. Код має складатися принаймні з 4 символів, серед яких можуть бути цифри, знаки, великі та маленькі літери.

Не повідомляйте нікому код захисту та тримайте його в безпечному місці окремо від телефону. Якщо Ви забули код захисту, а телефон заблоковано, потрібно виконати сервісне обслуговування. Може стягуватися додаткова плата, а всі особисті дані у телефоні, можливо, буде видалено. Для отримання докладнішої інформації зверніться у центр обслуговування користувачів Nokia Саге або в пункт продажу, де було придбано телефон.

3 Виберіть **Період автоблок. телефону** і встановіть період часу, після закінчення якого телефон буде автоматично заблоковано.

#### Блокування телефону вручну

На головному екрані натисніть клавішу живлення **()**, виберіть Заблокувати телефон, і введіть код захисту.

## Розблокування телефону

Посуньте перемикач блокування клавіш, введіть код захисту та виберіть **ОК**. Якщо перемикач блокування клавіш недоступний, натисніть клавішу меню та виберіть **Розблокувати**.

#### Шифрування даних

Потрібно захистити дані від несанкціонованого використання? Можна зашифрувати дані телефону за допомогою ключа шифрування.

Виберіть 🔐 > Установки > Телефон > Керування телефоном > Установки захисту > Шифрування.

Шифрування або розшифровування даних може зайняти кілька хвилин. Під час шифрування не слід виконувати ці дії:

- Користуватися телефоном, якщо у цьому немає потреби
- Вимикати телефон

Якщо автоматичне блокування телефону не налаштовано, коли він не використовується, це буде запропоновано зробити під час першого шифрування даних.

#### Шифрування пам'яті телефону

Виберіть Вимкн. шифрування.

#### Шифрування накопичувача

Виберіть Вимкн. шифрування.

# Дешифрування пам'яті телефону

Виберіть Увімкн. шифрування.

#### Розшифровування накопичувача

Виберіть Увімкн. шифрування.

#### Віддалене блокування телефону

Забули телефон на роботі та необхідно заблокувати його, щоб запобігти несанкціонованому використанню? Телефон можна заблокувати віддалено за допомогою заздалегідь визначеного текстового повідомлення.

## Увімкнення віддаленого блокування

- Виберіть 🔠 > Установки > Телефон > Керування телефоном та Установки захисту > Телефон і SIM-картка > Віддалене блок. телефону > Увімкнено.
- 2 Введіть текст повідомлення. Воно може містити від 5 до 20 символів, можна використовувати великі та маленькі літери.
- 3 Введіть текст ще раз, щоб підтвердити його.
- 4 Введіть код блокування.

#### Надсилання повідомлення блокування

Щоб заблокувати телефон віддалено, напишіть заздалегідь визначений текст і надішліть його на свій телефон як текстове повідомлення.

Для розблокування телефону знадобиться код блокування.

# Пошук додаткової довідки

#### Підтримка

Якщо бажаєте дізнатися більше про використання виробу або виникли сумніви із приводу того, як має функціонувати телефон, прочитайте вбудований посібник користувача на телефоні. Виберіть 🔠 > Посібник.

Можливо, Вас зацікавить відеоканал служби технічної підтримки Nokia на вебсайті YouTube.

Якщо це не допомогло вирішити проблему, виконайте одну з описаних нижче дій.

- Перезавантажте телефон. Натисніть і потримайте клавішу () протягом приблизно 8 секунд. Телефон завібрує три рази та вимкнеться. Щоб знову ввімкнути телефон, натисніть клавішу живлення ().
- Оновлення програмного забезпечення телефону
- Відновіть вихідні заводські установки

Якщо проблему не вдалося вирішити, зверніться до компанії Nokia, щоб отримати інформацію про варіанти ремонту. Перейдіть на веб-сайт www.nokia.com/repair. Перш ніж надсилати телефон для ремонту, завжди створюйте резервну копію даних.

# Пошук і усунення несправностей

#### Якщо телефон не відповідає

Перезавантажте телефон. Натисніть і потримайте клавішу живлення () протягом приблизно 8 секунд. Телефон завібрує тричі та вимкнеться. Щоб знову ввімкнути телефон, натисніть клавішу живлення ().

При цьому вміст, наприклад контакти або повідомлення, не видаляється.

#### Відновлення початкових установок

Якщо телефон не працює належним чином, можна повернути деякі установки до їх початкових значень.

- 1 Завершіть усі активні дзвінки та з'єднання.
- 2 Виберіть 🔠 > Установки і Телефон > Керування телефоном > Заводські установки > Відновити.
- 3 Введіть код захисту, якщо з'явиться відповідний запит.

Це не вплине на документи та файли, що зберігаються на телефоні.

Після відновлення початкових установок телефон вимикається, а потім знову вмикається. Це може тривати довше, ніж звичайно.

#### Що робити, якщо пам'ять заповнена?

Якщо пам'ять телефону переповнена, видаліть непотрібні програми та вміст із неї.

Якщо під час одночасного видалення кількох об'єктів з'являється повідомлення про те, що не вистачає вільного місця в пам'яті, видаляйте об'єкти по черзі, починаючи з найменших.

Скопіюйте вміст, який необхідно зберегти, на накопичувач або сумісний комп'ютер. Якщо можливо, установлюйте програми на накопичувачі, а не в пам'яті телефону.

#### Блимання індикатора повідомлень

#### Питання: Чому на головному екрані блимає індикатор повідомлень?

Відповідь: На телефоні зберігається максимальна кількість повідомлень. Видаліть кілька повідомлень. Кількість повідомлень, яку можна зберігати на SIM-картці, значно нижча, ніж кількість повідомлень, які можна зберігати в пам'яті телефону. Можна зберігати повідомлення на сумісному комп'ютері за допомогою програми Nokia PC Suite.

#### Контакт двічі відображається у списку контактів

Питання. Контакт відображається у списку контактів двічі. Як видалити зайвий контакт?

Відповідь. Можна об'єднати два контакти в один. Виберіть Опції > Об'єднати 2 контакти, виберіть контакти, які необхідно об'єднати, а потім виберіть Об'єднати.

#### Непридатні для читання символи на веб-сторінках

Виберіть 🔗 > Веб.

Якщо відображаються символи, які неможливо прочитати, виберіть  $\implies$  >  $\bigcirc$  > **Сторінка** > **Стандартне кодування**, а потім виберіть потрібне кодування для набору символів використовуваної мови.

#### Підготовка телефону для утилізації

Якщо Ви придбали новий телефон або Ви бажаєте позбавитися від телефону з іншої причини, компанія Nokia рекомендує виконати утилізацію телефону. Перш за все видаліть усю особисту інформацію та вміст із телефону.

#### Видалення всього вмісту

- Створіть резервну копію вмісту, який необхідно зберегти, на сумісному комп'ютері.
- 2 Завершіть усі активні з'єднання та дзвінки.
- 3 Виберіть 🖓 > Установки і Телефон > Керування телефоном > Заводські установки > Видалити дані та відновити.
- 4 Введіть код захисту, якщо з'явиться відповідний запит.
- 5 Телефон вимкнеться, а потім увімкнеться знову. Переконайтеся, що особистий вміст, наприклад контакти, фотографії, музика, відео, нотатки, повідомлення, електронні листи, презентації, ігри та інші встановлені програми, було видалено.

Вміст та інформація, що зберігається на SIM-картці, не видаляється.

Не забудьте вийняти SIM-картку з телефону.

#### Захист навколишнього середовища

#### Збереження енергії

Вам буде не потрібно заряджати акумулятор так часто, якщо Ви робитимете наступне:

- Закривайте програми та з'єднання даних, наприклад з'єднання WLAN або Bluetooth, коли вони не використовуються.
- Зменште яскравість екрана.
- Настройте телефон вмикати енергозберігаючу заставку після мінімального періоду бездіяльності.
- Вимикайте непотрібні звуки, зокрема тони сенсорного екрана та клавіатури.

#### Утилізація

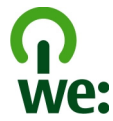

Коли термін служби телефона закінчиться, усі його матеріали можна буде переробити в інші матеріали або енергію. Щоб гарантувати правильну утилізацію та повторне використання, компанія Nokia співпрацює зі своїми партнерами у програмі «We:recycle» (Ми:утилізуємо). Щоб отримати інформацію про утилізацію старих виробів Nokia та пункти збору, відвідайте веб-сайт www.nokia.com/ werecycle або зателефонуйте в сервісний центр Nokia.

Утилізуйте упаковку та посібники користувача, дотримуючись місцевих правил утилізації.

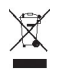

Перекреслена корзина з колесами, зображена на Вашому виробі, акумуляторі, документації або упаковці, означає, що після завершення терміну експлуатації всі електричні та електронні вироби й акумулятори підлягають утилізації окремо від звичайного сміття. Ця вимога застосовується в Європейському Союзі. Не викидайте ці вироби з несортованими міськими відходами. Додаткову інформацію про екологічні атрибути Вашого телефона див. на веб-сторінці www.nokia.com/ есоргоfile.

# Інформація щодо виробу та техніки безпеки

#### Послуги й тарифи мережі

Цей пристрій ухвалено для використання в таких мережах WCDMA 850, 900, 1700, 1900 і 2100 та GSM/EDGE 850, 900, 1800 і 1900 МГц. Щоб використовувати пристрій, потрібно бути абонентом постачальника послуг.

Для використання послуг мережі та завантаження вмісту у пристрій потрібне з'єднання з мережею. Може стягуватись плата за трафік даних. Для деяких функцій виробу потрібна підтримка мережі, і може знадобитися підписатися на них.

#### Догляд за пристроєм

Обережно поводьтеся із пристроєм, акумулятором, зарядним пристроєм і аксесуарами. Наведені нижче рекомендації допоможуть Вам дотримуватися всіх вимог гарантійного обслуговування.

- Оберігайте пристрій від вологи. Атмосферні опади, волога та різні рідини можуть містити мінерали, які призводять до корозії електронних схем. Якщо пристрій намокне, дайте йому повністю висохнути.
- Не використовуйте та не зберігайте пристрій у запилених чи брудних місцях. Рухомі частини та електронні компоненти можуть пошкодитися.
- Не зберігайте пристрій при високій або низькій температурі. Високі температури можуть скоротити термін служби пристрою, викликати пошкодження акумулятора та деформацію або розплавлення пластмаси.
- Не зберігайте пристрій у місцях із низькою температурою. Коли пристрій після охолодження нагрівається до своєї нормальної температури, усередині пристрою може з'явитися волога, яка може пошкодити електронні плати.
- Не намагайтеся відкрити пристрій способами, не описаними в посібнику користувача.
- Неавторизовані зміни можуть призвести до пошкодження пристрою та можуть порушувати нормативні положення щодо радіопристроїв.
- Не кидайте, не бийте та не трусіть пристрій. Грубе поводження може призвести до виходу з ладу внутрішніх електронних плат і механіки.
- Для очищення поверхні пристрою користуйтеся тільки м'якою, чистою і сухою тканиною.
- Не фарбуйте пристрій. Фарба може заблокувати рухомі частини та порушити належне функціонування.
- Тримайте пристрій подалі від магнітів і магнітних полів.
- Щоб захистити важливі дані, зберігайте їх щонайменше у двох різних місцях, наприклад на пристрої, карті пам'яті чи комп'ютері або записуйте їх на папері.

Під час тривалої роботи пристрій може нагріватися. У більшості випадків це нормально. Якщо Вам здається, що пристрій не працює належним чином, віднесіть його до найближчого сервісного центру.

#### Повторна переробка

Завжди повертайте використані електронні вироби, акумулятори та пакувальні матеріали до спеціального прийомного пункту. Так Ви допомагаєте перешкодити неконтрольованій утилізації цих виробів і сприяєте повторному використанню матеріальних ресурсів. Щоб дізнатися, як утилізувати вироби Nokia, відвідайте веб-сайт www.nokia.com/ recycling.

#### Керування цифровими правами

Користуючись цим пристроем, дотримуйтесь усіх законів і поважайте місцеві заичаї, а також право на особисте життя та законні права інших осіб, включно з авторськими правами. Захист авторських прав може запобігати копіюванню, зміненню або передаванню зображень, музичних файлів та іншого вмісту.

Власники вмісту можуть використовувати різні типи технологій управління цифоровими правани (DRM) для захисту свого права інтелектуальної власності, у тому числі авторських прав. У цьому пристрої використовуються різні типи програм DRM для доступу до вмісту, захищеного технологією DRM. За допомогою цього пристрою можна отримувати доступ до вмісту, захищеного технологіями WM DRM 10 і OMA DRM 2.0. Якщо певному програмному забезпеченню DRM не вдається захистити вміст, власники вмісту можуть попросити скасувати спроможність такого програмного забезпечення DRM отримувати доступ до нового вмісту, захищеного технологією DRM. Скасувания може також не допускати оновлення такого вмісту, захищеного технологією DRM, який уже записано на пристрій. Скасування такого програмного забезпечення DRM не впливає на використання вмісту, захищеного технологіями DRM інших типів, або використання вмісту, не захищеного DRM.

Вміст, захищений системою управління цифровими правами (DRM), постачається з відповідною ліцензією, яка визначає Ваші права на використання вмісту.

Якщо у пристрої є вміст, захищений технологією OMA DRM, для створення резервних копій ліцензій і вмісту скористайтеся функцією створення резервних копій пакета програм Nokia Ovi Suite. Якщо у пристрої є вміст, захищений технологією OMA DRM, для створення резервних копій ліцензій і вмісту скористайтеся функцією створення резервних копій пакета програм Nokia Suite.

У разі використання інших способів передавання може не бути передано ліцензії, які потрібно буде відновити разом із вмістом, щоб мати змогу продовжувати використовувати вміст, захищений технологією OMA DRM, після форматування пам'яті пристрою. Може також виникнути необхідність відновити ліцензії в разі пошкодження файлів у пристрої.

Деякі ліцензії можуть бути пов'язані з певною SIM-картою, і отримати доступ до захищеного вмісту можна, тільки якщо у пристрій вставлена ця SIM-карта.

#### Акумулятори та зарядні пристрої

#### Інформація про акумулятор і зарядний пристрій

Ваш пристрій має внутрішній незнімний акумулятор. Не намагайтеся вийняти акумулятор, щоб не пошкодити пристрій. Щоб замінити акумулятор, віднесіть пристрій до найближчого авторизованого сервісного центру.

Цей пристрій призначений для використання з такими зарядними пристроями: AC-10. Точний номер моделі зарядного пристрою Nokia залежить від типу штекера, який визначається одним із таких кодів: E, X, AR, U, A, C, K, B або N.

Акумулятор можна заряджати та розряджати сотні разів, але при цьому він поступово зношується. Якщо тривалість роботи в режимах розмови та очікування стала помітно меншою, ніж зазвичай, віднесіть пристрій до найближчого авторизованого сервісного центру, щоб замінити акумулятор.

#### Безпечне використання акумулятора

Примітка: Акумулятор цього пристрою незнімний, тому див. відомості про акумулятор відповідно до свого пристрою.

Щоб від'єднати шнур живлення зарядного пристрою або аксесуара, потрібно тягнути за штепсель, а не за шнур.

Коли зарядний пристрій не використовується, вимкніть його з електричної розетки та від'єднайте від пристрою. Не залишайте повністю заряджений акумулятор з'єднаним із зарядним пристроєм, оскільки надмірне зарядження скорочує термін служби акумулятора. Якщо повністю заряджений акумулятор не використовувати, він з часом розрядиться.

Завжди зберігайте акумулятор при температурі від 15°C до 25°C (від 59°F до 77°F). Екстремальні температури знижують ємність та тривалість роботи акумулятора. Пристрій з дуже нагрітим чи дуже охолодженим акумулятором може тимчасово не працювати.

Якщо металевий об'єкт торкнеться металевих смужок на акумуляторі, може статися коротке замикання. Коротке замикання може спричинити пошкодження акумулятора або об'єкта, що з'єднав контакти.

Не кидайте акумулятори у вогонь, оскільки вони можуть вибухнути. Утилізуйте акумулятори згідно з місцевими нормативними положеннями. Якщо можливо, здавайте акумулятори на повторну переробку. Не викидайте акумулятори як побутове сміття. Не розбирайте, не розрізайте, не відкривайте, не роздавлюйте, не згинайте, не проколюйте і не ріжте елементи телефону чи акумулятори. У разі протікання акумулятора будьте обережні, щоб рідина не попала в очі або на шкіру. Якщо це станеться, негайно промийте уражені ділянки водою або зверніться до лікаря.

Не змінюйте, не переробляйте акумулятор, не намагайтеся вставити в нього сторонні об'єкти, не занурюйте в воду та не піддавайте його впливу води або інших рідин. Пошкоджені акумулятори можуть вибухнути.

Використовуйте акумулятор і зарядний пристрій лише за прямим призначенням. Неналежне використання чи використання несхваленого акумулятора або несумісного зарядного пристрою може спричинити ризик займання, вибуху або інші небезпеки, а також унаслідок цього можть утратити чинність гарантія та дозволи щодо пристрою. Якщо Ви вважаєте, що зарядний пристрій або акумулятор пошкоджено, віднесіть його для перевірки до сервісного центру, перш ніж продовжувати користуватися ним. Ніколи не користуйтеся пошкодженим акумулятором або зарядним пристроєм. Використовуйте зарядний пристрій лише у приміщенні.

#### Додаткова інформація щодо безпеки Екстрені дзвінки

#### Здійснення екстреного дзвінка

- 1 Переконайтеся, що телефон увімкнено.
- 2 Перевірте наявність сигналу належної потужності. Можливо, знадобиться виконати такі дії:
  - Вставте SIM-картку.
  - Зніміть всі активовані в телефоні обмеження дзвінків, такі як заборона дзвінків, фіксований набір або закрита група користувачів.
  - Якщо екран телефону та клавіші заблоковано, розблокуйте їх.
- 3 Щоб очистити дисплей, натискайте клавішу меню необхідну кількість раз.
- 4 Виберіть
- 5 Введіть офіційний номер екстреної служби, дійсний у місцевості, де Ви зараз перебуваєте.
- 6 Виберіть 🌈
- 7 Надайте необхідну інформацію якомога точніше. Не завершуйте дзвінок, поки Вам не дозволять це зробити.

Під час першого ввімкнення телефону, можливо, буде запропоновано створити обліковий запис Nokia. Щоб під час настроювання облікового запису здійснити екстрений дзвінок, натисніть клавішу меню.

Важливо: Активуйте стільникові та інтернет-дзвінки, якщо телефон підтримує інтернет-дзвінки. Телефон може намагатися здійснювати екстрені дзвінки як через стільникові мережі, так і через постачальника послуги інтернетдзвінків. Неможливо гарантувати зв'язок у будь-якому середовищі. Ніколи повністю не покладайтеся на будь-який бездротовий телефон у разі потреби в особливо важливих дзвінках (наприклад, для виклику швидкої допомоги).

#### Малі діти

Пристрій та його аксесуари не є іграшками. Вони можуть містити дрібні деталі. Зберігайте їх у місцях, недоступних для малих дітей.

#### Медичне обладнання

Робота обладнання, що передає радіосигнали, зокрема бездротових телефонів, може перешкоджати нормальному функціонуванню медичного обладнання, що не має належного захисту. З питань належного захисту медичного обладнання від зовнішнього радіочастотного випромінювання необхідно проконсультуватися з медичними працівниками або виробниками відповідного обладнання.

#### Імплантовані медичні пристрої

Виробники медичних пристроїв рекомендують тримати бездротовий пристрій на мінімальній відстані 15,3 сантиметра (6 дюймів) від імплантованого медичного пристрою (наприклад, від кардіостимулятора або імплантованого дефібрилятора серця), щоб уникнути виникнення перешкод у роботі медичного пристрою. Особи, які мають подібні пристрої, повинні:

- завжди тримати бездротовий пристрій на відстані понад 15,3 сантиметра (6 дюймів) від медичного пристрою;
- не носіть бездротовий пристрій у нагрудній кишені;
- тримати бездротовий пристрій біля вуха, протилежного до боку розміщення медичного пристрою;
- вимикати бездротовий пристрій за найменшої підозри виникнення перешкод;
- виконувати інструкції виробника імплантованого медичного пристрою.

Якщо у Вас виникли питання щодо використання бездротового пристрою з імплантованим медичним пристроєм, порадьтесь зі своїм лікарем.

#### Слух

#### 🦺 Попередження:

Коли використовується гарнітура, може погіршитися спроможність чути зовнішні звуки. Не використовуйте гарнітуру в ситуаціях, коли це може зашкодити безпеці.

Деякі бездротові пристрої можуть створювати перешкоди окремим слуховим апаратам.

#### Нікель

🔚 Примітка: Зовнішнє покриття цього пристрою не містить нікелю. Поверхня цього виробу містить нержавіючу сталь.

#### Захист пристрою від шкідливого вмісту

Цей пристрій може зазнавати дії вірусів та іншого шкідливого вмісту. Дотримуйтеся зазначених нижче правил безпеки:

- будьте обережні, відкриваючи повідомлення. Вони можуть містити шкідливе програмне забезпечення чи інший шкідливий вміст для пристрою або комп'ютера;
- будьте обережні, приймаючи запити на встановлення з'єднання, переглядаючи інтернет-сторінки та завантажуючи вміст; не погоджуйтеся на з'єднання Bluetooth із джерелами, яким не довіряєте;
- установлюйте та використовуйте послуги та програми лише з джерел, яким довіряєте та які пропонують належний рівень безпеки та захисту;
- установіть антивірусну програму й інше захисне програмне забезпечення на пристрої та приєднаному комп'ютері.
   Одночасно можна використовувати лише одну антивірусну програму. Використання кількох таких програм може вплинути на роботу та ефективність пристрою й комп'ютера;
- користуючись попередньо встановленими закладками та посиланнями на веб-сайти третіх осіб, дотримуйтеся належних правил безпеки. Nokia не схвалює та не бере на себе жодної відповідальності за такі сайти.

#### Робоче середовище

Цей пристрій відповідає нормам щодо впливу радіочастот, якщо використовується у звичайному робочому положенні біля вуха чи на відстані від тіла щонайменше 1,5 сантиметра (5/8 дюйма). Будь-які чохли, затискачі чи утримувачі, призначені для носіння пристрою на тілі, не повинні містити металевих частин, а пристрій має розміщуватися на вищезгаданій відстані від тіла.

Для надсилання файлів даних або повідомлень потрібне якісне з'єднання з нережею. Надсилання файлів даних або повідомлення може затримуватися, поки з'єднання з мережею не відновиться. Поки не завершиться передавання та отримання даних, забезпечте відстань між пристроєм та тілом, вказану в наведених вище інструкціях.

#### Автомобілі

Радіосигнали можуть шкідливо діяти на неправильно встановлені електронні системи або на електронні системи, що не мають належного захисту, в автотранспортних засобах (наприклад, електронні системи вприскування палива, електронні протиблокувальні гальмівні системи, електронні системи керування швидкістю та системи керування роботою повітряної подушки). Щоб отримати детальнішу інформацію, зверніться до виробника свого транспортного засобу або його обладнання.

Установлення пристрою в автомобілі та його технічне обслуговування повинні проводити тільки кваліфіковані спеціалісти. Неправильне встановлення або технічне обслуговування може спричинити небезпеку та призвести до ануловання наданої вам гарантії. Регулярно перевіряйте належність встановлення та функціонування усього обладнання бездротового пристрою у Вашому автомобілі. Не зберігайте та не переносьте вогненебезпечні рідини, гази або вибухові речовини у тих самих відділеннях, що і пристрій, його частини та аксесуари. Пам'ятайте, що повітряні подушки роздуваються з дуже великою силою. Не розміщуйте свій пристрій або аксесуари в зоні розгортання повітряної подушки.

#### Потенційно вибухонебезпечні середовища

Вимикайте пристрій, перебуваючи в будь-якому потенційно вибухонебезпечному середовищі, наприклад поблизу газових насосів на станціях технічного обслуговування. Іскри в таких місцях можуть призвести до вибуху або пожекі, а в результаті – до ушкоджень або смерті. Дотримуйтесь обмежнь у пунктах заправки паливом, зберігання та збуту палива, на хімічних підприємствах або в місцях, де проводяться вибухові роботи. Потенційно вибухонебезпечні середовица досить часто, але не завжди чітко позначені. Прикладами таких середовице місця, в яких рекомендується вимикати двигун автомобіля, місца під палубою човнів, місця Збереження та транспортування хімікатів, місця із повітрям, що містить хімікати або дрібні частинки, наприклад пісок, пил або металевий порошок. Потрібно звернутися до виробника транспортного засобу, в якому використовується скраплений газ (наприклад, пропан або бутан), щоб з'ясувати, чи безпечно використовувати цей пристрій поблизу такого транспортного засобу.

#### Інформація щодо сертифікації коефіцієнта питомого поглинання (SAR) Цей мобільний пристрій відповідає рекомендаціям щодо випромінювання радіохвиль.

Ваш мобільний пристрій випромінює та приймає радіохвилі. Він розроблений таким чином, щоб не перевищувати рекомендовані міжнародними вимогами обмеження на вплив, що спричиняється радіохвилями. Ці вимоги були розроблені незалежною науковою організацією ICNIRP (Міжнародна комісія із захисту від неіонізуючої радіації) і мають запас надійності для гарантування безпеки всім особам незалежно від віку або стану здоров'я.

У вимогах щодо випромінювання для мобільних пристроїв використовується одиниця вимірювання, яка відома як Коефіцієнт Питомого Поглинання або скорочено - SAR. Ліміт коефіцієнта питомого поглинання у вимогах ICNIRP становить 2,0 Вт/кг на 10 грам живої тканини. Вимірювання питомого коефіцієнта поглинання проводяться в стандартних робочих положеннях, коли пристрій випромінює найвищий сертифікований рівень енертії в усіх діапазонах частот, що перевіряються. Фактичний коефіцієнт питомого поглинання пристрою під час роботи може бути нижчим за максимальне значення, оскільки пристрій розроблений таким чином, що він використовує лише потужність, достатню для підтримання зв'язку з мережею. Потужність змінюється залежно від багатьох факторів, наприклад, від відстані до базової станції.

Відповідно до вимог ICNIRP найвище значення коефіцієнта питомого поглинання для цього пристрою під час використання біля вуха становить 0,56 Вт/кг.

Під час використання аксесуарів значення коефіцієнта питомого поглинання може змінюватися. Значення коефіцієнта питомого поглинання можуть відрізнятися в залежності від національних вимог щодо вимірювання і тестування та від діапазону частот мережі. Додаткова інформація щодо коефіцієнта питомого поглинання (SAR) може бути наведена в розділі з інформацією про виріб на веб-сторінці иww.nokia.com.

# Авторські права та інші примітки

ДЕКЛАРАЦІЯ ВІДПОВІДНОСТІ

# €€0434 ①

NOKIA CORPORATION заявляє, що цей виріб RM-626 відповідає ключовим вимогам та іншим відповідним положенням Директиви 1999/5/EC. Копія декларації відповідності міститься на веб-сторінці http://www.nokia.com/global/ declaration.

© 2011 Nokia. Всі права захищені.

Nokia, Nokia Connecting People, Eseries і логотип Nokia Original Ассеssories є товарними знаками або зареєстрованими товарними знаками Nokia Corporation. Nokia tune є звуковою маркою Nokia Corporation. Назви інших виробів чи компаній, вказані тут, можуть бути товарними знаками чи комерційними назвами відповідних власників.

Відтворення, передача, розповсюдження чи зберігання у будь-якому вигляді цього документа чи будь-якої його частини без попереднього письмового дозволу компанії Nokia заборонені. Компанія Nokia дотримується політики безперервного розвитку. Компанія Nokia залишає за собою право вносити будь-які зміни та покращення в будь-який виріб, описаний у цьому документі, без попереднього повідомлення.

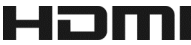

HDMI and the HDMI Logo are trademarks or registered trademarks of HDMI Licensing LLC.

Dolby is a trademark of Dolby Laboratories.

Manufactured under license from Dolby Laboratories.

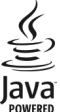

<sup>POWERED</sup> Oracle and Java are registered trademarks of Oracle and/or its affiliates.

The Bluetooth word mark and logos are owned by the Bluetooth SIG, Inc. and any use of such marks by Nokia is under license.

Цей виріб ліцензовано згідно з пакетом ліцензії на патент відеостандарту МРЕС-4 (і) для особистого і некомерційного використання, пов'язаного з інформацією, закодованою згідно зі стандартом передачі відеоінформації МРЕС-4 користувачем в особистій та некомерційній сфері діяльності, (ії) для використання у зв'язку з відео у форматі МРЕС-4, що постачається ліцензованим постачальником відеопродуктів. Жодна ліцензія для будь-яких інших видів використання не надається та не мається на увазі. Додаткову інформацію, включаюч таку, що пов'язана з рекламними, внутрішніми та комерційними використаннями, можна отримати від МРЕС LA, LLC. Див. http://www.mpegla.com.

У мехах, дозволених чинним законодавством, за жодних обставин компанія Nokia або будь-який з її ліцензіарів не несуть відповідальності за втрату даних або прибутку, а також за будь-які спеціальні, випадкові, подальші чи побічні збитки, незалежно від причини виникнення.

Зміст цього документа надається "як є". Крім передбачених чинним законодавством, жодні інші гарантії, прямо виражені або такі, що маються на увазі, включаючи (але не обмежуючись) неявні гарантії придатності до продажу та для визначеної мети, не стосуються точності, достовірності чи змісту цього документа. Компанія Nokia залишає за собою право на перегляд цього документа чи на його анулювання в будь-який час без попереднього повідомлення.

Відтворення програмного коду програмного забезпечення, яке міститься в пристрої, заборонено відповідно до чинного законодавства. Тією мірою, до якої цей посібник користувача містить будь-які обмеження на заяви, гарантії, збитки та відповідальність, такі обмеження також накладаються на заяви, гарантії, збитки та відповідальність ліцензіврів Nokia.

Наявність у продажу виробів, функцій, програм і послуг може залежати від регіону. Щоб отримати докладнішу інформацію, зверніться до дилера компанії Nokia або свого постачальника послуг. Цей виріб може містити товари, технології або програмне забезпечення, які регулюються експортним законодавством та нормативно регулятивними актами США та інших країн. Відхилення, що суперечать законодавству, заборонені.

Nokia не надає гарантію та не бере на себе жодної відповідальності за функціональність, вміст або сервісну підтримку програм виробництва третіх осіб, які входять до комплекту постачання пристрою. Використовуючи програму, Ви погоджуєтеся, що вона надається на умовах «як є». Nokia не надає гарантію та не робить жодних заяв щодо функціональності, вмісту або підтримки програм виробництва третіх осіб, які входять до комплекту постачання пристрою.

#### ПРИМІТКА ФЕДЕРАЛЬНОЇ КОМІСІЇ ЗВ'ЯЗКУ/МІНІСТЕРСТВА ПРОМИСЛОВОСТІ КАНАДИ

Ваш пристрій може спричинати перешкоди теле- та радіосигналам (наприклад під чає використання телефону поблизу приймальних пристроїв). Федеральна комісія зв'язку (FCC) або Міністерство промисловості Канади (Industry Canada) можуть вимагати припинити використання цього телефону, якщо буде неможливо усунути такі перешкоди. Якщо Вам потрібна допомога, зверніться в місцевий сервісний центр. Цей пристрій відповідає вимогам частини 15 правил Федеральної комісії зв'язку (FCC) та RSS-стандартам звільнення від ліцензування Міністерства промисловості Канади. Використання зумовлене двома такими умовами: (1) цей пристрій не повинен спричиняти шкідливі перешкоди та (2) цей пристрій повинен прийнати будь-які отримувані перешкоди, включно з перешкодами, які можуть спричинити порушення в роботі. Будь-які втручання вонострукцію пристрой, прямо не схвалені компанією Nokia, можуть призвести до скасування права користрауча на використання цього обладнання.

Деякі операції та функції залежать від SIM-картки та/або мережі, MMS або сумісності пристроїв та підтримуваних форматів вмісту. За деякі послуги стягується окрема плата.

/Видання 3.0 UK

| Покажчик                        |                      | S                              |                           |
|---------------------------------|----------------------|--------------------------------|---------------------------|
|                                 |                      | SIM-картка                     | 55                        |
|                                 |                      | — виймання                     | 12                        |
| В                               |                      | — установлення                 | 12                        |
| Bluetooth                       | <u>114, 115, 116</u> | SMS (послуга коротких повідом. | лень)57                   |
|                                 |                      |                                |                           |
| D                               |                      | V                              |                           |
| DRM (digital rights manage      | ement -              | VPN (віртуальна приватна мере  | жа) 119                   |
| керування цифровими пр          | авами) 84            |                                |                           |
| F                               |                      | W                              |                           |
| EM pagio                        | 0E 06                |                                | 110                       |
| гм-радю                         | 85,80                | (оездротова локальна мережа)   | 112,                      |
| G                               |                      | 115                            |                           |
| GPS (глобальна система          |                      | Z                              |                           |
| позиціонування)                 | 92                   | 7IP-файли                      | 110                       |
| GPS (Глобальна система          |                      | 21 9000                        |                           |
| позиціонування)                 | 91                   | Α                              |                           |
|                                 |                      | акумулятор                     | 133                       |
| Н                               |                      | — заряджання                   | 15                        |
| HDMI (мультимедійний інт        | герфейс              | антени                         | 15                        |
| високої чіткості)               | 10, 78               |                                |                           |
|                                 |                      | Б                              |                           |
| M                               |                      | багатофункціональність         | 24                        |
| Microsoft Communicator          | <u>dobile 110</u>    | блокування                     |                           |
| ММЅ (послуга мультимеді         | йних                 | — віддалене                    | 128                       |
| повідомлень)                    | 57                   | — екран                        | 11                        |
| Ν                               |                      | — клавіші                      | 11                        |
| Nokia Ovi Suito                 | 20.94                | — пристрої                     | 116                       |
| Nokia OVI Suite                 | 20, 84               | — телефон 1                    | 26, 128                   |
| Р                               |                      | олокування клавіш              | 11                        |
| PIN-коли                        | 19                   | блокування пристрою І          | <u>20, 128</u><br>26, 120 |
| Тискоди                         |                      | браузар                        | 20, 120                   |
| Q                               |                      | ораузер<br>Лив веб-браузер     |                           |
| Ouickoffice                     | 107.108              | булильник                      | 102                       |
|                                 |                      | <u>ojanonik</u>                | 102                       |
| R                               |                      | В                              |                           |
| <u>RDS (система радіоданих)</u> | 86                   | ваучер у службі «Музика Nokia» | 84                        |
| •                               |                      | ввелення тексту 9, 24, 26, 27  | 28.29                     |

| веб-браузер                              | 63, 65, 130    |
|------------------------------------------|----------------|
| — закладки                               | 64             |
| — кеш-пам'ять                            | 63             |
| <u>— перегляд сторінок</u>               | 63             |
| веб-з'єднання                            | 111            |
| веб-канали                               | 65             |
| веб-канали, новини                       | 65             |
| веб-канали новин                         | 65             |
| віддалене блокування                     | 128            |
| відео                                    |                |
| — відтворення                            | 78             |
| — копіювання                             | 75, 81         |
| — надсилання                             | 72             |
| — обмін                                  | 51, 52, 67, 75 |
| — перегляд у телевізор                   | i 78           |
| — редагування                            | 76, 77         |
| — субтитри                               | 81             |
| відеодзвінки                             | 43             |
| відеокліпи                               | 80             |
| — відтворення                            | 80             |
| — записування                            | 71             |
| <ul> <li>інформація про розта</li> </ul> | шування 70     |
| — копіювання                             | 18, 117, 126   |
| — надсилання                             | 115            |
| — обмін                                  | 50, 51, 72     |
| — перегляд                               | 73             |
| — редагування                            | 76             |
| відновлення установок                    | 129            |
| візитні картки                           | 55, 115        |
| віртуальна клавіатура                    | 26             |
| внутрішній акумулятор                    | 13             |
| — заряджання                             | 14             |
| <ul> <li>збереження енергії</li> </ul>   | 33             |
| вхідні, повідомлення                     | 58             |

| Г | Γ |
|---|---|
|   |   |
|   |   |
|   |   |
|   |   |
|   |   |
|   |   |
|   |   |

| гарнітура           | 16                 |
|---------------------|--------------------|
| годинник            | 101, 102, 103, 104 |
| головний екран      | 23, 37, 38, 39, 63 |
| голосові дзвінки    |                    |
| Див. <i>дзвінки</i> |                    |
|                     |                    |

| Д                             |          |
|-------------------------------|----------|
| дата та час                   | 102, 103 |
| дешифрування                  | 127      |
| дзвінки                       | 48       |
| — відеодзвінки                | 43       |
| — екстрені                    | 134      |
| — здійснення                  | 42, 43   |
| — Інтернет-дзвінки            | 46,47    |
| — конференція                 | 44       |
| — обмеження                   | 49, 50   |
| — останні набрані             | 47       |
| — переадресація               | 49       |
| дистанційне блокування        | 126      |
| дні народження                | 106      |
| довідка                       | 20       |
| допоміжна віртуальна клавіату | /pa 27   |
| друк                          | . 77     |

гучномовець

11

| E                                        |     |
|------------------------------------------|-----|
| екстрені дзвінки                         | 134 |
| електронна пошта                         |     |
| Див. <i>пошта</i>                        |     |
| електронний лист                         |     |
| <ul> <li>читання та відповідь</li> </ul> | 61  |
|                                          |     |

#### 3

| 3                            |            |
|------------------------------|------------|
| заборона дзвінків            | 49         |
| завантаження                 | 40, 41, 42 |
| — теми                       | 36         |
| завдання                     | 106        |
| заводські установки, відновл | ення 129   |
| закладки                     | 64         |
| записування                  |            |
| — відеокліпи                 | 71         |
| — дзвінки                    | 47         |
| — звуки                      | 84         |
| запити про зустріч           | 62         |
| заряджання акумулятора 1     | 4, 15, 133 |
| Заряджання через з'єднання   | USB 15     |
|                              |            |

| захист авторських пра  | В       | 84       |
|------------------------|---------|----------|
| звукові повідомлення   |         | 56,58    |
| зв'язок                |         | 119      |
| зображення             |         |          |
| Див. <i>фотографії</i> |         |          |
| зустріч                |         | 105, 106 |
| з'єднання USB          | 10, 75, | 117, 118 |
| з'єднання даних        |         | 119      |
| — Bluetooth            |         | 114      |
| з'єднання з Інтернетом | 1       | 111      |

| індикатори                 | 30, 31, 129 |
|----------------------------|-------------|
| Інтернет                   |             |
| Див. <i>веб-браузер</i>    |             |
| Інтернет-дзвінки           | 46, 47      |
| Інтернет-щоденники         | 65          |
| інформація позиціонування  | a 68        |
| інформація про місцезнахо  | дження 92   |
| інформація про підтримку І | Nokia 128   |
| інформація про позиціонув  | ання 91     |
| інформація про розташува   | ння 68,70,  |
| 91, 92,                    | 107         |
|                            |             |

К

| каб | ельне з'єднання         | 117        |
|-----|-------------------------|------------|
| каб | ельне з'єднання         | 75         |
| кал | ендар 69, 104, 105      | , 106, 107 |
| кал | ькулятор                | 109        |
| кам | epa                     | 69         |
| _   | запис відео             | 71         |
| _   | інформація про розташув | ання 70    |
| _   | надсилання фотографій   | 72         |
| _   | обмін відео             | 72         |
| _   | обмін фотографіями      | 72         |
| —   | створення фотографій    | 69, 70, 71 |
| Кар | ти                      | 87         |
|     | Check in                | 100        |
| _   | автомобільні маршрути   | 93         |
| _   | Вибране                 | 98         |
| _   | голосові інструкції     | 96         |

| 89    |
|-------|
| 98    |
| 90    |
| 95    |
| 97    |
| , 96  |
| 100   |
| 99    |
| 88    |
| 98    |
| 96    |
| 101   |
| 91    |
| 91    |
| 89    |
| 91    |
| 99    |
| 98    |
|       |
| 93    |
| 93    |
|       |
| 94    |
| 94    |
| 123   |
| 63    |
| ', 29 |
| 8, 9  |
| 126   |
| 126   |
| 19    |
| 19    |
| 2, 55 |
| 55    |
| 53    |
| 53    |
| 54    |
| 126   |
| 39    |
| 115   |
| 54    |
|       |

| _   | пошук           |            | 43        |
|-----|-----------------|------------|-----------|
| _   | редагування     |            | 53        |
| —   | синхронізація   |            | 56, 125   |
| _   | тони дзвінка    |            | 54        |
| _   | у соціальних ме | режах      | 67,68     |
| —   | усунення неспра | авностей   | 130       |
| ког | іювання вмісту  | 17, 18, 75 | , 81, 83, |
| 117 | , ·             |            | 126       |
|     |                 |            |           |

| оновлення                                |              |
|------------------------------------------|--------------|
|                                          | 120 121      |
| — програми                               | 120, 121     |
| <ul> <li>програмне забезпечен</li> </ul> | ння          |
| телефону                                 | 120, 121     |
| оновлення програмного                    |              |
| забезпечення                             | 120, 121     |
| оновлення стану                          | 67,68        |
| офісні програми 1                        | 07, 108, 109 |

| 12 |
|----|
| 84 |
|    |

| 40       |
|----------|
| 41, 42   |
| 40       |
| 40       |
| 41       |
| 42       |
| 39       |
| , 39, 63 |
| 55       |
| 81,83    |
| 82       |
| 84       |
| 56, 57   |
|          |

| - | 1 |
|---|---|
|   | L |

| навігація автомобілем                  |     |  |
|----------------------------------------|-----|--|
| — планування маршрутів                 | 94  |  |
| накопичувач                            | 123 |  |
| Номер міжнародного ідентифікатора      |     |  |
| апаратури мобільного зв'язку (IMEI) 19 |     |  |
| нотатки                                | 109 |  |

| 18             |
|----------------|
| 67, 68, 72, 75 |
| 54             |
|                |

| пам'ять                              | 121, 130          |
|--------------------------------------|-------------------|
| — очищення                           | 123, 129          |
| переадресація дзвінків               | 49                |
| передача вмісту18, 75, 81,           | 83, 117, 126      |
| Передача даних                       | 18, 126           |
| перезавантаження                     | 129               |
| переробка                            | 131               |
| персоналізація телефону 38,          | 35, 36, 37,<br>39 |
| підтримка                            | 20, 128           |
| піктограми                           | 30, 31            |
| повідомлення                         | 56, 58, 129       |
| — звукові                            | 58                |
| — надсилання                         | 57                |
| — розмови                            | 59                |
| Погода                               | 91                |
| поради щодо захисту навко            | олишнього         |
| середовища                           | 131               |
| посібник користувача                 | 20                |
| послуги чату                         | 110               |
| пошта                                | 60, 61, 62        |
| — вкладення                          | 62                |
| — міні-програми                      | 63                |
| — надсилання                         | 62                |
| — настроювання                       | 61                |
| <ul> <li>поштова скринька</li> </ul> | 61                |
| — створення                          | 62                |
| Пошта Nokia                          | 61                |
| поштова скринька                     |                   |
| — голос                              | 48                |
|                                      |                   |

| Покажчик | 143 |
|----------|-----|
|----------|-----|

| пошук                     |                 | 32   |
|---------------------------|-----------------|------|
| — контакти                |                 | 43   |
| — радіостанції            | 8               | 5,86 |
| програми                  | 24, 39, 40, 121 | 124  |
| програми Java             |                 | 124  |
| програмне забезпечення 12 |                 | 124  |
| Путівники                 |                 | 91   |
|                           |                 |      |

| <ul> <li>перезавантаження</li> </ul>        | 129      |
|---------------------------------------------|----------|
| <ul> <li>увімкнення та вимкнення</li> </ul> | 129      |
| телефонна книга                             |          |
| Див. <i>контакти</i>                        |          |
| теми                                        | 36       |
| тони                                        |          |
| — настроювання                              | 35       |
| тони дзвінка                                | 35.47.54 |

#### Ρ

| радіо                     | 85,86  |
|---------------------------|--------|
| регулювання гучності      | 11     |
| редактор фотографій       | 76     |
| режим «Без звуку»         | 36     |
| режими                    | 35,36  |
| — настроювання            | 35, 36 |
| — офлайн                  | 32     |
| — створення               | 36     |
| режим офлайн              | 32     |
| резервне копіювання даних | 76     |
| річниці                   | 106    |
|                           |        |

#### С

| світловий індикатор | 32                 |
|---------------------|--------------------|
| світовий годинник   | 103, 104           |
| сенсорний екран     | 21, 26, 27         |
| синхронізація       | 56, 125, 126       |
| Синхронізація Ovi   | 126                |
| слайд-шоу           | 77_                |
| СЛОВНИК             | 110                |
| служби Nokia        | 18, 56             |
| соціальні мережі    | 65, 66, 67, 68, 69 |
| списки відтворення  | 82                 |
| створення резервних | копій вмісту 122   |

# U

| ID                                    |        |
|---------------------------------------|--------|
| — перегляд фотографій і відеокліпів у |        |
| телевізорі                            | 78     |
| текстові повідомлення                 | 56, 57 |
| телефон                               |        |
| — настроювання                        | 17     |
|                                       |        |

#### У

| увімкнення/вимкнення               | 17,129  |
|------------------------------------|---------|
| увімкнення/вимкнення живлен<br>129 | ня 17,  |
| увімкнення та вимкнення            | 17, 129 |
| установки                          |         |
| — відновлення                      | 129     |
| — мова                             | 60      |
| — точки доступу                    | 111     |
| установки мови                     | 60      |
| установки сенсора                  | 47      |
| установлення програм               | 124     |
| усунення несправностей             | 65,130  |
|                                    |         |

#### Φ фільми 76 фото Див. *фотографії* фотографії 76 74 — впорядкування 77 — друк інформація про розташування 70 \_ 18, 75, 117, 126 копіювання 72,115 надсилання 67, 72, 75 — обмін 73,78 — перегляд — редагування 76 69, 70, 71 створення

| Ч                          |          |
|----------------------------|----------|
| час і дата                 | 102, 103 |
| чат (миттєві повідомлення) | 110      |

# 144 Покажчик

читач повідомлень

| Ш             |     |
|---------------|-----|
| швидкий набір | 45  |
| шифрування    | 127 |
| шпалери       | 37  |

59

#### Я

| ярлики | 23, 29, 39 |
|--------|------------|
|        |            |